# **KRATKO UPUTSTVO**

za nove funkcionalnosti sistema e-Nabavke

Za ugovorne organe i ponuđače

Upitstvo je namijenjeno ugovornim organima i ponuđačima i predstavlja pregled osnovnih novih funkcionalnosti koje su predmet Zakona o izmjenama Zakona o javnim nabavkama

Agencija za javne nabavke BiH Maršala Tita 9a/I, 71000 Sarajevo

## Sadržaj

| 1. KREIRANJE I OBJAVA PLANOVA NABAVKI, TE IZMJENA/DOPUNA<br>PLANOVA NABAVKI U INFORMACIONOM SISTEMU E-NABAVKE                                     | 5        |
|----------------------------------------------------------------------------------------------------|----------|
| 1.1. Kreiranje i objava plana nabavki/privremenih Planova nabavki                                                                                 | 5        |
| 1.2. Kreiranje i objava izmjena/dopuna Plana nabavki/privremenog Plana nabavki                                                                    | 12       |
| 1.3. Pregled objavljenih Planova nabavki/privremenih Planova nabavki te izmjena/dopuna Planova nabavki/privremenih Planova nabavki                | 15       |
| 2. PROVOĐENJE POSTUPKA DIREKTNOG SPORAZUMA U<br>INFORMACIONOM SISTEMU E-NABAVKE                                                                   | 17       |
| 2.1. Kreiranje postupka direktnog sporazuma                                                                                                    | 17       |
| 2.2. Kreiranje i objava poziva za dostavu prijedloga cijene/ponuda                                                                                | 20       |
| 2.3. Otvaranje ponuda, ispravka računske greške, pojašnjenje ponude i odabir najpovoljnije ponude                                                 | 22       |
| 2.4. Učestvovanje u postupku direktnog sporazuma sa strane ponuđača                                                                               | 31       |
| 3. OBAVJEŠTAVANJE PONUĐAČA O ZAPRIMANJU ŽALBE NA<br>POSTUPKU/LOTU                                                                                 | 42       |
| 4. OBJAVLJIVANJE OBAVJEŠTENJA O DODJELI UGOVORA/OS ZA<br>POSTUPAK KONKURENTSKOG ZAHTJEVA<br>5. UNOS OSNOVNIH ELEMENATA UGOVORA I IZMJENA OSNOVNIH | 46       |
| ELEMENATA UGOVORA                                                                                                    | 50       |
| <ul><li>6. OZNAČAVANJE STATUSA PONUDA</li><li>7. UNOS OBRAZLOŽENJA ZA NEDIJELJENJE POSTUPKA NA LOTOVE 1</li></ul>                                 | 56<br>TE |
| ZAŠTO SE PONUDA NE DOSTAVLJA ZA SVE LOTOVE                                                                                                    | 59       |
| 8. NABAVKA USLUGA IZ ANEKSA II<br>9. PROVOĐENJE PREGOVARAČKOG POSTUPKA BEZ OBJAVLJIVANJA                                                          | 61       |
| OBAVJEŠTENJA O NABAVCI                                                                                                    | 73       |
| 9.1. Kreiranje pregovaračkog postupka bez objave obavještenja o nabavci                                                                           | 73       |
| 9.2. Preuzimanje tenderske dokumentacije po fazama postupka                                                                                       | 91       |

## Tabela slika

| Slika 1. – Pregled kreiranih i objavljenih Planova nabavki/privremenih Planova nabavki          | 6        |
|-------------------------------------------------------------------------------------------------|----------|
| Slika 2. – Kreiranje Plana nabavki/privremenog Plana nabavki                                    | 7        |
| Slika 3. – Dugme nabavke u planu                                                                | 8        |
| Slika 4. – Pregled kreiranih stavki unutar Plana nabavki/privremenog Plana nabavki              | 8        |
| Slika 5. – Kreiranje stavki unutar Plana nabavki/privremenog Plana nabavki                      | 9        |
| Slika 6. – Pregled kreiranih izvora finansiranja                                                | 10       |
| Slika 7. – Kreiranje izvora finansiranja                                                        | 10       |
| Slika 8. – Izmjena i brisanje izvora finansiranja                                               | 10       |
| Slika 9. – Pregled kreiranih stavki unutar Plana nabavki/privremenog Plana nabavki              | 11       |
| Slika 10. – Kreiranje dokumenta Plana nabavki/privremenog Plana nabavki                         | 12       |
| Slika 11. – Forma za izmjenu stavke u Planu nabavki/privremenom Planu nabavki                   | 13       |
| Slika 12. – Kreiranje izmjene/dopune Plana nabavki/privremenog Plana nabavki                    | 14       |
| Slika 13. – Dokument izmjena/dopuna Plana nabavki/privremenog Plana nabavki                     | 14       |
| Slika 14. – Generisanje prečišćenog teksta Plana nabavki/privremenog Plana nabavki              | 15       |
| Slika 15. – Pregled objavljenih Planova nabavki/privremenih Planiova nabavki te izmjena/dopuna  |          |
| Planova nabavki/privremenih Planiova nabavki                                                    | 16       |
| Slika 16. – Kreiranje postupka direktnog sporazuma                                              | 17       |
| Slika 17. – Pregled kreiranog postupka direktnog sporazuma                                      | 18       |
| Slika 18. – Dodavanje dokumentacije i popunjavanje predmeta nabavke                             | 19       |
| Slika 19. – Mogućnost pristupa kreiranju poziva za dostavu prijedloga cijene/ponuda             | 20       |
| Slika 20. – Određivanje roka za dostavu prijedloga cijene/ponuda i odabir ponuđača              | 21       |
| Slika 21. – Mogućnost pristupa objavi poziva za dostavljanje prijedloga cijene/ponuda           | 21       |
| Slika 22. – Pregled kreiranog poziva za dostavu prijedloga cijene/ponuda                        | 22       |
| Slika 23. – Notifikacija o tome da je ponuđač predao informativnu ponudu                        | 22       |
| Slika 24. – Pregled primlienih ponuda kod direktnog sporazuma                                   | 23       |
| Slika 25. – Pregled detalia cijene/ponude                                                       | 23       |
| Slika 26. – Pregled zahtjeva za ispravku računeske greške                                       | 24       |
| Slika 27. – Kreiranie zahtieva za ispravku računeske greške                                     | 24       |
| Slika 28. – Slanie zahtieva za ispravku računske greške                                         |          |
| Slika 29. – Poništavanje zahtjeva za ispravku računske greške                                   | 25       |
| Slika 30. – Pregled zahtjeva za pojašnjenje ponude                                              |          |
| Slika 31. – Kreiranie zahtieva za pojašnienie ponude                                            |          |
| Slika 32. – Odabir poinuđača                                                                    |          |
| Slika 33. – Unos obrazloženia u slučaju odabira ponuđača koji nije najpovoliniji.               | 27       |
| Slika 34 – Potvrda odabira ponuđača                                                             | 28       |
| Slika 35. – Označen odabrani ponuđač                                                            | 20       |
| Slika 36. – Unos dodiele                                                                        | 20       |
| Slika 37. – Kreiranie izvieštaja o provedenom postupku                                          | 29       |
| Slika 38 – Objavljivanje izvještaja o provedenom postupku                                       | 30       |
| Slika 30. – Pregled objavljenih izvještaja/ispravki izvještaja o provedenom postupku            | 30       |
| Slika 40 – Pregled poziv za dostavu prijedloga cijene/popude na javnom dijelu sistema a Nabavka | 50       |
| Slika 41. – Pregled postupaka direktnog sporazuma u profilu popuđača                            | 22       |
| Slika 42 – Preuzimanie dokumentacije u postupku direktnog sporazuma                             | 22<br>22 |
| Shka 42. Treuzinianje dokumentacije u postupku uneknog sporazulila                              | 54       |
| ыка 45. – менанје ина на розирки                                                                | 33       |

| Slika 44. – | Dodavanje vođe tima                                                                       | 34 |
|-------------|-------------------------------------------------------------------------------------------|----|
| Slika 45. – | Postavljanje odgovorne osobe na nivou postupka                                            | 34 |
| Slika 46. – | Postavljanje odgovorne osobe na nivou sistema e-Nabavke za tog ponuđača                   | 35 |
| Slika 47. – | Unos ponude                                                                               | 36 |
| Slika 48. – | Spašavanje unosa ponude i mogućnost postavljanja dokumentacije                            | 36 |
| Slika 49. – | Postavljanje dokumentacije za ponudu                                                      | 37 |
| Slika 50. – | Podnošenje ponuda                                                                         | 37 |
| Slika 51. – | Povlačenje ponude                                                                         | 38 |
| Slika 52. – | Pozivanje ponuđača u grupnu ponudu                                                        | 39 |
| Slika 53. – | Opoziv ponuđača iz grupne ponude u slučaju greške                                         | 40 |
| Slika 54. – | Otvaranje poziva u grupnu ponudu                                                          | 40 |
| Slika 55. – | Pregled poziva u grupnu ponudu                                                            | 40 |
| Slika 56. – | Prihvatanje/odbijanje poziva u grupnu ponudu                                              | 41 |
| Slika 57. – | Notifikacija o rezultatima izbora najpovoljnijeg ponuđača u postupku direktnog sporazuma. | 41 |
| Slika 58. – | "Žalbe" na postupku javne nabavke                                                         | 42 |
| Slika 59. – | Pregled poslanih obavještenja o zaprimljenim žalbama-prazna lista                         | 43 |
| Slika 60. – | Odabir ponuđača kojima je potrebno poslati obavještenje o zaprimljenoj žalbi              | 43 |
| Slika 61. – | Pregled poslanih obavještenja o zaprimljenim žalbama-poslano jedno obavještenje           | 44 |
| Slika 62. – | Pregled ponuđača kojima je poslano obavještenje o zaprimljenoj žalbi                      | 45 |
| Slika 63. – | Popunjavanje forme "Dodjela"                                                              | 46 |
| Slika 64. – | Započinjanje kreiranja obavještenja o dodjeli                                             | 47 |
| Slika 65. – | Kreiranje obavještenja o dodjeli                                                          | 47 |
| Slika 66. – | Pregled obrasca obavještenja o dodjeli                                                    | 48 |
| Slika 67. – | Pregled objavljenih obavještenja u postupku javne nabavke                                 | 48 |
| Slika 68. – | Pregled obrasca izvještaja o provedenom postupku                                          | 49 |
| Slika 69. – | Započinjanje procesa unosa osnovnih elemenata ugovora                                     | 50 |
| Slika 70. – | Pregled forme za unos osnovnih elemenata ugovora                                          | 51 |
| Slika 71. – | Pregled svih unosa osnovnih elemenata ugovora i izmjena u tom postupku                    | 52 |
| Slika 72. – | Pregled osnovnih elemenata ugovora na javnom dijelu sistema                               | 53 |
| Slika 73. – | Pregled svih unesenih osnovnih elemenata ugovora i izmjena na javnom dijelu sistema unut  | ar |
| jednog pos  | tupka                                                                                     | 53 |
| Slika 74. – | Pregled detalja                                                                           | 54 |
| Slika 75. – | Unos nove izmjene osnovnih elemenata ugovora                                              | 55 |
| Slika 76. – | Pristup formi za unos ponuđača                                                            | 56 |
| Slika 77. – | Pristup formi za unos ponuđača                                                            | 56 |
| Slika 78. – | Odabir ponuđača koji su poslali ponude                                                    | 57 |
| Slika 79. – | Pristup formi za unos statusa ponude                                                      | 57 |
| Slika 80. – | Odabir statusa ponude                                                                     | 58 |
| Slika 81. – | Unos obrazloženia nedijeljenia postupka na lotove                                         | 59 |
| Slika 82. – | Unos obrazloženia zašto se ponude ne dostavljaju za sve lotove                            | 60 |
| Slika 83. – | Prikaz obrazloženja na obavieštenju o nabavci                                             | 60 |
| Slika 84. – | Početak unosa obavještenja za nabavku usluga iz Aneksa II                                 | 61 |
| Slika 85. – | Forma za unos obavieštenia za nabavku usluga iz Aneksa II                                 | 62 |
| Slika 86. – | Popuniena forma za unos obavieštenia za nabavku usluga iz Aneksa II                       | 63 |
| Slika 87. – | Forma za postavljanje dukumenata javnog poziva                                            | 64 |
| Slika 88 –  | Pregled obavieštenia o nabavci za usluge iz Aneksa II                                     | 65 |
| 00·         |                                                                                           | 55 |

| Slika 89. – Pregled dodatnih funkcionalnosti koje je moguće raditi za konkretnu nabavku nakon |    |
|-----------------------------------------------------------------------------------------------|----|
| objavljivanja obavještenja o nabavci                                                          | 66 |
| Slika 90. – Dodavanje ponuđača korak 1                                                        | 66 |
| Slika 91. – Dodavanje ponuđača korak 2                                                        | 67 |
| Slika 92. – Dodavanje ponuđača korak 2                                                        | 67 |
| Slika 93. – Dodavanje ponuđača korak 3                                                        | 68 |
| Slika 94. – Pregled unesenih dodjela                                                          | 68 |
| Slika 95. – Forma za unos dodjele                                                             | 69 |
| Slika 96. – Pregled na kojem se vrši objavljivanje godišnjeg obavještenja                     | 70 |
| Slika 97. – Pregled kreiranih godišnjih obavještenja                                          | 70 |
| Slika 98. – Odabir godine na koje se odnosi godišnje obavještenje                             | 71 |
| Slika 99. – Početak objavljivanja godišnjeg obavještenja                                      | 71 |
| Slika 100. – Pregled godišnjeg obavještenja prije objavljivanja                               | 72 |
| Slika 101. – Forma za kreiranje postupka javne nabavke                                        | 73 |
| Slika 102. – Pregled funkcionalnosti na kreiranom postupku javne nabavke                      | 76 |
| Slika 103. – Forma za kreiranje predmeta nabavke u postupku javne nabavke                     | 77 |
| Slika 104. – Forma za dodavanje dokumentacije za uslove za učešće-korak 1                     | 77 |
| Slika 105. – Forma za dodavanje dokumentacije za uslove za učešće-korak 2                     | 78 |
| Slika 106. – Forma za dodavanje dokumentacije za uslove za učešće-korak 3                     | 78 |
| Slika 107. – Forma za unos informacija                                                        | 79 |
| Slika 108. – Kreiranje informacija                                                            | 80 |
| Slika 109. – Pregled informacije o pregovaračkom postupku bez objave obavještenja o nabavci   | 81 |
| Slika 111. – Forma za unos rokova za II fazu postupka                                         | 82 |
| Slika 112. – Unesena forma za II fazu postupka                                                | 83 |
| Slika 113. – Potvrda za prelazak u narednu fazu postupka                                      | 83 |
| Slika 114. – Početak unosa kvalifikovanih ponuđača-korak 1                                    | 84 |
| Slika 115. – Početak unosa kvalifikovanih ponuđača-korak 2                                    | 85 |
| Slika 116. – Početak unosa kvalifikovanih ponuđača-korak 4                                    | 85 |
| Slika 117. – Početak unosa statusa zahtjeva za učešće                                         | 86 |
| Slika 118. – Označavanje statusa zahtjeva za učešće                                           | 86 |
| Slika 119. – Potvrda unosa dokumentacije za II fazu postupka                                  | 86 |
| Slika 120. – Forma za unos rokova za III fazu postupka                                        | 87 |
| Slika 121. – Unesena forma za III fazu postupka                                               | 88 |
| Slika 122. – Potvrda unosa dokumentacije za III fazu postupka                                 | 89 |
| Slika 123. – Početak unosa statusa inicijalnih ponuda                                         |    |
| Slika 124. – Označavanje statusa inicijalne ponude                                            | 90 |
| Slika 125. – Potvrda unosa dokumentacije za III fazu postupka                                 | 90 |
| Slika 126. – Početak unosa statusa konačnih ponuda                                            | 91 |
| Slika 127. – Označavanje statusa konačne ponude                                               | 91 |

### 1. KREIRANJE I OBJAVA PLANOVA NABAVKI, TE IZMJENA/DOPUNA PLANOVA NABAVKI U INFORMACIONOM SISTEMU E-NABAVKE

Ugovorni organi mogu objaviti jedan Plan nabavki za jednu kalendarsku godinu ili više privremenih Planova nabavki u okviru jedne kalendarske godine. Ukoliko ugovorni organ prvo objavi privremeni Plan nabavki i/ili više njih, u okviru jedne kalendarske godine, sistem onda omogućava objavu i Plana nabavki za tu kalendarsku godinu. U suprotnom ne dozvoljava kreiranje i objavu privremenih Planova nabavki, u okviru jedne kalendarske godine, ukoliko je kreiran i objavljen Plan nabavki za tu kalendarsku godinu.

Pored objave Plana nabavki/privremenog Plana nabavki omogućena je također i izmjena/dopuna objavljenih Planova nabavki/privremenih Planova nabavki. Bitno je naglasiti da se Plan nabavki/privremeni Plan nabavki kreira u sistemu e-Nabavke i kao takav eksportuje u .pdf format, a ne upload-uje u sistem kao dokument kreiran u wordu ili nekom drugom programu.

Dodatno, ugovorni organ je prema Zakonu o javnim nabavkama dužan objaviti Plan nabavki u roku od 30 dana od dana usvajanja budžeta, te je shodno tome napravljena i notifikaciju u sistemu e-Nabavke ukoliko se prekrši ova odredba. To znači da ukoliko ugovorni organ prilikom kreiranja Plana nabavki odabere datum usvajanja budžeta veći od 30 dana od dana objave Plana nabavki, sistem e-Nabavke će o tome obavjestiti Agenciju za javne nabavke BiH.

### 1.1.Kreiranje i objava plana nabavki/privremenih Planova nabavki

Svaki registrovani i aktivirani operater ispred ugovornog organa ima mogućnost kreiranja i objave Planova nabavki/privremenih Planova nabavki, te izmjena/dopuna objavljenih Planova nabavki/privremenih Planova nabavki. Kada jedan operater kreira Plan nabavki/privremeni Plan nabavki, svi ostali operateri ispred tog ugovornog organa imaju mogućnost uvida u taj Plan nabavki/privremeni Plan nabavki, kao i mogućnost ažuriranja istog.

Kreiranje Plana nabavki/privremenog Plana nabavki se vrši tako što se u lijevom (glavnom) meniju otvori link "Nabavke", pa zatim podlink "Plan nabavki". Na ovaj način otvara se tabela pregleda kreiranih i objavljenih Planova nabavki/privremenih Planova nabavki.

| PORTAL JAVNIH NABAVKI/NABAVA<br>BOSHE I HERCEGOVINE<br>NOPTAN JABHIYA HA5ABKU<br>BOCHE U XEPLIETOBUHE                                                                                                    |                                                                                                  | Bosanski <del>v</del>                                                                                                    | Pravni subjekat +                                        | Organizaciona jedinica <del>-</del> | 🛦 Dario Kihli | 🗅 Notifikacije 🕦 | 🐱 Kontakt | 🕀 Odjava | 8.5.2018 10:23:58                      |
|----------------------------------------------------------------------------------------------------|--------------------------------------------------------------------------------------------------|----------------------------------------------------------------------------------------------------|----------------------------------------------------------|-------------------------------------|---------------|------------------|-----------|----------|----------------------------------------|
| 🏷 Nabavke                                                                                                    | Planovi nabavki                                                                                  |                                                                                                    |                                                          |                                     |               |                  |           |          | + Kreiraj                              |
| Plan nabavki                                                                                                    |                                                                                                  |                                                                                                    |                                                          |                                     |               |                  |           |          |                                        |
| Postupci                                                                                                    | Prebraga po nazivu                                                                               | Q Pretraga po statusu                                                                                                    | *                                                        |                                     |               |                  |           |          |                                        |
| Prethodno informacijsko obavještenje                                                                                                    |                                                                                                  |                                                                                                    |                                                          |                                     |               |                  |           |          |                                        |
| Sistem kvalifikacije                                                                                                    |                                                                                                  |                                                                                                    |                                                          |                                     |               |                  |           |          |                                        |
| Godišnje obavještenje                                                                                                    | Naziv                                                                                            | Status                                                                                                    |                                                          | 🔅 Datum objav                       | e             |                  |           |          |                                        |
| Izuzeće od primjene ZJN                                                                                                    | 10 * << > >>                                                                                     |                                                                                                    |                                                          |                                     |               |                  |           |          |                                        |
| Ex Ante obavještenja za neprioritetne<br>usluge                                                                                                    |                                                                                                  |                                                                                                    |                                                          |                                     |               |                  |           |          |                                        |
| 🏦 Pravni subjekt                                                                                                    |                                                                                                  |                                                                                                    |                                                          |                                     |               |                  |           |          |                                        |
| 🔁 Izvještaji                                                                                                    |                                                                                                  |                                                                                                    |                                                          |                                     |               |                  |           |          |                                        |
| 🔦 Aukcije                                                                                                    |                                                                                                  |                                                                                                    |                                                          |                                     |               |                  |           |          |                                        |
| Ugovorni organi                                                                                                    |                                                                                                  |                                                                                                    |                                                          |                                     |               |                  |           |          |                                        |
| Ponuđači                                                                                                    |                                                                                                  |                                                                                                    |                                                          |                                     |               |                  |           |          |                                        |
| Pretraga obavještenja                                                                                                    |                                                                                                  |                                                                                                    |                                                          |                                     |               |                  |           |          |                                        |
| Odluke URŽ-a BiH i Suda BiH                                                                                                    |                                                                                                  |                                                                                                    |                                                          |                                     |               |                  |           |          |                                        |
| Vijesti                                                                                                    |                                                                                                  |                                                                                                    |                                                          |                                     |               |                  |           |          |                                        |
| Agencies as june enclassify class<br>Bases in the results of the second second sec | 2014 () Agencija za jevne naba<br>telefor: +387 33 251 590, faks: +387 33 251 5<br>kelefor: +387 | rke BiH, La Benevolencja 8/I, 71000 Sar<br>S., web: http://www.javnenabavke.gov.b<br>ontakt centar za tehničku podršku<br>33 251 591, e-mail: ejn@javnenabavke. | ajevo, Bosna i Herceg<br>a, e-mail: kontakt@ja<br>gov.ba | ovina<br>vnenabavke.gov.ba          |               |                  |           |          | Secured<br>by<br>Othawto<br>2018-05-08 |

Slika 1. – Pregled kreiranih i objavljenih Planova nabavki/privremenih Planova nabavki

Kreiranje novog Plana nabavki/privremenog Plana nabavki vrši se tako što se u gornjem desnom uglu klikne na "Kreiraj". Nakon toga otvara se forma za kreiranje Plana nabavki/privremenog Plana nabavki na kojoj je moguće popuniti sljedeće podatke:

- Godina Iz padajuće liste potrebno je odabrati godinu na koju se odnosi Plan nabavki;
- Opis Kratak opis za Plan nabavki/privremeni Plan nabavki koji se kreira;
- Datum usvajanja budžeta Kalendar iz kojeg je potrebno odabrati datum kada je usvojen budžet;
- Privremeno finansiranje ukoliko se objavljuje Privremeni plan nabavki nakon čega je iz kalendara potrebno odabrati period na koji se odnosi priovremeni Plan nabavki;
- Jezik objave Moguće je odabrati jezi na kojem operater želi objaviti Plan nabavki/privremeni Plan nabavki. Sve labele na generisanom Planu nabavki/privremenom Planu nabavki će biti prikazane na jeziku koji je ovdje odabran.

| Plan nabavke             |                          | 🕜 Pomoć 🛛 🗙 |
|--------------------------|--------------------------|-------------|
| Godina:                  | 2022                     |             |
| Opis:                    |                          |             |
|                          |                          |             |
| Jezik objave:            | - Y                      |             |
| Datum usvajanja budžeta: | Privrememo finansiranje? |             |
| Odust                    | ati                      | 鲁 Snimiti   |
|                          |                          |             |

| Plan nabavke                                       | Pama                     | ć X |
|----------------------------------------------------|--------------------------|-----|
| Godina:                                            | 2022                     |     |
| Opis:                                              |                          |     |
|                                                    |                          |     |
| Jezik objave:                                      | Privrememo finansiranje? |     |
| Period trajanja privremenog plana<br>nabavki - Od: | m                        |     |
| Period trajanja privremenog plana<br>nabavki - Do: |                          |     |
| Ø Odus                                             | ti                       |     |
|                                                    |                          |     |

Slika 2. – Kreiranje Plana nabavki/privremenog Plana nabavki

Nakon popunjavanja gore navedene forme i klikom na "Snimiti", kreira se Plan nabavki/privremeni Plan nabavki. Plan nabavki/privremeni Plan nabavki može biti u dva statusa:

- U pripremi, i;
- Objavljen.

Plan nabavki/privremeni Plan nabavki se nalazi u statusu "U pripremi" nakon kreiranja, a prije objave. Sve dok je Plan nabavki/privremeni Plan nabavki u statusu "U pripremi" moguće je vršiti brisanje kreiranog Plana nabavki/privremenog Plana nabavki, kao i brisanje stavki unutar Plana nabavki/privremenog Plana nabavki. Nakon objave Plana nabavki/privremenog Plana nabavki isti prelazi u status "Objavljen". Kada je Plan nabavki/privremeni Plan nabavki u statusu "Objavljen" više nije moguće vršiti brisanje Plana nabavki/privremenog Plana nabavki, kao niti brisanje stavki unutar Plana nabavki/privremenog Plana nabavki/privremenog Plana nabavki/privremenog Plana nabavki/privremenog Plana nabavki/privremenog Plana nabavki.

Nakon kreiranja Plana nabavki/privremenog Plana nabavki, pojavljuje se mogućnost dodavanja stavki unutar Plana nabavki/privremenog Plana nabavki – "Nabavke u planu".

| an nabavke               |            | <b>9</b> P     |
|--------------------------|------------|----------------|
| Godina:                  | 2018 *     | 🕼 Izmjena      |
| Opis:                    |            | 🗑 Brisanje     |
|                          |            | Nabavke u plan |
| Datum usvajanja budžeta: | 1.2.2018.  |                |
| Jezik objave:            | Bosanski * |                |

Slika 3. – Dugme nabavke u planu

Kreiranje stavki u Planu nabavki/privremenom Planu nabavki vrši se tako što se klikne na "Nabavke u planu". Nakon toga otvara tabela pregleda kreiranih stavki unutar Plana nabavki/privremenog Plana nabavki.

| Nabavke u planu                     |                   |                                   |            |                               | 🕜 Pomoć 🛛 🗙 |
|-------------------------------------|-------------------|-----------------------------------|------------|-------------------------------|-------------|
|                                     |                   |                                   |            |                               | + Kreiraj   |
| Pretraga po nazivu predmeta nabavke | Q Pretraga po vrs | sti ugovora                       | v          | Pretraga po vrsti postupka    | ٣           |
| R. br. Naziv predmeta nabavke Vrst  | a<br>vora CPV kod | Procijenjena vrije<br>(bez PDV-a) | ednost odl | sebna<br>juka? Vrsta postupka |             |
| 10 * << < > >                       | >                 |                                   |            |                               |             |
|                                     |                   |                                   |            |                               |             |

Slika 4. – Pregled kreiranih stavki unutar Plana nabavki/privremenog Plana nabavki

Klikom na "Kreiraj" otvara se forma za kreiranje pojedinačnih stavki unutar Plana nabavki/privremenog Plana nabavki na kojoj je moguće popuniti sljedeće podatke:

- Naziv predmeta nabavke;
- Vrsta nabavke;
- Vrsta postupka;
- Vrsta ugovora;
- Glavni CPV kod;
- Procijenjena vrijednost (bez PDV-a);
- Podjela na lotove?;
- Okvirni sporazum?;

- Period trajanja ugovora/OS;
- Procijenjena vrijednost (KM bez PDV-a);
- Okvirni datum pokretanja postupka;
- Izvor finansiranja;
- Napomena.

| Nabavka u planu                                |                             |           | Pomoć X               |
|------------------------------------------------|-----------------------------|-----------|-----------------------|
| Naziv predmeta nabavke:                        |                             |           | 📰 Izvori finansiranja |
| Vrsta nabavke:                                 | Postupak iz poglavlja 1 i 5 | × v       |                       |
| Vrsta postupka:                                | Otvoreni postupak           | × ×       |                       |
| Vrsta ugovora:                                 | - ¥                         |           |                       |
| Glavni CPV kod:                                | -                           | ¥         |                       |
|                                                | 🗌 Podjela na lotove?        |           |                       |
|                                                | Okvirni sporazum?           |           |                       |
| Period trajanja ugovora/okvirnog<br>sporazuma: |                             |           |                       |
| Procijenjena vrijednost:                       | 0,00 K                      | М         |                       |
| Okvirni datum pokretanja postupka:             |                             |           |                       |
| Izvor finansiranja:                            | -                           | v         |                       |
| Napomena:                                      |                             |           |                       |
|                                                |                             |           |                       |
| Odust                                          | ati                         | 🖺 Snimiti |                       |
|                                                |                             |           |                       |

Slika 5. – Kreiranje stavki unutar Plana nabavki/privremenog Plana nabavki

Prvu stvar koju je potrebno napraviti, jeste dodavanje "izvora finansiranja" koji će biti korišteni prilikom dodavanja pojedinačnih stavki unutar Plana nabavki/privremenog Plana nabavki. Izvori finansiranja se kreiraju klikom na "Izvori finansiranja" nakon čega se otvara tabela pregleda kreiranih izvora finansiranja, pa zatim klikom na "Kreiraj".

| 🨧 Pomoć 🛛 🗙 |
|-------------|
| + Kreiraj   |
|             |
|             |
|             |

Slika 6. – Pregled kreiranih izvora finansiranja

| Novi izvor finansira | nja                    | 🕜 Pomoć 🗙 |
|----------------------|------------------------|-----------|
| Opis:                | Budžet za 2018. godinu |           |
| 🖉 Odustati           |                        | 🖺 Snimiti |

Slika 7. – Kreiranje izvora finansiranja

Klikom na "Snimiti" spašava se izvor finansiranja koji je onda moguće koristiti prilikom dodavanja stavke unutar Plana nabavki/privremenog Plana nabavki. Svaki kreirani izvor finansiranja je moguće obrisati i/ili izmijeniti ukoliko je došlo do greške prilikom imenovanja izvora finansiranja.

| 🕈 Kreiraj             |
|-----------------------|
|                       |
|                       |
| Opcije ↓<br>⑦ Izmjena |
|                       |

Slika 8. – Izmjena i brisanje izvora finansiranja

U gore navedenoj listi podataka koji se popunjavaju prilikom kreiranja stavke unutar Plana nabavki/privremenog Plana nabavki, bitno je skrenuti pažnju na sljedećih nekoliko stvari. "Vrsta nabavke" predstavlja flag da li će se provoditi nabavka po postupku iz poglavlja 1 i 5 ili će se provoditi nabavka po postupku Pravilnika o neprioritetnim uslugama iz Aneksa II. Ukoliko je odabrano postupak iz poglavlja 1 i 5, onda se na formi pojavljuje polje "Vrsta postupka" gdje je

moguće odabrati jednu od ponuđenih vrsta postupaka. Na ovoj formi napravljene su validacije između polja, odnosno u zavisnosti od podatka koji je odabran u jednom polju, filtrira se forma i prikazuju podaci u nekom drugom polju. Npr. ukoliko je u polju "Vrsta nabavke" odabrano "Postupak po pravilniku o neprioritetnim uslugama Aneks II", onda je u polju "Vrsta ugovora" automatski označeno "Usluge". Dalje, ukoliko se odabere vrsta postupka "Direktni sporazum", onda nije moguće označiti "Okvirni sporazum?".

Nakon unosa podataka na ovoj formi, te klikom na "Snimiti", spašavaju se podaci o nabavci unutar Plana nabavki/privremenog Plana nabavki. Naglašavamo da sistem sortira sve stavke u Planu nabavki/privremenom Planu nabavki po "Vrsti ugovora" i za svaku vrastu ugovora redni broj stavki počinje od 1 i ide do n.

| Nabavke | u planu                                                 |                  |                                                                                                    |                                        |                            | େ                  | Pomoć     |
|---------|---------------------------------------------------------|------------------|----------------------------------------------------------------------------------------------------|----------------------------------------|----------------------------|--------------------|-----------|
|         |                                                         |                  |                                                                                                    |                                        |                            |                    | 🕇 Kreiraj |
| Pretrag | a po nazivu predmeta nabavke                            | Q                | Pretraga po vrsti ugovora                                                                                         | v                                      | Pretraga po vrsti          | postupka           | v         |
| R. br.  | 🛇 Naziv predmeta nabavke                                | Vrsta<br>ugovora | CPV kod                                                                                                    | Procijenjena vrijednost<br>(bez PDV-a) | Posebna<br>odluka? Vrsta p | ostupka            |           |
| 1       | Nabavka kancelarijskog<br>materijala i tonera           | Robe             | Kancelarijski i kompjuterske<br>mašine, oprema i<br>potrepštine osim<br>namještaja i paketa<br>programske podrške | 3.500,00                               | Ne Konkur                  | entski zahtjev 🛛 🖸 | 🖁 Izmjena |
| 2       | Nabavka goriva                                          | Robe             | Goriva                                                                                                    | 4.000,00                               | Ne Direktr                 | i sporazum C       | 谢 Izmjena |
| 1       | Nabavka usluga održavanja<br>i opravke službenih vozila | Usluge           | Usluge popravaka i<br>održavanja vozila                                                                           | 1.300,00                               | Ne Direktr                 | i sporazum 🛛 🕻     | 🖁 Izmjena |
| 2       | Nabavka usluga avio<br>prevoza                          | Usluge           | Usluge redovnog zračnog<br>prevoza                                                                                | 2.000,00                               | Ne Direktr                 | i sporazum         | 🕑 Izmjena |
| 10      | * << < 1                                                | > >>             |                                                                                                    |                                        |                            |                    |           |
|         |                                                         |                  |                                                                                                    |                                        |                            |                    |           |

Slika 9. – Pregled kreiranih stavki unutar Plana nabavki/privremenog Plana nabavki

Sve dok je Plan nabavke/privremeni Plana nabavke u statusu "U pripremi" moguće je vršiti brisanje stavki unutar Plana nabavki/privremenog Plana nabavki. Brisanje stavke se vrši klikom na "Izmjena", pa zatim na "Brisanje". Nakon objave Plana nabavki/privremenog Plana nabavki isti prelazi u status "Objavljen". Kada je Plan nabavki/privremeni Plan nabavki u statusu "Objavljen" više nije moguće vršiti brisanje stavki unutar Plana nabavki/privremenog Plana nabavki.

Nakon dodavanja svih stavki unutar Plana nabavki/privremenog Plana nabavki, kreiranje Plana nabavki/privremenog Plana nabavki se vrši tako što se zatvori tabela pregleda kreiranih stavki unutar Plana nabavki/privremenog Plana nabavki i klikne na "Kreiraj objavu". Nakon toga sistem kreira dokument Plana nabavki/privremenog Plana nabavki na osnovu unesenih stavki. Dokument

je moguće preuzeti (download) na računar u .pdf formatu, klikom na "Preuzmi" i/ili objaviti klikom na "Potvrdi".

|   |                                                   | Adresa:<br>Telefon                                                                                            | La Benevolencija 8/I<br># (033) 251-591                                                                                                    |                            |                                           |                                                       |                                                        |                                         |                                                    |         |
|---|---------------------------------------------------|----------------------------------------------------------------------------------------------------|----------------------------------------------------------------------------------------------------|----------------------------|-------------------------------------------|-------------------------------------------------------|--------------------------------------------------------|-----------------------------------------|----------------------------------------------------|---------|
|   |                                                   | Faks: (0<br>E-mail:<br>Web: ht                                                                                | 33) 251-595<br>ejn@javnenabavke.gov.<br>tps://www.ejn.gov.ba                                                                                            | ba                         |                                           |                                                       |                                                        |                                         |                                                    |         |
|   |                                                   |                                                                                                    |                                                                                                    |                            |                                           |                                                       |                                                        | Datum i vrijen                          | ne slanja obavještenja na                          | a objav |
|   |                                                   |                                                                                                    |                                                                                                    |                            |                                           |                                                       | 0.011                                                  |                                         |                                                    |         |
|   |                                                   |                                                                                                    |                                                                                                    | PLAN                       | NABAVKI                                   | ZA 2018 G                                             | ODINU                                                  |                                         |                                                    |         |
|   | Naziv ugovorn<br>DB/JIB: <b>43280</b>             | log organa: UO-TEST 4<br>052560004                                                                            |                                                                                                    |                            |                                           |                                                       |                                                        |                                         |                                                    |         |
| 1 | Vrsta ugovorn<br>Nivo ugovorno<br>Diolatnost: Izv | og organa: Institucija v<br>og organa: Državni nivo<br>vršna vlast                                            | asti                                                                                                    |                            |                                           |                                                       |                                                        |                                         |                                                    |         |
|   | Djelatnost. izv                                   |                                                                                                    |                                                                                                    |                            |                                           |                                                       |                                                        |                                         |                                                    |         |
|   | Datum usvajai                                     | nja budzeta: <b>1.2.2018.</b>                                                                                 |                                                                                                    |                            |                                           |                                                       |                                                        |                                         |                                                    |         |
| 1 | R. br                                             | nja budzeta: <b>1.2.2018.</b><br>Naziv predmeta<br>nabavke                                                    | CPV kod                                                                                                    | Procijenjena<br>vrijednost | Vrsta postupka                            | Okvirni datum<br>pokretanja                           | Okvirni datum<br>zaključenja                           | Nabavka po<br>Posebnoj<br>odluci?       | lzvor<br>finansiranja                              | Nap     |
|   | R. br                                             | nja budzeta: 1.2.2018.<br>Naziv predmeta<br>nabavke                                                           | CPV kod                                                                                                    | Procijenjena<br>vrijednost | Vrsta postupka                            | Okvirni datum<br>pokretanja<br>postupka               | Okvirni datum<br>zaključenja<br>ugovora                | Nabavka po<br>Posebnoj<br>odluci?       | lzvor<br>finansiranja                              | Nap     |
|   | R. br<br>Robe                                     | Naziv predmeta<br>nabavke<br>Naziv predmeta<br>nabavke<br>Nabavka<br>kancelarijskog<br>materijala i<br>tonera | CPV kod<br>30000000-9<br>(Kancelarijskii<br>kompjuterske<br>mašine, oprema<br>i potrepštine<br>osim<br>mamještaja i<br>paketa<br>programske<br>podrške) | Procijenjena<br>vrijednost | Vrsta postupka<br>Konkurentski<br>zahtjev | Okvirni datum<br>pokretanja<br>postupka<br>1.10.2018. | Okvirni datum<br>zaključenja<br>ugovora<br>28.10.2018. | Nabavka po<br>Posebnoj<br>odluci?<br>Ne | lzvor<br>finansiranja<br>Budžet za 2018.<br>godinu | Nap     |

Slika 10. – Kreiranje dokumenta Plana nabavki/privremenog Plana nabavki

### 1.2. Kreiranje i objava izmjena/dopuna Plana nabavki/privremenog Plana nabavki

Nakon objave Plana nabavki//privremenog Plana nabavki, moguće je izvršiti i izmjenu/dopunu. Izmjena/dopuna se vrši tako što se u lijevom (glavnom) meniju otvori link "Nabavke", pa zatim link "Plan nabavki". Na ovaj način otvara se tabela pregleda kreiranih i objavljenih Planova nabavki/privremenih Planova nabavki. Klikom na "Otvori" na objavljenom Planu nabavki/privremenom Planu nabavki moguće je izvršiti izmjenu/dopunu.

Ukoliko želimo izvršiti izmjenu objavljene stavke unutar Plana nabavki/privremenog Plana nabavki potrebno je kliknuti na "Nabavke u planu", pa zatim na "Izmjena" pored stavke u kojoj želimo izvršiti izmjenu. Otvara se forma, koju je moguće izmijeniti klikom na "Izmjena". Na ovaj način otključavaju se sva polja u formi i dozvoljava se korekcija unesenih podataka.

| Nabavka u planu                                |                                     |    |   | 😯 Pomoć 🗙           |
|------------------------------------------------|-------------------------------------|----|---|---------------------|
| Naziv predmeta nabavke:                        | NABAVKA DIZELSKOG GORIVA            |    |   | 📝 Izmjena           |
| Vrsta nabavke:                                 | Postupak iz poglavlja 1 i 5         |    | v | Izvori finansiranja |
| Vrsta postupka:                                | Konkurentski zahtjev                |    | v |                     |
| Vrsta ugovora:                                 | Robe *                              |    |   |                     |
| Glavni CPV kod:                                | (09134200-9) - Dizelsko gorivo      |    | ¥ |                     |
|                                                | Podjela na lotove?                  |    |   |                     |
|                                                | Okvirni sporazum?                   |    |   |                     |
| Period trajanja ugovora/okvirnog<br>sporazuma: | 1 GODINA                            |    |   |                     |
| Procijenjena vrijednost:                       | 30.000,00                           | КМ |   |                     |
| Okvirni datum pokretanja postupka:             | 17.1.2023.                          | Ê  |   |                     |
| Izvor finansiranja:                            | ODLUKA O PRIVREMENOM FINANSIRANJU I | ٣  |   |                     |
| Napomena:                                      |                                     |    |   |                     |
|                                                |                                     |    |   |                     |
|                                                |                                     |    |   |                     |
|                                                |                                     |    |   |                     |

Slika 11. – Forma za izmjenu stavke u Planu nabavki/privremenom Planu nabavki

Nakon napravljene izmjene potrebno je kliknuti na "Snimiti" kako bi se izmjene sačuvale. Ukoliko se želi izvršiti dopuna Plana nabavki/privremenog Plana nabavki potrebno je kliknuti na "Kreiraj" na pregledu stavki unutar Plana nabavki/privremenog Plana nabavki, te popuniti formu sa novom stavkom koja se dodaje. Nakon što su napravljene sve izmjene/dopune, kreiranje dokumenta izmjene/dopune Plana nabavki/privremenog Plana nabavki se vrši tako što se na Planu nabavki klikne na "Kreiraj objavu".

| an nabavke               |            | Pomoć             |
|--------------------------|------------|-------------------|
| Godina:                  | 2018 *     | 🕼 Izmjena         |
| Opis:                    |            | 📰 Nabavke u planu |
|                          |            | 🔀 Kreiraj objavu  |
| Datum usvajanja budžeta: | 1.2.2018.  | 🕒 Objave          |
| Jezik objave:            | Bosanski * |                   |

### Slika 12. – Kreiranje izmjene/dopune Plana nabavki/privremenog Plana nabavki

Sistem je registrovao sve izmjene/dopune koje su napravljene i na osnovu toga kreira dokument izmjena/dopuna.

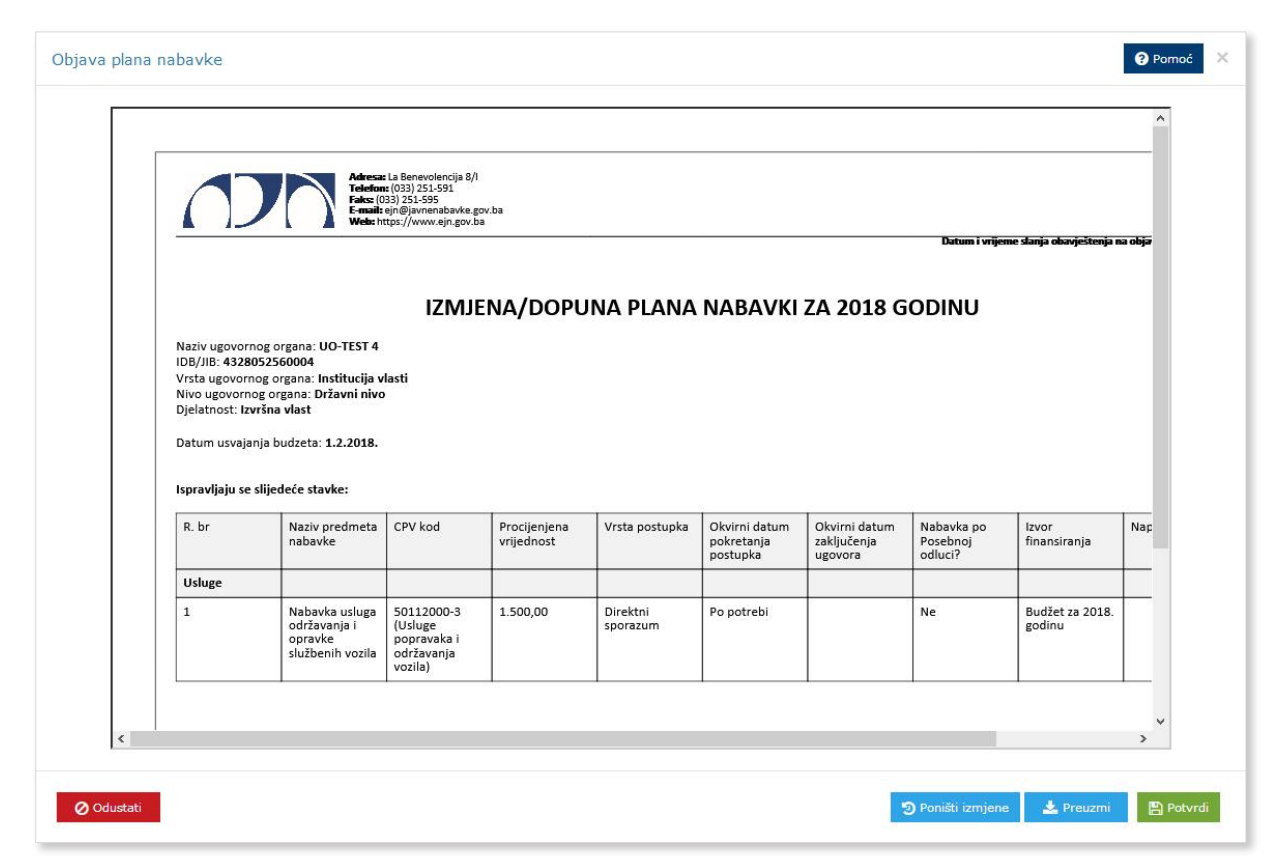

Slika 13. – Dokument izmjena/dopuna Plana nabavki/privremenog Plana nabavki

Dokument izmjene/dopune Plana nabavki/privremenog Plana nabavki je moguće preuzeti (download) na računar u .pdf formatu, klikom na "Preuzmi" i/ili objaviti klikom na "Potvrdi". Klikom na "Poništi izmjene" poništavaju se sve napravljene izmjene/dopune Plana nabavki/privremenog Plana nabavki i Plan nabavki/privremeni Plan nabavki se vraća u prvobitno stanje.

Dokument izmjene/dopune Plana nabavki/privremenog Plana nabavki predstavlja dokument u kojem je prikazano samo ono što se mijenja i/ili dopunjuje. Međutim, nakon objave izmjene/dopune Plana nabavki/privremenog Plana nabavki sistem generiše i prečišćeni tekst Plana nabavki/privremenog Plana nabavki u kojem je uključen inicijalni Plan nabavki/privremeni Plan nabavki, kao i sve izmjene/dopune koje su napravljene. Prečišćeni tekst je moguće kreirati tako što se klikne na "Objave", pa zatim na zadnju verziju Plana nabavki.

|                          |           |          | 😧 Pomoć           |
|--------------------------|-----------|----------|-------------------|
| Godina:                  | 2018      | ¥        | 🕼 Izmjena         |
| Opis:                    |           |          | 📰 Nabavke u planu |
|                          |           |          | 🔀 Kreiraj objavu  |
| Datum usvajanja budžeta: | 1.2.2018. | <b>#</b> | 🕒 Objave          |
| Jezik objave:            | Bosanski  | *        |                   |

| Tip              | 🔘 Verzija | 🔘 Kreirano |            |
|------------------|-----------|------------|------------|
| Objava           | 1         | 09.05.2018 | Opcije 👻   |
| Izmjena i dopuna | 1         | 09.05.2018 | Opcije 👻   |
| Objava           | 2         | 09.05.2018 | Opcije 👻   |
|                  |           |            | Q Pogledaj |
| 10 * <<          | < 1 > >>  |            | 🛃 Preuzmi  |

Slika 14. – Generisanje prečišćenog teksta Plana nabavki/privremenog Plana nabavki

## 1.3. Pregled objavljenih Planova nabavki/privremenih Planova nabavki te izmjena/dopuna Planova nabavki/privremenih Planova nabavki

Objavljeni Planovi nabavki/privremeni Planovi nabavki te izmjene/dopune Planova nabavki/privremenih Planova nabavki mogu se pregledati na javnom dijelu Portala.

Potrebno je uraditi pretragu po ugovornom organu za koji želimo da pregledamo Plan nabavki/privremeni Plan nabavki. U lijevom (glavnom) meniju potrebno je kliknuti na link "Ugovorni organi", te po filterima za pretragu naći željeni ugovorni organ. Kada dobijemo rezultat pretrage, klikom na naziv ugovornog organa otvaraju se podaci o istom. Klikom na tab "Plan nabavki" otvara se tabela sa pregledom svih objavljenih Planova nabavki/privremenih Planova nabavki te izmjena/dopuna Planova nabavki/privremenih Planova nabavki za taj ugovorni organ. Svaki objavljeni Plan nabavki/privremeni Plan nabavki moguće je pogledati i/ili preuzeti (download) na računar u .pdf formatu.

| UO-TEST 4                                     |                      |              |                                  |
|-----------------------------------------------|----------------------|--------------|----------------------------------|
| Osnovni podaci Kontakt Organizacione jedinice | Plan nabavki Nabavke |              |                                  |
| Godina plana:                                 | Datum objave:        | do           |                                  |
| Q. Pretraga X. Očistiti filtere               |                      |              |                                  |
| Ukupno: 3                                     |                      | Prik         | azati 10 v rezultata po stranici |
| Naziv                                         |                      | Datum objave |                                  |
| PREČIŠĆENI PLAN NABAVKI ZA 2018 GODINU        |                      | 09.05.2018.  | Akcije 👻                         |
| PLAN NABAVKI ZA 2018 GODINU                   |                      | 09.05.2018.  | Akcije 👻                         |
| IZMJENA/DOPUNA PLANA NABAVKI ZA 2018 GODINU   |                      | 09.05.2018.  | Akcije 👻                         |
| Prethodna 1 Sijedeća                          |                      |              |                                  |
|                                               |                      |              | 🔿 Zatvori                        |

Slika 15. – Pregled objavljenih Planova nabavki/privremenih Planiova nabavki te izmjena/dopuna Planova nabavki/privremenih Planiova nabavki

# 2. PROVOĐENJE POSTUPKA DIREKTNOG SPORAZUMA U INFORMACIONOM SISTEMU E-NABAVKE

U sistemu e-Nabavke implementirano je provođenje postupka direktnog sporazuma elektronskim putem. Ova funkcionalnost nije obavezna i napravljena je kao opcija sa ciljem pojednostavljivanja procedure provođenja postupka.

Želimo skrenuti pažnju da ukoliko ugovorni organ odluči provesti postupak direktnog sporazuma elektronskim putem, onda se i ponude moraju dostavljati elektronskim putem. Nije moguće, u jednom postupku direktnog sporazuma, ponude dostavljati kombinovano, putem sistema e-Nabavke i "u papiru".

### 2.1.Kreiranje postupka direktnog sporazuma

U glavnom meniju klikom na link "Nabavke", zatim podlink "Postupci i onda na "Kreiraj" započinjemo unos postupka javne nabavke. Odaberemo vrstu postupka "Direktni sporazum" nakon čega sistem traži da se odabere "Opcija direktnog sporazuma".

| Dodaj novi postupak         |                                                                                                    | 😮 Pomoć 🛛 🗙 |
|-----------------------------|----------------------------------------------------------------------------------------------------|-------------|
| Naziv predmeta ugovora:     |                                                                                                    |             |
| Kontakt osoba:              | DARIO KIHLI                                                                                                    |             |
| Vrsta postupka:             | Direktni sporazum X 🔻                                                                                               |             |
| Opcije direktnog            | *                                                                                                    |             |
| Vrsta ugovora:              | Q<br>Objava izvještaja o provedenom postupku (postupak nije proveden putem sistema)                                 |             |
| Kategorija                  | Objava otvorenog poziva za dostavu informativnih ponuda<br>Objava zatvorenog poziva za dostavu informativnih ponuda |             |
| Jozik objava objavjačtonja: |                                                                                                    |             |
| Sezik objave obavjestenja.  |                                                                                                    |             |
| Podjela na lotove:          |                                                                                                    |             |
|                             | Cajednička nabavka?                                                                                                 |             |
| Status:                     | Novi                                                                                                    |             |
|                             |                                                                                                    |             |
|                             |                                                                                                    |             |
|                             |                                                                                                    |             |

Slika 16. – Kreiranje postupka direktnog sporazuma

Postoje 3 opcije za postupak direktnog sporazuma:

- Objava izvještaja o provedenom postupku (postupak nije proveden putem sistema) Ovo je standardna opcija, da se nakon provedenog postupka direktnog sporazuma "u papiru" (mimo sistema e-Nabavke), izvrši samo objava izvještaja o provedenom postupku javne nabavke;
- 2) Objava otvorenog poziva za dostavu informativnih ponuda Ovo je opcija da se na javnom dijelu sistema e-Nabavke objavi poziv za dostavu prijedloga cijene/ponuda. Objavom poziva na ovaj način, poziv je vidljiv svima. Dodatno, u ovoj opciji ugovorni organ može označiti jednog ili više ponuđača kako bi im sistem e-Nabavke poslao i notifikaciju da je poziv za dostavu prijedloga cijene/ponuda objavljen;
- 3) Objava zatvorenog poziva za dostavu informativnih ponuda Ovo je opcija u kojoj se ne objavljuje poziv za dostavu prijedloga cijene/ponuda na javnom dijelu sistema e-Nabavke, nego ugovorni organ označava jednog ili više ponuđača kako bi im sistem dao uvid/dostavio poziv za dostavu prijedloga cijene/ponuda, te poslao notifikaciju da im je poziv dostavljen. U ovoj opciji samo oni ponuđači koje je odredio ugovorni organ vide poziv za dostavu prijedloga cijene/ponuda u svojim korisničkim profilima i samo oni mogu izvršiti dostavljanje ponuda putem sistema e-Nabavke.

| Dodaj novi postupak            |                                                           | 🕑 Pomoć 🛛 🗙       |
|--------------------------------|-----------------------------------------------------------|-------------------|
| Naziv predmeta ugovora:        | NABAVKA RAČUNARA                                          | 🕜 Izmjena         |
| Kontakt osoba:                 | DARIO KIHLI                                               | ᆒ Brisanje        |
| Vrsta postupka:                | Direktni sporazum 🔻                                       | 🗅 Predmet nabavke |
| Opcije direktnog<br>sporazuma: | Objava otvorenog poziva za dostavu informativnih ponuda 🔻 | 🐸 Članovi tima    |
| Vrsta ugovora:                 | Robe *                                                    | 💊 Dokumenti       |
| Kategorija:                    | Kupovina *                                                |                   |
| Jezik objave obavještenja:     | Bosanski *                                                |                   |
| Podjela na lotove:             | Ne *                                                      |                   |
|                                | Zajednička nabavka?                                       |                   |
|                                | Odbrana i sigurnost?                                      |                   |
| Status:                        | Novi                                                      |                   |
|                                |                                                           |                   |
|                                |                                                           |                   |

Klikom na "Snimiti" kreira se postupak.

Slika 17. – Pregled kreiranog postupka direktnog sporazuma

Klikom na "Dokumentacija" ugovorni organ postavlja npr. obrazac za cijenu ponude i/ili drugu dokumentaciju neophodnu za provođenje postupka direktnog sporazuma. Na ovom mjestu se postavlja dokumentacija koja bi se ponuđačima inače dostavila putem drugih kanala ukoliko se postupak direktnog sporazuma ne bi provodio putem sistema e-Nabavke. Ponuđači će preuzeti ovu dokumentaciju putem sistema e-Nabavke, te u skladu sa zahtjevima popuniti i dostaviti kroz svoju elektronsku ponudu također putem sistema e-Nabavke.

Dodavanjem dokumentacije i popunjavanjem predmeta nabavke, sistem kreira novo dugme "Poziv za dostavu ponuda".

| Dokumenti                      |                                        |                                       |                   | 💡 Pomoć  🗙  |
|--------------------------------|----------------------------------------|---------------------------------------|-------------------|-------------|
| + Dodaj datoteke               |                                        |                                       |                   |             |
|                                | winter.png                             | 1.57 MB                               | i Izbriši         |             |
| 😤 Ponuđači koji su preuzeli TD |                                        |                                       |                   |             |
| Ø Odustati                     |                                        |                                       |                   | 🖺 Snimiti   |
|                                |                                        |                                       |                   |             |
| Kreiraj predmet nabavke        |                                        |                                       |                   | 💡 Pomoć 🛛 🗙 |
| Kratak opis:                   |                                        |                                       |                   |             |
| Procijenjena vrijednost:       | 2.000,00 KM                            |                                       |                   |             |
| Glavni CPV kod:                | (3000000-9) - Kancelarijski i kompjute | erske mašine, oprema i potrepštine os | im namještaja 🗶 🔻 |             |

| <br>🖉 Odustati | 🖺 Snimiti |
|----------------|-----------|
|                |           |

Slika 18. – Dodavanje dokumentacije i popunjavanje predmeta nabavke

Dodatni CPV kodovi:

| Dodaj novi postupak            |                                                           | 🕜 Pomoć 🛛 🗙               |
|--------------------------------|-----------------------------------------------------------|---------------------------|
| Naziv predmeta ugovora:        | NABAVKA RAČUNARA                                          | 🕜 Izmjena                 |
| Kontakt osoba:                 | DARIO KIHLI                                               | 圃 Brisanje                |
| Vrsta postupka:                | Direktni sporazum 🔻                                       | 🗅 Predmet nabavke         |
| Opcije direktnog<br>sporazuma: | Objava otvorenog poziva za dostavu informativnih ponuda 🔹 |                           |
| Vrsta ugovora:                 | Robe *                                                    |                           |
| Kategorija:                    | Kupovina v                                                |                           |
| Jezik objave obavještenja:     | Bosanski *                                                | 📢 Poziv za dostavu ponuda |
| Podjela na lotove:             | Ne Y                                                      |                           |
|                                | Zajednička nabavka?                                       |                           |
|                                | Odbrana i sigurnost?                                      |                           |
| Status:                        | Novi                                                      |                           |
|                                |                                                           |                           |
|                                |                                                           |                           |

Slika 19. – Mogućnost pristupa kreiranju poziva za dostavu prijedloga cijene/ponuda

### 2.2.Kreiranje i objava poziva za dostavu prijedloga cijene/ponuda

Klikom na "Poziv za dostavu ponuda" otvara se forma na kojoj je potrebno odabrati rok za prijem informativnih ponuda. Dodatno, u polje "Odabrani ponuđači" označavamo ponuđače kojima želimo da dostavimo poziv za dostavu prijedloga cijene/ponuda i/ili notifikaciju.

Označavanje ponuđača se vrši tako što krenemo sa unosom naziva ponuđača, nakon čega sistem uradi pretragu baze ponuđača i ponudi izbor pronađenih ponuđača. Klikom na ponuđeni naziv ponuđača, vrši se odabir. Ukoliko smo pogriješili sa odabirom ponuđača, istog uklanjamo sa liste klikom na "x" pored naziva ponuđača.

| Poziv za dostavu informativi           | nih ponuda                | 🕜 Pomoć 🗙 |
|----------------------------------------|---------------------------|-----------|
| Rok za prijem<br>informativnih ponuda: | 17.04.2020 08:40          |           |
| Dodatne informacije:                   |                           |           |
|                                        |                           |           |
| Odabrani ponuđači:                     | x PON-Dario1 x PON-Dario2 |           |
|                                        |                           |           |
|                                        | Odustati                  |           |

### Slika 20. – Određivanje roka za dostavu prijedloga cijene/ponuda i odabir ponuđača

Napominjemo da polje "Odabrani ponuđači" nije obavezno za unos u opciji 2), dok je u opciji 3) obavezno za unos. Klikom na "Snimiti" formira se mogućnost kreiranja poziva za dostavu prijedloga cijene/ponuda.

| Poziv za dostavu informativr | nih ponuda            | 😯 Pomoć 🛛 🗙    |
|------------------------------|-----------------------|----------------|
| Rok za prijem                | 17.04.2020 08:40      | 🕜 Izmjena      |
| Dodatne informacije:         |                       | 🕒 Objavi poziv |
|                              | DON Dariet DON Daries |                |
| Odabrani ponuđači:           | PUN-Dano1 PUN-Dano2   |                |
|                              |                       |                |

Slika 21. – Mogućnost pristupa objavi poziva za dostavljanje prijedloga cijene/ponuda

Klikom na "Objavi poziv", kreira se pregled poziva za dostavu prijedloga cijene/ponuda, koji je onda moguće preuzeti (download) na računar u .pdf formatu, klikom na "Preuzmi" i/ili objaviti klikom na "Potvrdi". Da li će poziv za dostavu prijedloga cijene/ponuda biti objavljen na javnom dijelu sistema e-Nabavke ili dostupan samo odabranim ponuđačima zavisi od opcije koja je odabrana prilikom kreiranja postupka direktnog sporazuma.

| Objava poziva |                                                                                                    |                                              | 🕜 Pomoć 🛛 🗙         |
|---------------|----------------------------------------------------------------------------------------------------|----------------------------------------------|---------------------|
|               | Adress: La Ben<br>Telefon: (33) 2<br>Email: eje@ex.<br>Web: https://w<br>POZIV ZA DOS<br>ODJELJAK I: UGOVORNI ORGAN | volencija 8/1<br>535<br>535<br>ww.ejn.gov.ba |                     |
|               | Naziv                                                                                                    | UO-TEST20                                    |                     |
|               | IDB/JIB                                                                                                    | 4209035890000                                |                     |
|               | Kontakt osoba                                                                                                    | DARIO KIHLI                                  |                     |
|               | Adresa                                                                                                    | ADRESA                                       |                     |
|               | Poštanski broj                                                                                                    | 71000 Sarajevo (bhp)                         |                     |
|               | Općina/Grad                                                                                                    | Sarajevo Centar (Sarajevo)                   |                     |
|               | Telefon                                                                                                    | (033) 111-222                                |                     |
|               | Fake                                                                                                    |                                              |                     |
| Odustati      |                                                                                                    |                                              | 🛓 Preuzmi 🖺 Potvrdi |

Slika 22. – Pregled kreiranog poziva za dostavu prijedloga cijene/ponuda

# 2.3.Otvaranje ponuda, ispravka računske greške, pojašnjenje ponude i odabir najpovoljnije ponude

Nakon slanja prijedloga cijene/ponude od strane ponuđača, ugovorni organ o tome dobija sistemsku notifikaciju.

| Interne poruke                     |               |                                            |             |             |               |                                  | Pomoć            | ×  |
|------------------------------------|---------------|--------------------------------------------|-------------|-------------|---------------|----------------------------------|------------------|----|
| Pretraga po naslovu                | Q             | Pretraga po broju postupka                 | a           | 2           | Pretraga po b | roju lota                        |                  | Q  |
|                                    |               |                                            | 🗹 Sakri     | iti pregled | lane          | ⊠ Označi sve ka                  | o pročitane      |    |
| Naslov                             | Broj postupka | $^{\bigcirc}$ Broj lota $^{\bigcirc}$ Novo | Primljeno   |             | Oatu notif    | im i vrijeme pregleda<br>ïkacije |                  |    |
| Ponuđač predao informativnu ponudu | 6671-8-2-8/22 | *                                          | 18.12.2022, | , 15:25:5   | 8             |                                  | <b>Q</b> Pogleda | aj |

Slika 23. – Notifikacija o tome da je ponuđač predao informativnu ponudu

Nakon isteka roka za dostavljanje informativnih ponuda, sistem izvrši automatsko otvaranje/prikaz pristiglih ponuda u postupku direktnog sporazuma.

Klikom na "Predmet nabavke", pa zatim na "Podnesene ponude", otvara se tabela sa pristiglim ponudama.

| Pregled ponuda                          |               |                      |                   | 🕑 Pomoć 🛛 🗙                      |
|-----------------------------------------|---------------|----------------------|-------------------|----------------------------------|
| Pretraga po nazivu ponuđača ili IDB/JIB | Q             |                      |                   | 💄 Izaberi ponudjaca              |
| Naziv ponuđača                          |               | Datum podnošenja 🛛 🗘 |                   | Taviočtaj pitanja i odgovora     |
| PON-Dario1                              | 4400684730005 | 17.4.2020 8:17       | <b>Q</b> Pogledaj |                                  |
| PON-Dario2                              | 4400769480008 | 17.4.2020 8:19       | <b>Q</b> Pogledaj | 📩 Izvještaj aritmetičkih grešaka |
| 10 * << < 1 > >>                        |               |                      |                   |                                  |
|                                         |               |                      |                   |                                  |

Slika 24. – Pregled primljenih ponuda kod direktnog sporazuma

Klikom na "Pogledaj", pored određene ponude ponuđača, otvara se pregled sa detaljima te ponude.

| Detalji ponude           |                                  | 🕑 Pomoć 🛛 🗙                 |
|--------------------------|----------------------------------|-----------------------------|
| Naziv predmeta ugovora:  | NABAVKA USLUGA PRODUŽENJA DOMENE | 🔦 Dokumenti                 |
| Procijenjena vrijednost: | 1.000,00                         |                             |
| Naziv ponuđača:          | PON-Dario1 (4400684730005)       | 🍠 Ispravka računske greške  |
| Datum podnošenja:        | 17.4.2020 8:17                   | Pitanja i odgovori - ponuda |
| Vrijednost bez popusta:  | 980,00                           |                             |
| Popust:                  | 0,00                             |                             |
| Vrijednost:              | 980,00                           |                             |
|                          |                                  |                             |

Slika 25. – Pregled detalja cijene/ponude

Klikom na "Dokumenti", za svaku otvorenu ponudu, moguće je preuzeti i dokumente koje je ponuđač postavio prilikom slanja svoje elektronske ponude.

Za svaku primljenu ponudu moguće je kreirati zahtjev za ispravkom računske greške i/ili zahtjev za pojašnjenjem ponude prema ponuđaču. Klikom na "Ispravka računske greške" otvara se tabela pregleda zahtjeva za ispravkom računske greške sa statusima.

| Ispravka aritmetičke g | reške |                   |                         |                          |           | 🕜 Pomoć 🗙 |
|------------------------|-------|-------------------|-------------------------|--------------------------|-----------|-----------|
|                        |       |                   |                         |                          |           | + Kreiraj |
| Ispravljena cijena     |       | Datum upućivanja  | Rok za dostavu odgovora | Datum i vrijeme odgovora | Status    |           |
| 2901.00                |       | 18.12.2022. 15:33 | 19.12.2022. 15:33       | 18.12.2022. 15:35        | Prihvaćen | 🕜 Izmjena |
| 3001.00                |       | 18.12.2022. 15:31 | 19.12.2022. 15:31       |                          | Poništen  | 🕜 Izmjena |
| 10 *                   | << <  | 1 > >>            |                         |                          |           |           |

Slika 26. – Pregled zahtjeva za ispravku računeske greške

Klikom na "Kreiraj", otvara se forma za unos ispravne cijene, obrazloženje zahtjeva, kao i postavljanje roka za odgovor ponuđača na zahtjev za ispravkom računske greške.

| Ispravka aritmeticke greske   |      |                | ^         |
|-------------------------------|------|----------------|-----------|
| Ispravljena ukupna<br>cijena: | 0,00 | KM (bez PDV-a) |           |
| Obrazloženje<br>zahtjeva:     |      |                |           |
|                               |      | 1.             |           |
| Rok za dostavu<br>odgovora:   |      |                |           |
| 🖉 Odustati                    |      |                | 🖺 Snimiti |

Slika 27. – Kreiranje zahtjeva za ispravku računeske greške

Unosom podataka i klikom na "Snimiti" podaci se spašavaju. Klikom na "Pošalji zahtjev" zahtjev isti se šalje ponuđaču o čemu dobija sistemsku notifikaciju.

| Ispravka aritmetičke g        | greške           |                         | ×               |
|-------------------------------|------------------|-------------------------|-----------------|
| Ispravljena ukupna<br>cijena: |                  | 2.900,00 KM (bez PDV-a) | 🕜 Izmjena       |
| Obrazloženje<br>zahtjeva:     | obrazloženje     |                         | Pošalji zahtjev |
| Rok za dostavu<br>odgovora:   | 20.12.2022 15:47 |                         |                 |
|                               |                  |                         |                 |

Slika 28. – Slanje zahtjeva za ispravku računske greške

Poslani zahtjev za ispravkom računske greške se može poništiti, jer se može desiti greška, odnosno da se npr. u pogrešnom postupku nabavke i/ili za pogrešnu ponudu pošalje zahtjev za ispravkom računske greške. Poništavanje se vrši tako što kliknemo na "Poništi zahtjev".

| Ispravka aritmetičke          | greške           |          |                | ×                 |
|-------------------------------|------------------|----------|----------------|-------------------|
| Ispravljena ukupna<br>cijena: |                  | 4.000,00 | KM (bez PDV-a) | 🗶 Poništi zahtjev |
| Obrazloženje<br>zahtjeva:     | TEST             |          |                |                   |
| Rok za dostavu<br>odgovora:   | 31.01.2023 17:01 | i        |                |                   |

Slika 29. – Poništavanje zahtjeva za ispravku računske greške

Napomena:

Ukoliko je ponuđač odbio zahtjev za ispravkom računske greške ili je istekao rok za odgovor po zahtjevu za ispravku računske greške, te ponuđač na isti nije odgovorio niti potvrdom niti odbijanjem, tog ponuđača/tu ponudu ugovorni organ neće moći odabrati u sistemu kako bi završio postupak i objavio izvještaj o provedenom postupku javne nabavke.

Klikom na "Pitanja i odgovori - ponuda" otvara se tabela pregleda zahtjeva za pojašnjenjem ponude sa statusima.

| lotofferqa |                 |            |            | 🕜 Pomoć 🗙         |
|------------|-----------------|------------|------------|-------------------|
|            |                 |            |            | + Kreiraj         |
| Naslov     | 🗘 Ime i prezime | 🗘 Status   | 🗘 Datum    |                   |
| pitanje 1  | DARIO KIHLI     | Odgovoreno | 18.12.2022 | <b>Q</b> Pogledaj |
| 10         | < < 1 > >>      |            |            |                   |
|            |                 |            |            |                   |
|            |                 |            |            |                   |

Slika 30. – Pregled zahtjeva za pojašnjenje ponude

Klikom na "Kreiraj", otvara se forma za unos pitanja za ponudu.

| Novo pitanje |       | 💡 Pomoć 🛛 🗙 |
|--------------|-------|-------------|
| Naslov:      |       |             |
|              | Tekst | 11.         |
|              |       |             |
| 🖉 Odustati   |       | 🖺 Snimiti   |

Slika 31. – Kreiranje zahtjeva za pojašnjenje ponude

Unosom podataka i klikom na "Snimiti" podaci se spašavaju i zahtjev za pojašnjenjem ponude se šalje ponuđaču o čemu dobija sistemsku notifikaciju.

Nakon pregleda svih pristiglih ponuda izbor ponuđača se vrši klikom na "Izaberi ponuđača". Otvara se forma gdje je sistem već odabrao najpovoljniju ponudu, ali daje mogućnost promjene iste.

| Izbor ponuđača          |                          |                   |                            | 🕜 Pomoć 🗙 |
|-------------------------|--------------------------|-------------------|----------------------------|-----------|
| Ponuđač/Grupa ponuđača: | PON-DARIO2 (3000,00)     |                   |                            | v         |
| Vrijednost:             | 3.000,00                 | KM (bez PDV-a)    |                            |           |
|                         | 🔲 Izjavljujem da imam sa | glasnost odgovorn | ne osobe za izbor ponuđača |           |
| 🖉 Odustati              |                          |                   |                            | 🖺 Snimiti |

| Izbor ponuđača          |                      | Pomoć X   |
|-------------------------|----------------------|-----------|
| Ponuđač/Grupa ponuđača: | PON-DARIO2 (3000,00) | •         |
| Vrijednostu             |                      | ٩         |
| vijednost.              | PON-DARIO2 (3000,00) |           |
|                         | PON-DARIO3 (3100,00) |           |
|                         | PON-DARIO1 (3200,00) |           |
|                         |                      |           |
| Odustati                |                      | 🖺 Snimiti |

Slika 32. – Odabir poinuđača

Nakon odabira ponuđača, potrebno je označiti checkbox "Izjavljujem da imam saglasnost odgovorne osobe za izbor ponudjača".

| Izbor ponuđača                |                                                                    | 🥐 Pomoć 🛛 🗙 |
|-------------------------------|--------------------------------------------------------------------|-------------|
| Ponuđač/Grupa ponuđača:       | PON-DARIO3 (3100,00)                                               | v           |
| Vrijednost:                   | 3.100,00 KM (bez PDV-a)                                            |             |
| Obrazloženje izbora ponuđača: |                                                                    |             |
|                               | 🗌 Izjavljujem da imam saglasnost odgovorne osobe za izbor ponuđača |             |
| 🖉 Odustati                    |                                                                    | 🖺 Snimiti   |

Slika 33. – Unos obrazloženja u slučaju odabira ponuđača koji nije najpovoljniji

Klikom na "Snimiti", otvara se modal na kojem je potrebno potvrditi izbor ponuđača. Potvrdom izbora, sistem šalje notifikaciju svim ponuđačima koji su u postupku poslali ponudu.

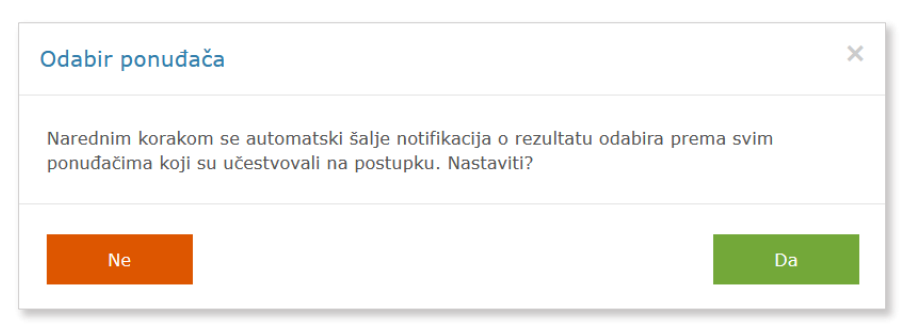

Slika 34. – Potvrda odabira ponuđača

Nakon toga sistem označi odabranog ponuđača i dalje omogućava unos i objavu izvještaja o provedenom postupku.

| Pregled ponuda                          |               |                    |                   | 🖓 Pomoć 🛛 🗙                                |
|-----------------------------------------|---------------|--------------------|-------------------|--------------------------------------------|
| Pretraga po nazivu ponuđača ili IDB/JIB | Q             |                    |                   | 📩 Izvještaj pitanja i odgovora             |
| Naziv ponuđača                          | ↓ IDB/JIB     | Datum podnošenja 🔷 |                   | . Tarria Xeari antene eti Xirila ana Xairi |
| PON-Dario2                              | 4400769480008 | 17.4.2020 8:19     | <b>Q</b> Pogledaj | 2 12vjestaj antmetičkih gresaka            |
| PON-Dario1                              | 4400684730005 | 17.4.2020 8:17     | <b>Q</b> Pogledaj |                                            |
| 10 • << < 1 > >>                        |               |                    |                   |                                            |

Slika 35. – Označen odabrani ponuđač

Klikom na "Dodjela" otvara se forma za unos izvještaja o provedenom postupku. Sistem je u ovoj formi, u određena polja, povukao podatke o ponudi, dok je za druga polja potrebno dopuniti unos, mpr. "Datum računa/ugovora" i "Da li ste zaključili ugovor u ovom postupku".

| Dodjela                                   |                                               |             | 🕜 Pomoć 🛛 🗙 |
|-------------------------------------------|-----------------------------------------------|-------------|-------------|
| Datum računa/ugovora:                     | <b>m</b>                                      | Vrijednost: | 3.000,00 KM |
|                                           | 🗌 Da li ste zaključili ugovor u ovom postupku |             |             |
| Dodatne informacije:                      |                                               |             |             |
| Tzahrani nonuđač ili gruna nonuđača       | PON-DARIO2                                    |             | ¥           |
| (moguće više ako je okvirni<br>sporazum): | TON DARGE                                     |             |             |
| Ø Odustati                                |                                               |             | 🖺 Snimiti   |
| 🖉 Odustati                                |                                               |             | 🖺 Snimiti   |

Slika 36. – Unos dodjele

Klikom na "Snimiti" podaci se spašavaju.

| Izmjena postupka               |                                                           | 😧 Pomoć 🛛 🗙               |
|--------------------------------|-----------------------------------------------------------|---------------------------|
| Naziv predmeta ugovora:        | NABAVKA SERVERSKIH LICENCI                                | 🕜 Izmjena                 |
| Kontakt osoba:                 | DARIO KIHLI                                               | 🗅 Predmet nabavke         |
| Vrsta postupka:                | Direktni sporazum v                                       | 😂 Članovi tima            |
| Opcije direktnog<br>sporazuma: | Objava otvorenog poziva za dostavu informativnih ponuda v | 🕒 🛞 Dokumenti             |
| Vrsta ugovora:                 | Robe v                                                    | 🔎 Pitanja i odgovori - TD |
| Kategorija:                    | Kupovina v                                                |                           |
| Jezik objave obavještenja:     | Bosanski *                                                |                           |
| Podjela na lotove:             | Ne Y                                                      | Cbjave                    |
|                                | Zajednička nabavka?                                       | 📢 Poziv za dostavu ponuda |
|                                | Odbrana i sigurnost?                                      |                           |
| Status:                        | Νονί                                                      |                           |
|                                |                                                           |                           |
|                                |                                                           |                           |

Slika 37. – Kreiranje izvještaja o provedenom postupku

Klikom na "Kreiraj izvještaj", kreira se pregled izvještaja o provedenom postupku, koji je onda moguće preuzeti (download) na računar u .pdf formatu, klikom na "Preuzmi" i/ili objaviti klikom na "Potvrdi".

| Objava   |                                                                                                    |                                                                          | ? Pomoć 🗙           |
|----------|----------------------------------------------------------------------------------------------------|--------------------------------------------------------------------------|---------------------|
|          | Adress: La B<br>Telefor: (03) 2<br>Faks: (103) 2<br>Faks: (103) 2<br>F | enevolencija 8/1<br>13 251-591<br>51-595<br>Sevenpleka<br>www.spr.gov.ba |                     |
|          | Broj postupka                                                                                                    | 6671-8-1-10/22                                                           |                     |
|          | ODJELJAK I: UGOVORNI ORGAN                                                                                                    |                                                                          |                     |
|          | I 1. Podaci o ugovornom organu                                                                                                    |                                                                          |                     |
|          | Naziv                                                                                                    | UO-TEST20                                                                |                     |
|          | IDB/JIB                                                                                                    | 4209035890000                                                            |                     |
|          | I 2. Zajednička nabavka                                                                                                    |                                                                          |                     |
|          | Ne                                                                                                    |                                                                          |                     |
|          | ODJELJAK II: PREDMET UGOVORA                                                                                                    |                                                                          |                     |
|          |                                                                                                    | ,                                                                        |                     |
| Odustati |                                                                                                    | I                                                                        | 📩 Preuzmi 💾 Potvrdi |

Slika 38. – Objavljivanje izvještaja o provedenom postupku

Nakon objave izvještaja o provedenom postupku, moguće je izvršiti pregled objavljenih izvještaja/ispravki izvještaja o provedenom postupku klikom na "Pregled izvještaja".

| Pregled izvještaja              |           |                 |            |   | 🕜 Pomoć 🗙 |
|---------------------------------|-----------|-----------------|------------|---|-----------|
| Vrsta izvještaja                | *         | Broj izvještaja |            | Q |           |
| Datum objave od                 | <b>**</b> | Datum objave do |            | m |           |
|                                 |           |                 |            |   | 🖉 Očisti  |
| Тір                             |           | 🗘 Verzija       | 🗘 Kreirano |   |           |
| Izvještaj o provedenom postupku |           | 1               | 19.12.2022 |   | Opcije 👻  |
| 10 * << < 1 > >>                |           |                 |            |   |           |
|                                 |           |                 |            |   |           |

Slika 39. – Pregled objavljenih izvještaja/ispravki izvještaja o provedenom postupku

Napominjemo da je objava izvještaja o provedenom postupku javne nabavke u slučaju postupka direktnog sporazuma obavezna prema Zakonu o izmjenama i dopunama Zakona o javnim nabavkama.

Napomena:

Ukoliko je postupak direktnog sporazuma podijeljen na lotove, onda se ponude dostavljaju po lotu. Otvaranje i pregled ponuda, ispravka računske greške, pojašnjenje ponude i odabir najpovoljnije ponude se također radi na nivou lota za svaku ponudu koja je primljena za taj lot.

### 2.4. Učestvovanje u postupku direktnog sporazuma sa strane ponuđača

U slučaju opcije 2) sve objave postupaka direktnih sporazuma možemo pronaći na javnom dijelu sistema e-Nabavke. Klikom na link "Pretraga poziva i izvještaja", pa zatim "Pozivi kod direktnog sporazuma" otvara se tabela svih objavljenih direktnih sporazuma.

| PEHAL MARKH RASHING/WARKA<br>BORR I HEUDESYCRE<br>PEPERA HAV KILIPAINE<br>RED & HAV KILIPAINE |                        |                                           |                                                                                        |                                                                             |               | Rosanski +  | +0 Prijava | 18.12.2022 18:17:33 |
|-----------------------------------------------------------------------------------------------|------------------------|-------------------------------------------|----------------------------------------------------------------------------------------|-----------------------------------------------------------------------------|---------------|-------------|------------|---------------------|
| Ugoverni organi<br>Potrudeži                                                                  |                        | Tetrostarna pretraga                      | III. Napradra pratraga                                                                 |                                                                             |               |             |            |                     |
| Pretroga obarještenja<br>Pretroca nazlva i živladtala                                         |                        |                                           |                                                                                        |                                                                             |               |             |            |                     |
| Pozix kod direktnog sporezume                                                                 | Broj poziva:           |                                           | Naziv prodmeta nebaviko:                                                               | Rezix upovornog organe:                                                     | CPV divizije: |             |            | ~                   |
| Izvještaji kod direktnog sporazuma                                                            |                        |                                           |                                                                                        |                                                                             |               |             |            |                     |
| Informacije o pregoveračkom postupiku bez objave<br>obavještanja o nabavci                    |                        |                                           |                                                                                        |                                                                             |               |             | Q huar     | aga 🖉 OCari         |
| Odluke URŽ-a DH I Sude DH                                                                     |                        |                                           |                                                                                        |                                                                             |               |             |            |                     |
| Vjasti                                                                                        | Ukupno obavještenja: 1 | 3                                         |                                                                                        | Prikaži 10 v obavještenja po stranici                                       |               |             |            |                     |
| Registruj set                                                                                 | Dent.                  | Verke                                     | Manifes                                                                                | University and a second                                                     |               | Dates       |            |                     |
| PREUZMITE MOBILNU APLIKACUU                                                                   | 113-8-1-122-17-1/22    | Paziv za dostavu prijedloga bijene/ponude | Neberdon tehngref lističe                                                              | RADIOTELEVIZIJA BOSNE I HEROEGOVINE                                         | 0             | 15.12.2022. |            | Akcje •             |
|                                                                                               | 454-8-2-3-17-1/22      | Poziv za dostavu prijedloga dijene/psnude | Набавка услуга даноктажа дијала постојећег PTT-апарата                                 | DOM ZDRAVLJA "ESTOČNO SARAJEVO"                                             | 0             | 15.12.2022. |            | Akcija +            |
|                                                                                               | 271-8-2-30-17-1/22     | Poziv za dostavu prijedloga djene/panude  | Набавка уллуга обусе радника о противложарној заштити                                  | JAVNA USTANOVA CENTRE ZA PREDŠKOLSKO VASPITALJE I OBRAZOVANJE BANJA<br>LUKA | 0             | 15.12.2022. |            | Aktije v            |
|                                                                                               | 1061-8-1-36-17-3/22    | Poziv za dostavu prijedloga cijene/ponude | Nebevice redunare i redunarske opreme                                                  | KAZNENG-POPRAVNI ZAVOD POLUGTVORENGG TIPA SARAJEVO                          | 0             | 14,12,2022. |            | /#c50 *             |
|                                                                                               | 1061-8-1-85-17-2/22    | Poziv za dostavu prijedioga cijene/psnuda | Nebavka printore za potrobo Kazneno popravnog zaveda pt Sarejovo                       | KAZNENG-POPRAVICI ZAVGD POLUGTVORENGG TIPA SARAJEVO                         | 9             | 14.12.2022. |            | Alcope +            |
|                                                                                               | 1061-8-1-84-17-1/22    | Paziv za dostavu priječkopa tijene/poruda | Nebavka skerera za potrebe Kazneno popravnog zavode polastvorenog tipa<br>Sarajavo     | KAZNENG-POPRAVNI ZAVOD POLUGTVORENOG TIPA SARAJEVO                          | 0             | 14.12.2022. |            | Akcije w            |
|                                                                                               | 1179-0-1-344-17-2/22   | Poziv za dostavu prijedloga djene/psnude  | Nabavka oprema za vozila - traktorski postpač seli                                     | 3F KOMUNALNO BRČKO DOO                                                      | 0             | 14.12.2022. |            | /kcjc +             |
|                                                                                               | 1179-8-2-342-17-1/22   | Poziv za dostavu prijedioga djene/psnuda  | Nebevice usiuga osiguran(a vozila - broj 02.07/3-02793/22                              | 3F KOMUNALNO BRČKO DDO                                                      | Ø             | 14.12.2022. |            | Akcija 👻            |
|                                                                                               | 897-8-2-88-17-1/22     | Poziv za dostavu prijedloga cijene/ponude | Usluge étempenja i kopinanja i Izrade naljepnica i promotivnog materijala i uverhvanja | KANTONALNA JAVNA USTANOVA "GERONTOLOŠKI CENTAR" SARAJEVO                    | 0             | 14.12.2022. |            | /8:50 +             |
|                                                                                               | 383-8-1-38-17-1/22     | Poziv za dostavu prijodloga dijena/psnude | Informaciona I mobilina oprama (projektor)                                             | ZAVOD ZA INFORMATIKU I STATISTIKU KANTONA SARAJEVO                          | 0             | 13.12.2022. |            | Akcija +            |
|                                                                                               | 🖉 Okvirni sporaz       | sum 🦞 Nejniža cijena                      | E Lotori                                                                               | 🔦 TD jevno dostupre 😸 Zejernićka nebevka                                    |               |             |            |                     |
|                                                                                               | Prothodna 1 2 Sije     | odaća                                     |                                                                                        |                                                                             |               |             |            |                     |

Slika 40. – Pregled poziv za dostavu prijedloga cijene/ponude na javnom dijelu sistema e-Nabavke

U slučaju opcije 2) i 3) dostavljanje ponude se vrši na sljedeći način.

U korisničkom profilu ponuđača, klikom na "Pretaga postupaka" u glavnom meniju, pa zatim podlink "Pozivi kod direktnog sporazuma", otvara se lista svih objavljenih direktnih sporazuma i onih u kojima je ugovorni organ označio ponuđača za kojeg želi dostavu ponude kroz sistem e-Nabavke.

| PERIOR, JANHAH MANANSJIWAKAN<br>BORBE I HEKUSOWAK<br>NEPAR UNI PERIORANA<br>BASI E U YAN PERIORANA |                                                             |                        |                                |                         | Bisar                           | aki • Pravri subjekat • | Organizaciena jadinica+            | 🛓 Darlo Kihii | 🕰 Net fikacije          | 🗃 Kortakt 🗧       | Drjava 18.12.2022 18:20:08 |
|----------------------------------------------------------------------------------------------------|-------------------------------------------------------------|------------------------|--------------------------------|-------------------------|---------------------------------|-------------------------|------------------------------------|---------------|-------------------------|-------------------|----------------------------|
| Pravni subjekt                                                                                     | Pozivi u direktni spo                                       | razum                  |                                |                         |                                 |                         |                                    |               |                         |                   |                            |
| 😂 Pretrega postupaka                                                                               |                                                             |                        |                                |                         |                                 |                         |                                    |               |                         |                   |                            |
| Pestupci                                                                                           | Jodn 1978                                                   | vra protraca           | III Neorodna protraga          |                         |                                 |                         |                                    |               |                         |                   |                            |
| Postupci iz sistema invelifikacije                                                                 |                                                             |                        |                                |                         |                                 |                         |                                    |               |                         |                   |                            |
| Nebevice usluge to America 11                                                                      | Gathern                                                     | ×                      | Statement on herris methodolog | 0                       | Posteas po assist sostunia      |                         |                                    | 0             | drene na unavaranza ara |                   | ×                          |
| Pozivi kod direktnog sporazuma                                                                     |                                                             |                        | startağı bo arafa başaşınını   | -                       | Preside po nea responsivent     |                         |                                    |               |                         |                   |                            |
| Informacije o pregovaračkom bez objave                                                             | Brod pochupica                                              | A Nativ                |                                | A Westa nortunita       | A Notice Internation            | 4/4242                  | <ul> <li>Bak to pritout</li> </ul> |               | Str                     | tue               |                            |
| 🔩 Aulocije                                                                                         | 6671-8-1-10/22                                              | NABAVKA SERVERSKIH LIC | ENCI                           | Direktri soosoum        | UQ-TEST20                       | organa                  | 18.12.2022                         |               | Ota                     | ezher             | 0 mmitta                   |
| Ugeverni Organi                                                                                    |                                                             |                        |                                | the share and some some | 100 000000                      |                         | 10.13.5035                         |               |                         |                   | CL repress                 |
| Ponudači                                                                                           | 0071-0-1-9/22                                               | NABAVKA KANCELARIJSKO  | S MATERIJALA                   | Direktni sobrazum       | 00-125120                       |                         | 18.12.2022                         |               | 00]                     | evijer.           | Q, Pogradad                |
| Pretroga obavještenja                                                                              | \$671-8-2-8/22                                              | NABAVKA USLUGA INTERNI | FT LINKOVA                     | Direktni sporazum       | UO TEST20                       |                         | 18.12.2022                         | 0             | Ouj                     | avljar            | Q Register                 |
| Pretroga poziva i izvjedzaja                                                                       | 6671-8-1-7/22                                               | NABAVKA RAĆUNARA       |                                | Direktni soorazum       | UO-TEST20                       |                         | 18.12.2022                         | 0             | 001                     | avijen            | Q, Pepiedad                |
| Odluke URŽ-a I Suda                                                                                | 8671-8-1-6/22                                               | test3                  |                                | Direktni sposezum       | UO-TEST20                       |                         | 18.12.2822                         | 0             | Obj                     | evljer            | Q, Pogledaj                |
| Vjasti                                                                                             | 5639-8-1-82/22                                              | 051231 Direktri test   |                                | Direktni sporezum       | ADN BBH                         |                         | 15.12.2022                         | θ             | Uto                     | sku               | Q Peacetat                 |
| PREUZMITE HOBELNU APLEKACEU                                                                        | 6671-8-1-1/22                                               | NABAVKA RAČUNARA       |                                | Direktni sporazum       | UD-TEST20                       |                         | 16.12.2022                         | 0             | U D                     | sku.              | Q Projeduj                 |
|                                                                                                    | 5659-8-1-79/22                                              | NABAVKA TONERA         |                                | Direktni sporazum       | ADN BDH                         |                         | 15.12.2022                         | 0             | Ub                      | iku               | Q, Pegiodaj                |
|                                                                                                    | 5659-8-1-76/22                                              | 111222017              |                                | Direktni sposazum       | AIN BIH                         |                         | 13.12.2022                         | <b>11</b> %   | Obj                     | erljer            | Q Registed                 |
|                                                                                                    | 5639-8-1-75/22                                              | 111222076              |                                | Direktni sporazum       | AUN BBH                         |                         | 11.12.2022                         | <b>=</b> %    | Ub                      | iku               | Q, reposed                 |
|                                                                                                    | 10                                                          | ×                      | << < 1 2 3 > >>                |                         |                                 |                         |                                    |               |                         |                   |                            |
|                                                                                                    | <ul> <li>Okvimi sporazu</li> <li>Dodjela kroz pr</li> </ul> | im<br>ogovarački       | 🔶 Najriža cjena                | Lotovi                  | <ul> <li>Dokumented)</li> </ul> |                         | 🔩 Autochja                         |               | *                       | Zajadnička nabevi | 2                          |
|                                                                                                    |                                                             |                        |                                |                         |                                 |                         |                                    |               |                         |                   |                            |

Slika 41. – Pregled postupaka direktnog sporazuma u profilu ponuđača

Potrebno je pronaći postupak direktnog sporazuma i kliknuti na dugme "Pogledaj", nakon čega se otvaraju detalji postupka i omogućava se preuzimanje dokumentacije za taj postupak.

| NABAVKA GORIVA<br>6671-8-1-11/22 |                   | 😧 Pomoć 🛛 🗙            |
|----------------------------------|-------------------|------------------------|
|                                  |                   |                        |
| Vrsta postupka:                  | Direktni sporazum | 🗞 Dokumenti            |
| Vrsta dodjele:                   | Ugovor            |                        |
| Vrsta ugovora:                   | Robe              | 占 Objave               |
| Kategorija:                      | Kupovina          | Primljene notifikacije |
| Jezik objave obavještenja:       | Bosanski          |                        |
| Naziv:                           | NABAVKA GORIVA    |                        |
| Status postupka:                 | Objavljen         |                        |
|                                  |                   |                        |
|                                  |                   |                        |
|                                  |                   |                        |

Slika 42. – Preuzimanje dokumentacije u postupku direktnog sporazuma

Klikom na dugme "Dokumentacija" ponuđač istu preuzima, čime se stvara mogućnost slanja ponude u ovom postupku.

Napominjemo da je za svaki postupak u kojem se ponuda šalje elektronskim putem prvo potrebno kreirati tim na postupku. Ukoliko se ne izvrši kreiranje tima za postupak i određivanje vođe tima i odgovorne osobe u timu, koja će moći izvršiti slanje ponude elektronskim putem, neće se ni moći započeti sa unosom elektronske ponude.

| NABAVKA GORIVA<br>6671-8-1-11/22     |                   | ₽ Pomać 🛛 ×               |
|--------------------------------------|-------------------|---------------------------|
| Vrsta postupka:                      | Direktni sporazum | 🗅 Predmet nabavke         |
| Vrsta dodjele:<br>Vrsta ugovora:     | Ugovor<br>Robe    | 🔇 Dokumenti               |
| Kategorija:                          | Kupovina          | 📥 Izvještaj TD            |
| Jezik objave obavještenja:<br>Naziv: | NABAVKA GORIVA    | Q Pitanja i odgovori - TD |
| Status postupka:                     | Objavljen         | 🚰 Kreiraj tim             |
|                                      |                   | 戊 Objave                  |
|                                      |                   | Primljene notifikacije    |
|                                      |                   |                           |

Slika 43. – Kreiranje tima na postupku

Nakon preuzimanja dokumentacije otvaraju se i druge mogućnosti na postupku. Jedna od njih je i kreiranje tima za postupak koji će moći raditi na ponudi. Klikom na "Kreiraj tim" otvara se forma za unos tima koji će moći raditi na ponudi za taj postupak.

Tim na postupku može činiti jedna osoba, a može i više njih. Ne postoji ograničenje na broj osoba koje mogu biti dio tima na postupku. U timu je prvenstveno potrebno odrediti vođu tima klikom na "Dodaj vođu tima".

| Članovi tima      |                     |   |           |                         | 🕜 Pomoć 🗙         |
|-------------------|---------------------|---|-----------|-------------------------|-------------------|
| Pretraga po imenu | Q Pretraga po ulozi | ٣ |           |                         | 🕂 Dodaj vođu tima |
| Ime i prezime     |                     |   | Vođa tima | 🗘 🛛 Odgovorna osoba 🔹 🗘 |                   |
| 10 *              | << < > >>           |   |           |                         |                   |

| Članovi tima      |        |             |                   |           |                     | 🕜 Pomoć 🛛 🗙       |
|-------------------|--------|-------------|-------------------|-----------|---------------------|-------------------|
| Pretraga po imenu | Q      | Pretraga po | Dodaj vođu tima   | ? Pomoć 🗙 |                     | + Dodaj vođu tima |
|                   |        |             | Izaberi vođu tima | ٣         |                     |                   |
| Ime i prezime     |        |             |                   |           | Odgovorna osoba 🛛 🛇 |                   |
| 10 *              | << < > | >>          | Odustati          | 🖺 Snimiti |                     |                   |

Slika 44. – Dodavanje vođe tima

Otvara se lista registrovanih i aktiviranih operatera ispred tog ponuđača od kojih je neophodno odabrati vođu tima. Nakon odabira vođe tima, otvara se mogućnost odabira i drugih članova tima za postupak. Klikom na "Dodaj" otvara se lista registrovanih i aktiviranih operatera ispred tog ponuđača od kojih je neophodno odabrati ostale članove tima (ukoliko je potrebno da tim broji više od jednog člana). Naglašavamo da bar jedan od svih članova tima na postupku mora imati ulogu "odgovorne osobe". Određivanje uloge odgovorne osobe na postupku vrši se klikom na "Opcije", pa onda na "Postavi kao odgovornu osobu".

| lanovi tima                                  |   |           |                     | 🥐 Pomoć 🛛 🗙                                  |
|----------------------------------------------|---|-----------|---------------------|----------------------------------------------|
| Pretraga po imenu Q Pretraga po ulozi        | v |           |                     | 🕇 Dodaj                                      |
| Ime i prezime                                |   | Vođa tima | Odgovorna osoba 🛛 🗘 |                                              |
| Dario Kihli           10         *         < |   | ¥         |                     | Opcije ↓<br>✔ Postavi kao<br>odgovornu osobu |
| Članovi tima                                 |   |           |                     | 😧 Pomoć                                      |
| Pretraga po imenu Q Pretraga po ulozi        | Y |           |                     | + Dodaj                                      |
| Ime i prezime                                |   | Vođa tima | Odgovorna osoba 🔇   |                                              |
| 10         *         <                       |   | ~         | *                   |                                              |

Slika 45. – Postavljanje odgovorne osobe na nivou postupka

Ukoliko za odgovornu osobu u timu za postupak javne nabavke želimo postaviti osobu koja na nivou sistema e-Nabavke ispred tog ponuđača nema ulogu odgovorne osobe, to onda nećemo moći uraditi. Dodjeljivanje uloge odgovorne osobe na nivou sistema e-Nabavke za ponuđača vrši glavni

operater ponuđača na linku "Pravni subjekt", pa podlink "Korisnici". Klikom na "Opcije" pored osobe koju želimo postaviti za odgovornu osobu na nivou sistema e-Nabavke, otvara se forma u kojoj je potrebno označiti "Odgovorna osoba".

| Izmjeni operatera 'Dario Kil | hli'                | Pomoć 🗙   |
|------------------------------|---------------------|-----------|
| Jezik profila:               | Bosanski × ×        |           |
| Poslovnice:                  | PON-DARIO1          |           |
| Ime:                         | Dario               |           |
| Prezime:                     | Kihli               |           |
| Telefon:                     | (033) 111-222       |           |
| Pozicija:                    | VSS                 |           |
| Elektronska pošta:           | damakii@gmail.com   |           |
| Korisničko ime:              | PON-Dario1          |           |
| Nova šifra:                  | *****               |           |
| Ponovljena šifra:            | *****               |           |
|                              | 🗌 Operater ponuđača |           |
|                              | 🗹 Odgovorna osoba   |           |
| Odustati                     |                     | 🖺 Snimiti |

Slika 46. – Postavljanje odgovorne osobe na nivou sistema e-Nabavke za tog ponuđača

Klikom na "Predmet nabavke", pa zatim na "Ponuda" otvara se forma za unos cijene ponude (bez PDV-a) i eventualno popust (izražen u KM).

#### Napomena:

Ukoliko je postupak direktnog sporazuma podijeljen na lotove, onda se unos ponude vrši na nivou svakog lota klikom na "Lotovi", pa zatim na svaki lot posebno.
| Ponuda  |                                     | Pomoć     ×             |
|---------|-------------------------------------|-------------------------|
|         | Predment nabavke:                   | NABAVKA MREŽNOG ROUTERA |
|         | Rok za prijem informativnih ponuda: | 22.4.2020. 14:00:00     |
|         | Procijenjena vrijednost:            | 4.500,00                |
|         | Dodatne informacije:                |                         |
|         | Status ponude:                      | U pripremi              |
| Cijena  |                                     |                         |
|         | Vrijednost bez popusta:             | 4.300,00 KM             |
|         | Popust:                             | 0,00 KM                 |
|         | Vrijednost:                         | 4.300,00 KM             |
| 🖉 Odust | ati                                 | 🖺 Snimiti               |

Slika 47. – Unos ponude

Klikom na dugme "Snimiti" podaci se spašavaju.

| Ponuda                              |                         | 🕑 Pomoć 🛛 🗙      |
|-------------------------------------|-------------------------|------------------|
| Predment nabavke:                   | NABAVKA MREŽNOG ROUTERA | 📝 Izmjena        |
| Rok za prijem informativnih ponuda: | 22.4.2020. 14:00:00     |                  |
| Procijenjena vrijednost:            | 4.500,00                | 🗶 Poništi ponudu |
| Dodatne informacije:                |                         | 🕥 Dokumenti      |
| Status ponude:                      | U pripremi              |                  |
|                                     |                         | n Podnesi ponudu |
| Cijena                              |                         |                  |
| Vrijednost bez popusta:             | 4.300,00 KM             |                  |
| Popust:                             | 0,00 KM                 |                  |
| Vrijednost:                         | 4.300,00 KM             |                  |
|                                     |                         |                  |

Slika 48. – Spašavanje unosa ponude i mogućnost postavljanja dokumentacije

Prije slanja elektronske ponude neophodno je postaviti i dokumentaciju. Npr. dokumentacija može biti popunjen obrazac za cijenu ponude koji je ponuđač preuzeo na početku klikom na dugme "Dokumentacija". Klikom na dugme "Dokumenti" otvara se mogućnost postavljanja dokumentacije.

| Dokumentacija    |             |         |           | 🕜 Pomoć 🗙 |
|------------------|-------------|---------|-----------|-----------|
| 🕂 Dodaj dokument |             |         |           |           |
| DOCX             | PONUDA.docx | 0.00 KB | 🗎 Izbriši |           |
|                  |             |         |           |           |
| Ø Odustati       |             |         |           | 🖺 Snimiti |

Slika 49. – Postavljanje dokumentacije za ponudu

Nakon postavljanja dokumentacije klikom na dugme "Podnesi ponudu" ista se šalje ugovornom organu. Ponudu je moguće poslati sve do isteka roka za prijem informativnih ponuda.

| Ponuda                              |                      | Pornoć           |
|-------------------------------------|----------------------|------------------|
| Predment nabavke:                   | nabavka test         | 📝 Izmjena        |
| Rok za prijem informativnih ponuda: | 19.12.2022. 19:04:00 |                  |
| Procijenjena vrijednost:            | 2.000,00             | 🗙 Poništi ponudu |
| Dodatne informacije:                |                      | 😂 Grupna ponuda  |
| Status ponude:                      | U pripremi           |                  |
| 0                                   |                      | 📎 Dokumenti      |
| Cijena                              |                      | Deducei nemudu   |
| Vrijednost bez popusta:             | 2.000,00 KM          | M Poanesi ponuau |
| Popust:                             | 0,00 KM              |                  |
| Vrijednost:                         | 2.000,00 KM          |                  |
|                                     |                      |                  |

Slika 50. – Podnošenje ponuda

Klikom na "Poništi ponudu", moguće je poništiti uneseno i krenuti ispočetka.

Nakon slanja ponude moguće je izvršiti i povlačenje ponude klikom na "Povuci ponudu". Ponudu je moguće povući sve do isteka roka za prijem informativnih ponuda.

| Ponuda |                                     |                      | Pomoć 🗙         |
|--------|-------------------------------------|----------------------|-----------------|
|        | Predment nabavke:                   | nabavka test         | Ookumenti       |
|        | Rok za prijem informativnih ponuda: | 19.12.2022. 19:04:00 |                 |
|        | Procijenjena vrijednost:            | 2.000,00             | 🖰 Povuci ponudu |
|        | Dodatne informacije:                |                      |                 |
|        | Status ponude:                      | U pripremi           |                 |
| Cijena |                                     |                      |                 |
|        | Vrijednost bez popusta:             | 2.000,00 KM          |                 |
|        | Popust:                             | 0,00 KM              |                 |
|        | Vrijednost:                         | 2.000,00 KM          |                 |
|        |                                     |                      |                 |

Slika 51. – Povlačenje ponude

Kod postupka direktnog sporazuma moguće je izvršiti i slanje grupne ponude (Grupa ponuđačakonzorcij). Da bi se mogla poslati grupna ponuda potrebno je prvenstveno napraviti grupu ponuđača. Bitno je naglasiti da ponudu šalje nosilac grupe, odnosno onaj ponuđač koji je poslao poziv za kreiranje grupe ponuđača, a ne svaki član grupe ponuđača pojedinačno.

Grupu ponuđača kreira nosilac grupe tako što pozove ostale članove grupe ponuđača. Klikom na "Pozovi ponuđača" otvara se baza registrovanih i aktiviranih ponuđača gdje je potrebno, po nazivu i/ili JIB broju, pronaći sve članove grupe ponuđača.

| Grupna ponuda          |           |                 |                           |               | ? Pomoć 🗙         |
|------------------------|-----------|-----------------|---------------------------|---------------|-------------------|
| Vođa grupe: PON-DARIO1 |           |                 |                           |               | + Pozovi ponuđača |
| Pretraga po nazivu     | Q         | Pretraga po JIB | Q                         |               |                   |
| Naziv                  |           | 🗘 IDB/JIB       | 🗘 Datum slanja poziva 🛛 🗘 | Status poziva |                   |
| 10 *                   | << < > >> |                 |                           |               |                   |

Označavanjem kvačice pored ponuđača i klikom na "Pozovi" sistem šalje poziv za kreiranje grupe ponuđača prema odabranim ponuđačima.

| Ponuđači   |                          |   | € Pomoć 🗙                      |
|------------|--------------------------|---|--------------------------------|
| pon-dario  |                          | Q | Pretraga po JIB Q              |
|            | Naziv                    |   | ▲ IDB/JIB 🗘                    |
|            | PON-DARIO2<br>PON-DARIO3 |   | 4400769480008<br>4218370320004 |
| 10         | *         <              |   | + Pozovi                       |
| 🖉 Odustati |                          |   |                                |

Nakon slanja poziva u tabeli pregleda poslanih poziva moguće je vidjeti nazive ponuđača kojima je poslan poziv, datum i vrijeme slanja poziva, kao i status poziva.

| Grupna ponuda          |                   |                           |               | 🕜 Pomoć 🛛 🗙       |
|------------------------|-------------------|---------------------------|---------------|-------------------|
| Vođa grupe: PON-DARIO1 |                   |                           |               | 🕂 Pozovi ponuđača |
| Pretraga po nazivu     | Q Pretraga po JIB | Q                         |               |                   |
| Naziv                  | ▲ IDB/JIB         | 🗘 Datum slanja poziva 🛛 🗘 | Status poziva |                   |
| PON-DARIO2             | 4400769480008     | 18.12.2022. 19:38         | Poslan poziv  | <b>Q</b> Pogledaj |
| PON-DARIO3             | 4218370320004     | 18.12.2022. 19:38         | Poslan poziv  | Q Pogledaj        |
| 10 * << <              | 1 > >>            |                           |               |                   |

Slika 52. – Pozivanje ponuđača u grupnu ponudu

Ukoliko je došlo do greške i poziv za kreiranje grupe ponuđača poslan na pogrešnog ponuđača, moguće je izvršiti poništavanje poziva klikom na "Pogledaj" pored ponuđača kojeg želimo opozvati, pa zatim na "Opozivi".

| Detalji poziva  |               | 🕜 Pomoć 🛛 🗙 |
|-----------------|---------------|-------------|
| Naziv ponuđača: | PON-DARIO2    |             |
| IDB/JIB:        | 4400769480008 |             |
| Status:         | Poziv poslan  |             |
|                 |               |             |
|                 |               | 🗶 Opozovi   |

#### Slika 53. – Opoziv ponuđača iz grupne ponude u slučaju greške

Prihvatanje ili odbijanje zahtjeva na strani ponuđača koji je pozvan u grupu ponuđača vrši se klikom na "Predmet nabavke", pa zatim na "Pozivi".

| Detalji predmeta nabavke                    |                                                                                              |     | Pomoć 🗙 |
|---------------------------------------------|----------------------------------------------------------------------------------------------|-----|---------|
| Naziv:                                      | nabavka test                                                                                 |     | Ponuda  |
| Kratak opis:                                |                                                                                              |     | Pozivi  |
|                                             | 2 000 00 1/11                                                                                |     |         |
| Procijenjena vrijednost:<br>Glavni CPV kod: | (03000000-1) - Poljoprivredni proizvodi, proizvodi stočarstva, ribarstva, šumarstva i srodni | ٣   |         |
| Dodatni CPV kodovi:                         |                                                                                              | ٣   |         |
| Dodatne informacije:                        |                                                                                              |     |         |
|                                             |                                                                                              | 11. |         |
|                                             |                                                                                              |     |         |
|                                             |                                                                                              |     |         |

Slika 54. – Otvaranje poziva u grupnu ponudu

Otvara se tabela pregleda poziva gdje klikom na "Pogledaj" otvara mogućnost prihvatanja ili odbijanja poziva.

| Pozivi za učestvovanje u gru | ipnoj ponudi                   |               |                       |                   | 🕜 Pomoć 🗙  |
|------------------------------|--------------------------------|---------------|-----------------------|-------------------|------------|
| Pretraga po nazivu           | Q                              | aga po JIB    | Q                     |                   |            |
| Predment nabavke             | Ponuđač koji je posla<br>poziv | ao<br>IDB/JIB | Datum slanja poziva 🔷 | Status<br>poziva  |            |
| nabavka test                 | PON-DARIO1                     | 4400684730005 | 18.12.2022. 19:38     | Primljen<br>poziv | Q Pogledaj |
| 10 *                         | << < 1 > >>                    |               |                       |                   |            |
|                              |                                |               |                       |                   |            |

Slika 55. – Pregled poziva u grupnu ponudu

| Poziv za učestvovanje u grupnoj ponudi |                   | 😯 Pomoć 🛛 🗙        |
|----------------------------------------|-------------------|--------------------|
| Ponuđač koji je poslao poziv:          | PON-DARIO1        |                    |
| IDB/JIB:                               | 4400684730005     |                    |
| Predment nabavke:                      | nabavka test      |                    |
| Procijenjena vrijednost:               | 2000,00           |                    |
| Rok za prijem informativnih ponuda:    | 19.12.2022. 19:04 |                    |
| Pozvani ponuđači:                      | PON-DARIO3        |                    |
|                                        |                   |                    |
| Status poziva: Poziv primljen          |                   | 🗶 Odbij 🗸 Prihvati |

Slika 56. – Prihvatanje/odbijanje poziva u grupnu ponudu

Nakon što ugovorni organ odabere najpovoljniju ponudu u postupku direktnog sporazuma, kroz sistem o tome obavještava sve ponuđače koji su poslali elektronske ponude. Informacija o ovome se može naći u dijelu sistemskih notifikacija.

| Interne poruke                                                                      |              |                            |             |           |                |                  | 🕜 Pomoć 🛛 🗙       |
|-------------------------------------------------------------------------------------|--------------|----------------------------|-------------|-----------|----------------|------------------|-------------------|
| Pretraga po naslovu                                                                 | Q            | Pretraga po broju postupka |             | Q         | Pretraga po bi | roju lota        | ٩                 |
|                                                                                     |              |                            | 🗸 Sa        | kriti pre | gledane        | ⊠ Označi sve     | kao pročitane     |
| Naslov                                                                              |              | 🛇 Broj postupka            | 🗘 Broj lota | 0 No      | ovo 🗘 Prim     | ljeno            |                   |
| Obavještenje ponuđača o rezultatima                                                 |              | 1398-8-1-23/20             |             | ~         | 22.04          | 4.2020, 14:00:19 | <b>Q</b> Pogledaj |
| Ugovorni organ je poslao poziv za dostavu informat                                  | ivnih ponuda | 1398-8-1-23/20             |             | ~         | 22.04          | 4.2020, 13:14:34 | <b>Q</b> Pogledaj |
| Završeno otvaranje ponuda na postupku                                               |              | 2573-1-2-4/20              | 1           | ~         | 22.04          | 4.2020, 13:05:04 | <b>Q</b> Pogledaj |
| Ugovorni organ objavio obavještenje u postupku u<br>preuzeo tendersku dokumentaciju | kojem je pon | uđač 2573-1-2-4/20         |             | ~         | 22.04          | 4.2020, 12:48:24 | <b>Q</b> Pogledaj |
| Ugovorni organ je poslao zahtjev za objasnjenje nis                                 | ske cijene   | 1398-1-2-22/20             |             | ~         | 22.04          | 4.2020, 10:14:23 | <b>Q</b> Pogledaj |
| Ugovorni organ poslao zahtjev za ispravku računske                                  | e greške.    | 1398-1-2-22/20             |             | ~         | 22.04          | 4.2020, 10:13:33 | <b>Q</b> Pogledaj |
| Ugovorni organ postavio pitanje vezano za ponudu.                                   |              | 1398-1-2-22/20             |             | ~         | 22.04          | 4.2020, 10:12:53 | <b>Q</b> Pogledaj |
| Završeno otvaranje ponuda na postupku                                               |              | 1398-1-2-22/20             |             | ~         | 22.04          | 4.2020, 10:11:03 | <b>Q</b> Pogledaj |
| Ugovorni organ objavio obavještenje u postupku u<br>preuzeo tendersku dokumentaciju | kojem je pon | uđač 1398-1-2-21/20        |             | ~         | 22.04          | 4.2020, 9:22:13  | <b>Q</b> Pogledaj |
| Objavljeno obavještenje u odabranoj CPV diviziji                                    |              | 1398-1-2-21/20             |             | ~         | 22.04          | 4.2020, 9:13:59  | <b>Q</b> Pogledaj |
| 10 * << < 1 2                                                                       | 3 > >        | >                          |             |           |                |                  |                   |

Slika 57. – Notifikacija o rezultatima izbora najpovoljnijeg ponuđača u postupku direktnog sporazuma

# 3. OBAVJEŠTAVANJE PONUĐAČA O ZAPRIMANJU ŽALBE NA POSTUPKU/LOTU

U sistemu e-Nabavke omogućeno je obavještavanje ponuđača o zaprimanju žalbe na postupak javne nabavke i/ili lot ukoliko je postupak javne nabavke podijeljan na lotove. Nakon objavljivanja obavještenja o nabavci na postupku/lotu pojavit će se dugme "Žalbe".

| Dodaj novi postupak                            |                                          | Pomoć X                   |
|------------------------------------------------|------------------------------------------|---------------------------|
| Naziv predmeta ugovora:                        | NABAVKA KANCELARIJSKOG NAMJEŠTAJA        | 🕝 Izmjena                 |
| Kontakt osoba:                                 | DARIO KIHLI                              | 🗅 Predmet nabavke         |
| Vrsta postupka:                                | Konkurentski zahtjev *                   | 🛀 Članovi tima            |
| Kriterij za dodjelu ugovora:                   | Najniža cijena v                         | S Dokumenti               |
| Vrsta ugovora:                                 | Robe *                                   |                           |
| Kategorija:                                    | Kupovina v                               | 🖓 Pitanja i odgovori - TD |
| Jezik objave obavještenja:                     | Bosanski *                               | 🔎 Obavještenje o nabavci  |
| Podjela na lotove:                             | Ne *                                     | 📢 Žalbe                   |
| Obrazloženje nedjeljenja<br>postupka na lotove | OBRAZLOŽENJE                             | 🔎 Objave                  |
|                                                | Okvirni sporazum?                        |                           |
|                                                | 🗌 Zajednička nabavka?                    |                           |
|                                                | 🗌 Nabavka u ime drugog ugovornog organa? |                           |
|                                                | Međunarodna objava?                      |                           |
|                                                | 💽 E-aukcija /                            |                           |
|                                                | Odbrana i sigurnost?                     |                           |
| Status:                                        | Novi                                     |                           |
|                                                |                                          |                           |
|                                                |                                          |                           |

Slika 58. – "Žalbe" na postupku javne nabavke

Klikom na "Žalbe", otvara se tabela pregleda poslanih obavještenja o zaprimljenim žalbama.

| Pregled poslanih notifikacija o zaprimljenim žalbama | 😯 Pomoć 🛛 🗙 |  |
|------------------------------------------------------|-------------|--|
|                                                      |             |  |
| Poslano                                              |             |  |
| 10 • << < > >>                                       |             |  |
|                                                      |             |  |
|                                                      |             |  |

Slika 59. – Pregled poslanih obavještenja o zaprimljenim žalbama-prazna lista

Klikom na "Kreiraj" otvara se lista ponuđača koji su preuzeli tendersku dokumentaciju. Ukoliko je o zaprimanju žalbe potrebno obavjestiti i ponuđače koji nisu preuzeli tendersku dokumentaciju potrebno je kliknuti na "Dodavanje ponuđača" čime se otvara lista svih registrovanih i aktiviranih ponuđača u sistemu e-Nabavke.

| Slanje n | otifikacije o zaprimljenoj žalbi                                      |               | 🥐 Pomoć 🗙            |
|----------|-----------------------------------------------------------------------|---------------|----------------------|
|          |                                                                       |               | 🕇 Dodavanje ponuđača |
| Molimo   | da označite ponuđače kojima želite poslati notifikaciju o zaprimljeno | oj žalbi      |                      |
|          | Naziv                                                                 | IDB/JIB       |                      |
|          | PON-DARIO1                                                            | 4400684730005 |                      |
|          | PON-DARIO2                                                            | 4400769480008 |                      |
|          | PON-DARIO3                                                            | 4218370320004 |                      |
|          |                                                                       |               |                      |
| 🖉 Odu    | stati                                                                 |               | 🕇 Kreiraj            |

Slika 60. – Odabir ponuđača kojima je potrebno poslati obavještenje o zaprimljenoj žalbi

Odabirom ponuđača i klikom na "Kreiraj" sistem šalje sistemsku notifikaciju na označene ponuđače. Sadržaj sistemske notifikacije glasi:

A) Naslov i sadržaj notifikacije u slučaju kada ugovorni organ obavještava o zaprimanju žalbe koja je zaprimljena na nivou postupka

Naslov: Ugovorni organ je zaprimio žalbu na nivou postupka

### Sadržaj notifikacije:

Ugovorni organ (Naziv ugovornog organa) je u postupku javne nabavke - (Naziv postupka), broj postupka: (Broj postupka) zaprimio žalbu na nivou postupka.

B) Naslov i sadržaj notifikacije u slučaju kada ugovorni organ obavještava o zaprimanju žalbe koja je zaprimljena na nivou lota

Naslov: Ugovorni organ je zaprimio žalbu na nivou lota

#### Sadržaj notifikacije:

Ugovorni organ (Naziv ugovornog organa) je u postupku javne nabavke - (Naziv predmeta nabavke), broj postupka: (Broj postupka) zaprimio žalbu na nivou lota - (Naziv lota), broj lota: (Broj lota).

Nakon slanja obavještenja o zaprimljenoj žalbi u listi pregleda poslanih obavještenja moguće je vidjeti kada je obavještenje poslano, te kojim ponuđačima je poslano.

| Pregled poslanih notifikacija o zaprimljenim žalbama | 🕜 Pomoć 🗙 |                   |
|------------------------------------------------------|-----------|-------------------|
|                                                      |           |                   |
| Poslano                                              |           |                   |
| 19.12.2022 19:51                                     |           | <b>Q</b> Pogledaj |
| 10 <b>v</b> << < 1 > >>                              |           |                   |
|                                                      |           |                   |
|                                                      |           |                   |

Slika 61. – Pregled poslanih obavještenja o zaprimljenim žalbama-poslano jedno obavještenje

Klikom na "Pogledaj" pored poslanog obavještenja otvara se lista ponuđača kojima je poslano obavještenje o zaprimanju žalbe.

| Pregled poslane | notifikacije o zaprimljenoj | zalbi         | 😯 Pomoć 🛛 🗙 |
|-----------------|-----------------------------|---------------|-------------|
| Kreirano        | 19.12.2022 19:51            |               |             |
| Naziv           |                             | IDB/JIB       |             |
| PON-DARIO1      |                             | 4400684730005 |             |
| PON-DARIO2      |                             | 4400769480008 |             |
| PON-DARIO3      |                             | 4218370320004 |             |
|                 |                             |               |             |
| 🖉 Odustati      |                             |               |             |

Slika 62. – Pregled ponuđača kojima je poslano obavještenje o zaprimljenoj žalbi

Ukoliko je postupak podijeljen na lotove, obavještavanje ponuđača o zaprimljenoj žalbi vrši se na nivou lota. Kliknemo na dugme "Lotovi", pa zatim na lot/lotove u kojima imamo zaprimljenu žalbu.

### Napomena:

Ne postoji ograničenje na broj poslanih obavještenja o zaprimljenoj žalbi, odnosno ugovorni organ može kreirati onoliko obavještenja o zaprimljenoj žalbi koliko za tim ima potrebe.

Ugovorni organ je taj koji vodi računa u kojem trenutku, kojoj fazi postupka nabavke i kome je potrebno poslati obavještenje o zaprimanju žalbe.

## 4. OBJAVLJIVANJE OBAVJEŠTENJA O DODJELI UGOVORA/OS ZA POSTUPAK KONKURENTSKOG ZAHTJEVA

Prema Zakonu o izmjenama i dopunama Zakona o javnim nabavkama, u slučaju konkurentskog zahtjeva, za postupke pokrenute nakon 10.12.2022. godine, biti će neophodno objavljivati obavještenje o dodjeli ugovora. Objavom obavještenja o dodjeli ugovora, smatrat će se da je dostavljen izvještaj o provedenom postupku javne nabavke.

Objavljivanje obavještenja o dodjeli se vrši tako što se prvo popuni forma "Dodjela".

| Dodjela                                                                          |                                                                                              |            |                                            | Pon       | noć X   |
|----------------------------------------------------------------------------------|----------------------------------------------------------------------------------------------|------------|--------------------------------------------|-----------|---------|
| Datum zaključenja ugovora:                                                       | 14.11.2022                                                                                   | Ê          | Vrijednost:                                | 10.000,00 | КМ      |
| Godišnja vrijednost ugovora:                                                     |                                                                                              | KM         | Mjesečna vrijednost ugovora:               |           | КМ      |
| Broj primljenih ponuda:                                                          | 1                                                                                            |            | Broj prihvatljivih ponuda:                 | 1         |         |
| Vrijednost najniže prihvatljive<br>ponude:                                       | 10.000,00                                                                                    | KM         | Vrijednost najviše prihvatljive<br>ponude: | 10.000,00 | КМ      |
| Dodatne informacije:                                                             | <ul> <li>Da li su korištena sredstva EU</li> <li>Da li su korišteni pravni lijeko</li> </ul> | I?<br>ovi? |                                            |           |         |
| Izabrani ponuđač ili grupa ponuđača<br>(moguće više ako je okvirni<br>sporazum): | PON-Dario1                                                                                   |            |                                            |           | X       |
| 🖉 Odustati                                                                       |                                                                                              |            |                                            |           | Snimiti |

Slika 63. – Popunjavanje forme "Dodjela"

Nakon popunjavanja forme "Dodjela", potrebno je kliknuti na dugme "Obavještenje o dodjeli", na predmetu nabavke, pa zatim na dugme "Kreiraj obavještenje".

| Izmjena postupka                               |                                                                      | Pomoć ×                     |
|------------------------------------------------|----------------------------------------------------------------------|-----------------------------|
| Naziv predmeta ugovora:                        | NABAVKA KANCELARIJSKOG NAMJEŠTAJA                                    | 🕜 Izmjena                   |
| Kontakt osoba:                                 | DARIO KIHLI                                                          | 🗅 Predmet nabavke           |
| Vrsta postupka:                                | Konkurentski zahtjev v                                               | 🗠 Članovi tima              |
| Kriterij za dodjelu ugovora:                   | Najniža cijena v                                                     | 🖉 Dokumenti                 |
| Vrsta ugovora:                                 | Robe *                                                               |                             |
| Kategorija:                                    | Kupovina v                                                           |                             |
| Jezik objave obavještenja:                     | Bosanski *                                                           | ြို့ Obavještenje o nabavci |
| Podjela na lotove:                             | Ne *                                                                 | 🕒 Obavještenje o dodjeli    |
| Obrazloženje nedjeljenja<br>postupka na lotove | OBRAZLOŽENJE                                                         | <b>©</b> Žalbe              |
|                                                | Okvirni sporazum?                                                    | 🕒 Objave                    |
|                                                | 🗌 Zajednička nabavka?                                                |                             |
|                                                | 🗌 Nabavka u ime drugog ugovornog organa?                             |                             |
|                                                | Međunarodna objava?     E-aukcija2                                   |                             |
|                                                | 🔤 z zanaga.<br>🗌 Ugovor obuhvaćen Sporazumom o javnoj nabavci (GPA)? |                             |
|                                                | 🗌 Odbrana i sigurnost?                                               |                             |
| Status:                                        | Novi                                                                 |                             |
|                                                |                                                                      |                             |
|                                                |                                                                      |                             |

Slika 64. – Započinjanje kreiranja obavještenja o dodjeli

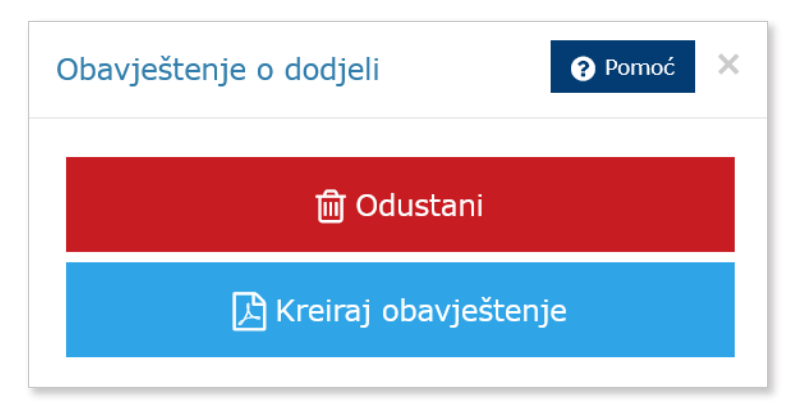

Slika 65. – Kreiranje obavještenja o dodjeli

| Obavještenje o dodjeli ugovo | ora                                                                                                    |                                                                                                    | 😧 Pomoć 🛛 🗙         |
|------------------------------|----------------------------------------------------------------------------------------------------|----------------------------------------------------------------------------------------------------|---------------------|
|                              | Adress: La Bene<br>Telefora: (193) Para<br>Federal (193) Para<br>Federal (193) Para<br>Meter (193) Para<br>Meter (193) Para | redencija 8/1<br>5551<br>storija<br>storija<br>stori<br>stori<br>stori<br>stori<br>stori<br>stori<br>stori<br>stori<br>stori<br>stori<br>stori<br>stori<br>stori<br>stori<br>stori<br>s |                     |
|                              | Broj obavještenja o nabavci<br>ODJELJAK I: UGOVORNI ORGAN                                                                                                    | 5678-7-2-9-3-4/22                                                                                                    |                     |
|                              | l 1. Podaci o ugovornom organu                                                                                                    |                                                                                                    |                     |
|                              | Naziv                                                                                                    | UO-TEST2                                                                                                    |                     |
|                              | IDB/JIB                                                                                                    | 4200070950000                                                                                                    |                     |
|                              | Kontakt osoba                                                                                                    | Dario Kihli                                                                                                    |                     |
|                              | Adresa                                                                                                    | adresa                                                                                                    |                     |
|                              | Poštanski broj                                                                                                    | 71000 Sarajevo (bhp)                                                                                                    |                     |
|                              | Općina/Grad                                                                                                    | Sarajevo Centar (Sarajevo)                                                                                                    |                     |
| Ø Odustati                   |                                                                                                    |                                                                                                    | 🛓 Preuzmi 🖺 Potvrdi |

Slika 66. – Pregled obrasca obavještenja o dodjeli

Klikom na dugme "Objave", na predmetu nabavke, otvara se pregled objavljenih obavještenja u ovom postupku.

| Pregled obavještenja                       |   |                   |            |          | 🕐 Pomoć 🛛 🕅 |
|--------------------------------------------|---|-------------------|------------|----------|-------------|
| Vrsta obavještenja                         | ¥ | Broj obavještenja |            | Q        |             |
| Datum objave od                            |   | Datum objave do   |            | <b>m</b> |             |
|                                            |   |                   |            |          | 🖉 Očisti    |
| Тір                                        |   | 🔿 Verzija         | 🔿 Kreirano |          |             |
| Obavještenje o nabavci                     |   | 1                 | 14.11.2022 |          | Opcije 👻    |
| Obavještenje o dodjeli ugovora             |   | 1                 | 14.11.2022 |          | Opcije 👻    |
| 10 • << < 1 > >>                           |   |                   |            |          |             |
| Povučeno obavještenje ili dio obavještenja |   |                   |            |          |             |

Slika 67. – Pregled objavljenih obavještenja u postupku javne nabavke

Objavom obavještenja o dodjeli ugovora smatra se da je dostavljen izvještaj o provedenom postupku, a koji se može kreirati klikom na dugme "Izvještaj".

| egled objave |                                                               |                                                                                                    | Pomoć |
|--------------|---------------------------------------------------------------|----------------------------------------------------------------------------------------------------|-------|
|              | Adress: La E<br>Telefor: (0)<br>Feb:(02)<br>Web: https:       | Benevolencija 8/i<br>33 / 25. 591<br>25. 591 / 25. 591<br>25. 591 / 25. 591<br>25. 591 / 25. 591 / 25. 10. 10. 10. 10. 10. 10. 10. 10. 10. 10 |       |
|              | IZVJEŠTAJ O PRO<br>Broj postupka                              | OVEDENOM POSTUPKU JAVNE NABAVKE                                                                                                    |       |
|              | ODJELJAK I: UGOVORNI ORGAN                                    |                                                                                                    |       |
|              | Naziv                                                         | UO-TEST2                                                                                                    |       |
|              | IDB/JIB                                                       | 4200070950000                                                                                                    |       |
|              |                                                               |                                                                                                    | 1     |
|              | I 2. Zajednička nabavka                                       |                                                                                                    |       |
|              | I 2. Zajednička nabavka                                       |                                                                                                    |       |
|              | I 2. Zajednička nabavka<br>Ne<br>ODJELJAK II: PREDMET UGOVOR/ |                                                                                                    |       |
|              | I 2. Zajednička nabavka<br>Ne<br>ODJELJAK II: PREDMET UGOVOR/ | A                                                                                                    |       |

Slika 68. – Pregled obrasca izvještaja o provedenom postupku

Generalno, proces objave obavještenja o dodjeli ugovora za postupak konkurentskog zahtjeva je u potpunosti isti kao i za npr. otvoreni postupak javne nabavke.

#### Napomena:

Prema Zakonu o izmjenama i dopunama Zakona o javnim nabavkama minimalan rok za prijem ponuda kod postupka konkurentskog zahtjeva je 10 dana. Rok za postavljanje pojašnjenja vezano za tendersku dokumentaciju je 3 dana prije isteka roka za prijem ponuda.

## 5. UNOS OSNOVNIH ELEMENATA UGOVORA I IZMJENA OSNOVNIH ELEMENATA UGOVORA

Unos osnovnih elemenata ugovora v rši se tako što se prvo popuni forma "Dodjela". Spašavanjem podataka formira se dugme "Osnovni elementri ugovora".

| Izmjena predmeta nabavke                                   |                                                                                           | Pomoć ×                    |
|------------------------------------------------------------|-------------------------------------------------------------------------------------------|----------------------------|
| Kratak opis:                                               |                                                                                           | 🕜 Izmjena                  |
|                                                            |                                                                                           | 🚛 Ponuđači                 |
| Ukupna količina ili obim<br>ugovora/okvirnog<br>sporazuma: | KAO U TD                                                                                  | < Aukcija                  |
| Procijenjena vrijednost:                                   | 35.000,00 KM                                                                              | 🕑 Dodjela                  |
| Mjesto isporuke/ izvršenja:                                | SARAJEVO                                                                                  | 🕜 Osnovni elementi ugovora |
| Trajanje:                                                  | 30 DANA                                                                                   |                            |
| Glavni CPV kod:                                            | (3000000-9) - Kancelarijski i kompjuterske mašine, oprema i potrepštine osim namještaja * |                            |
| Dodatni CPV kodovi:                                        | •                                                                                         |                            |
|                                                            |                                                                                           |                            |
|                                                            |                                                                                           |                            |

Slika 69. – Započinjanje procesa unosa osnovnih elemenata ugovora

Klikom na dugme "Osnovni elementi ugovora", otvara se forma u koju je neophodno unijeti tražene podatke. Napominjemo da na ovoj formi nije obavezan unos svih prokazanih polja.

| Osnovni elementi ugovora  |                                 |                                |            |           |
|---------------------------|---------------------------------|--------------------------------|------------|-----------|
| Početak trajanja ugovora: | 14.11.2022                      | Završetak trajanja<br>ugovora: | 14.11.2023 | Ê         |
| Rok plaćanja:             | 15 dana od dana ispostave faktu | ire                            |            |           |
| Rok izvršenja:            |                                 |                                | Dan(a)     | × *       |
| Garantni rok:             |                                 |                                | Dan(a)     | ×         |
| Drugi detalji ugovora:    |                                 |                                |            |           |
| Napomena:                 |                                 |                                |            |           |
|                           | 🗌 Ugovor realizovan?            |                                |            |           |
|                           | 🖉 Odustati                      |                                |            | ၌ Snimiti |
|                           |                                 |                                |            |           |
|                           |                                 |                                |            |           |

Slika 70. – Pregled forme za unos osnovnih elemenata ugovora

Popunjavanjem podataka, te klikom na dugme "Snimiti", vrši se spašavanje inicijalnog unosa osnovnih elemenata ugovora, a što se prikazuje u tabeli ispod forme za unos. Ukoliko je došlo do greške prilikom unosa, istza se može ispraviti klikom na dugme "Detalji", pa zatim na dugme "Izmjena".

| Osnovni elementi ugovora   |                                   |                                  |                        | 🛛 Pomoć 🛛 🗙                      |
|----------------------------|-----------------------------------|----------------------------------|------------------------|----------------------------------|
| Početak trajanja ugovora:  | 14.11.2022                        | Završetak trajanja<br>ugovora:   | 14.11.2023             | 🔁 Unos nove izmjene              |
| Rok plaćanja:              | 15 dana od dana ispostave fakture |                                  |                        |                                  |
| Rok izvršenja:             |                                   |                                  | Dan(a) *               |                                  |
| Garantni rok:              |                                   |                                  | Dan(a) *               |                                  |
| Drugi detalji ugovora:     |                                   |                                  |                        |                                  |
|                            |                                   |                                  |                        |                                  |
| Napomena:                  |                                   |                                  |                        |                                  |
|                            |                                   |                                  |                        |                                  |
| Pregled unosa i izmjena os | snovih elemenata ugovora          |                                  | Povi                   | učeni osnovni elementi ugovora 🗌 |
| R.Br $\bigcirc$ Datum uno  | osa 🗘 Datum izmjene               | Ostatak vrijednost<br>ugovora/Os | i<br>Član tima koji je | napravio unos                    |
| 1 14.11.202                | 2 Inicijalni unos                 |                                  | Dario Kihli            | <b>Q</b> Detalji                 |
| 10 *                       | < < 1 > >>                        |                                  |                        |                                  |
|                            |                                   |                                  |                        |                                  |

Slika 71. – Pregled svih unosa osnovnih elemenata ugovora i izmjena u tom postupku

Nakon spašavanja inicijalnih podataka isti se prikazuju na javnom dijelu sistema, na kartici tog ugovornog organa pod tabom "Osnovni elementi ugovora". Na ovom mjestu moguće je vidjeti i druge podatke o postupku u kojem je inicijalni unos osnovnih elemenata ugovora napravljen.

| Osnovni podaci                                     | Kontakt Organ      | zacione jedinice Pla | an nabavki Izvještaji Osno  | ovni elementi u  | igovora                       |                                   |
|----------------------------------------------------|--------------------|----------------------|-----------------------------|------------------|-------------------------------|-----------------------------------|
| Pretraga po broju po                               | stupka             | Pretra               | ga po vrsti postupka        |                  | Pretraga po CF                | PV-u                              |
|                                                    |                    |                      |                             | ~                |                               | 8∨                                |
| retraga po periodu                                 | trajanja ugovora:  |                      | O Pretraga 🗙 Očis           | titi filtoro     |                               |                                   |
|                                                    | ao                 |                      |                             |                  |                               |                                   |
| kupno: 2                                           |                    |                      |                             |                  |                               | Prikazati 🚺 🗸 rezultata po strani |
| Broj postupka                                      | CPV kod            | Vrsta postupka       | Broj obavještenja o dodjeli | Datum<br>ugovora | Ponuđač                       |                                   |
|                                                    | 0300000-1          | Konkurentski zahtjev | 5678-7-2-9-5-5/22           | 14.11.2022.      | PON-Dario1<br>(4400684730005) | Pregled                           |
| 00/0-/-2-9/22                                      |                    | Konkurentski zabtiov | 5678-7-2-4-5-3/22           | 2.11.2022.       | PON-Dario1                    | Pregled                           |
| 5678-7-2-4/22                                      | 32412110-8         | Konkurentski zantjev |                             |                  | (4400684730005)               |                                   |
| 5678-7-2-4/22<br>Prethodna 1 Sljed                 | 32412110-8<br>deća | Kunkarentski zantjev |                             |                  | (4400684730005)               |                                   |
| 6767-7-2-9/22<br>678-7-2-4/22<br>Prethodna 1 Sijed | 32412110-8<br>ieća | Kunkurentski zantjev |                             |                  | (4400684730005)               |                                   |

Slika 72. – Pregled osnovnih elemenata ugovora na javnom dijelu sistema

Klikom na "Pregled", otvara se novi prikaz sa svim unosima osnovnih elemenata ugovora, te svih izmjena ukoliko su bile.

| Pregled unosa i izmjena osnovih elemenata ugovora |                             |                 |    |                             |                      |  |
|---------------------------------------------------|-----------------------------|-----------------|----|-----------------------------|----------------------|--|
|                                                   | Pretraga po datumu izmjene: |                 | do | Q Pretraga                  | × Očistiti filtere   |  |
| Ukupno: 1                                         | L                           |                 |    | Prikazati 10 v              | rezultata po stranic |  |
| R.Br.                                             | Datum unosa                 | Datum izmjene   | (  | Ostatak vrijednosti ugovora |                      |  |
| 1                                                 | 14.11.2022.                 | Inicijalni unos |    |                             | Detalji              |  |
| Prethodna                                         | 1 Sljedeća                  |                 |    |                             |                      |  |
|                                                   |                             |                 |    |                             | ✓ Zatvori            |  |

Slika 73. – Pregled svih unesenih osnovnih elemenata ugovora i izmjena na javnom dijelu sistema unutar jednog postupka

| Detalji unosa               |                                   |
|-----------------------------|-----------------------------------|
|                             |                                   |
| Početak trajanja ugovora:   | 14.11.2022.                       |
| Završetak trajanja ugovora: | 14.11.2023.                       |
| Rok izvršenja:              | Dan(a)                            |
| Rok plaćanja:               | 15 dana od dana ispostave fakture |
| Garantni rok:               | Dan(a)                            |
| Drugi detalji ugovora:      |                                   |
| Napomena:                   |                                   |
|                             |                                   |
|                             |                                   |
|                             | Satvori 🥹                         |

Klikom na "Detalji", otvara se pregled isključivo tog unosa, inicijalni unos ili neka od izmjena.

Slika 74. – Pregled detalja

Klikom na dugme "Unos nove izmjene" otvara se forma za unos izmjene osnovnih elemenata ugovora, na kojoj se nalaze polja prikazana na sljedećoj slici.

| Izmjene osnovnih elemenat             | a ugovora                                          |             | 😯 Pomoć 🛛 🗙 |
|---------------------------------------|----------------------------------------------------|-------------|-------------|
| Datum izmjene<br>ugovora/OS:          | 14.11.2022.                                        |             |             |
| Opis izmjene osnovnih el.<br>ugovora: | Opis                                               |             |             |
| Početak trajanja ugovora:             | 14.11.2022.            Završetak trajanja ugovora: | 14.11.2023. |             |
| Rok plaćanja:                         | 15 dana                                            |             |             |
| Rok izvršenja:                        |                                                    | Dan(a) × v  |             |
| Garantni rok:                         |                                                    | Dan(a) × *  |             |
| Drugi detalji ugovora:                |                                                    |             |             |
| Napomena:                             |                                                    |             |             |
| Ostatak vrijednosti<br>ugovora/OS:    | 9.000,00 KM                                        |             |             |
|                                       | Ugovor raskinut?                                   |             |             |
|                                       | 🗌 Ugovor realizovan?                               |             |             |
|                                       | Odustati                                           | 🖺 Snimiti   |             |
|                                       |                                                    |             |             |

Slika 75. – Unos nove izmjene osnovnih elemenata ugovora

# 6. OZNAČAVANJE STATUSA PONUDA

Obzirom da Zakon o izmjenama i dopunama Zakona o javnim nabavkama uvodi novu definiciju ponude koja podrazumijeva da ponuđa ponuđača može biti označena i kao nepravilna, u sistemu e-Nabavke izvršeno je dodavanje novog statusa, te promjena načina označavanja statusa ponuda.

| Izmjena predmeta nabavke                                   |                                                       | Pomoć X      |
|------------------------------------------------------------|-------------------------------------------------------|--------------|
| Kratak opis:                                               | Test123                                               | 🚑 Ponuđači   |
|                                                            |                                                       | < Aukcija    |
| Ukupna količina ili obim<br>ugovora/okvirnog<br>sporazuma: | 10                                                    | 🖯 Poništenje |
| Procijenjena vrijednost:                                   | 1.000,00 KM Procijenjena vrijednost javno dostupna? 💟 |              |
| Mjesto isporuke/ izvršenja:                                | Test                                                  |              |
| Trajanje:                                                  | 10                                                    |              |
| Glavni CPV kod:                                            | (15321700-1) - Mješavine od nekoncentriranih sokova 🔻 |              |
| Dodatni CPV kodovi:                                        |                                                       |              |
|                                                            |                                                       |              |
| L                                                          |                                                       |              |

Slika 76. – Pristup formi za unos ponuđača

Klikom na dugme "Ponuđači" otvara se forma za dodavanje ponuđača koji su poslali ponudu.

| onuđači                            |                                            |                                   |                        |                     | 😮 Pomoć 👂                  |
|------------------------------------|--------------------------------------------|-----------------------------------|------------------------|---------------------|----------------------------|
|                                    |                                            |                                   | 🕇 Dodaj ponuđača       | + Dodaj grupu       | + Dodaj odbačenog ponuđača |
| Potrebno je odabrati sve one ponuč | Jače koji su podnijeli ponude, a zatim por | ed svakog ponuđača, kliknuti na d | ugme "Opcije" i odabra | ati "Unos statusa". |                            |
|                                    |                                            |                                   |                        |                     |                            |
| Pretraga po nazivu                 | Q Pretraga po J                            | IIB                               | Q                      |                     |                            |
| Naziv                              | ▲ IDB/JIB                                  | 🗘 Grupa                           | Status ponu            | Ide                 |                            |
| 10 * <<                            | < > >>                                     |                                   |                        |                     |                            |

Slika 77. – Pristup formi za unos ponuđača

Klikom na dugme "Dodaj ponuđača" otvara se lista ponuđača koji su preuzeli tendersku dokumentaciju u sistemu e-Nabavke.

| Ponuđači    |             |   | I               | 🛛 Pomoć 🛛 🗙 |
|-------------|-------------|---|-----------------|-------------|
| Pretraga po | p nazivu    | Q | Pretraga po JIB | Q           |
|             | Naziv       |   | ▲ IDB/JIB       |             |
|             | PON-DARIO1  |   | 4400769480008   |             |
| 10          | •         < |   |                 | + Dodaj     |
| Ø Odustat   |             |   |                 |             |

Slika 78. – Odabir ponuđača koji su poslali ponude

Označavanjem kvadratića pored ponuđača koji su poslali ponudu, de klikom na dugme "Dodaj", ponuđači se dodaju u listu i za iste je moguće odrediti statuse ponuda. Klikom na "Opcije", pa zatim na "Unos statusa", otvara se forma gdje je neophodno za označenu ponudu odabrati neophodni predefinisani status ili više njih.

| Ponuđači                          |                                              |                                   |                         |                   | 🝞 Pomoć 🗙                    |
|-----------------------------------|----------------------------------------------|-----------------------------------|-------------------------|-------------------|------------------------------|
|                                   |                                              |                                   | + Dodaj ponuđača        | 🕂 Dodaj grupu     | + Dodaj odbačenog ponuđača   |
| Potrebno je odabrati sve one ponu | īđače koji su podnijeli ponude, a zatim pore | ed svakog ponuđača, kliknuti na o | lugme "Opcije" i odabra | ti "Unos statusa" |                              |
|                                   |                                              |                                   |                         |                   |                              |
| Pretraga po nazivu                | Q Pretraga po J                              | IB                                | Q                       |                   |                              |
| Naziv                             | ▲ IDB/JIB                                    | 🗘 Grupa                           | Status ponu             | de                |                              |
| PON-DARIO1                        | 4400684730005                                |                                   |                         |                   | Opcije 🔻                     |
| 10 *                              | < 1 > >>                                     |                                   |                         |                   | ② Unos statusa<br>前 Brisanje |

Slika 79. – Pristup formi za unos statusa ponude

Svaka ponuda može biti označena jednim od ponuđenih statusa, a u posebnom slučaju može imati i dva ponuđena statusa, odnosno može biti označena i kao nepravilna i kao neprihvatljiva.

| Status ponude  |                | Pomo    |
|----------------|----------------|---------|
| Naziv          | IDB/JIB        |         |
| PON-DARIO1     | 440068473000   | 5       |
| Status nonudar |                |         |
| Status ponude: | Prihvatijiva   |         |
|                | Neprihvatljiva |         |
| 🖉 Odustati     | Odbačena       | E) Snim |
|                | Nepravilna     |         |

Slika 80. – Odabir statusa ponude

Odabirom statusa, te potvrdom na dugme "Snimiti", podaci se spašavaju.

## 7. UNOS OBRAZLOŽENJA ZA NEDIJELJENJE POSTUPKA NA LOTOVE TE ZAŠTO SE PONUDA NE DOSTAVLJA ZA SVE LOTOVE

Prilikom kreiranja postupka nabavke, ukoliko se odabere da postupak javne nabavke nije podijeljen na lotove, ispod polja "Podjela na lotove" otvara se tekstualno polje u kojem je potrebno obrazložiti zašto se postupak javne nabavke ne dijeli na lotove.

| Dodaj novi postupak                            |                                                       | 😯 Pomoć 🛛 🗙 |
|------------------------------------------------|-------------------------------------------------------|-------------|
| Naziv predmeta ugovora:                        | NABAVKA RAČUNARA                                      |             |
| Kontakt osoba:                                 | Dario Kihli                                           |             |
| Vrsta postupka:                                | Konkurentski zahtjev X ¥                              |             |
| Kriterij za dodjelu ugovora:                   | Najniža cijena 🗙 🔻                                    |             |
| Vrsta ugovora:                                 | Robe × V                                              |             |
| Kategorija:                                    | Kupovina X Y                                          |             |
| Jezik objave obavještenja:                     | Bosanski × ×                                          |             |
| Podjela na lotove:                             | Ne × v                                                |             |
| Obrazloženje nedjeljenja<br>postupka na lotove | OBRAZLOŽENJE                                          |             |
|                                                | Okvirni sporazum?                                     |             |
|                                                | 🗌 Zajednička nabavka?                                 |             |
|                                                | 🗌 Nabavka u ime drugog ugovornog organa?              |             |
|                                                | 🗌 Međunarodna objava?                                 |             |
|                                                | 🔽 E-aukcija?                                          |             |
|                                                | 🗌 Ugovor obuhvaćen Sporazumom o javnoj nabavci (GPA)? |             |
|                                                | 🗌 Odbrana i sigurnost?                                |             |
| Status:                                        | Novi                                                  |             |
|                                                | Odustati                                              |             |
|                                                |                                                       |             |

Slika 81. – Unos obrazloženja nedijeljenja postupka na lotove

Prilikom kreiranja postupka nabavke, ukoliko se odabere da je postupak javne nabavke podijeljen na lotove, ispod polja "Podjela na lotove" otvara se polje "Ponude se mogu dostaviti za". Ukoliko je u tom polju označeno "jedan lot" ili "više lotova" ispod se otvara tekstualno polje u kojem je potrebno obrazložiti zašto se ponude ne dostavljaju za sve lotove.

| Dodaj novi postupak             | 😧 Pomoć 🛛 🗙                                           |
|---------------------------------|-------------------------------------------------------|
| Naziv predmeta ugovora:         | NABAVKA RAČUNARA                                      |
| Kontakt osoba:                  | Darlo Kihli                                           |
| Vrsta postupka:                 | Konkurentski zahtjev X 🔻                              |
| Kriterij za dodjelu ugovora:    | Najniža cijena X 🔻                                    |
| Vrsta ugovora:                  | Robe × v                                              |
| Kategorija:                     | Kupovina x v                                          |
| Jezik objave obavještenja:      | Bosanski X Y                                          |
| Podjela na lotove:              | Da × ×                                                |
| Ponude se mogu dostaviti<br>za: | Jedan lot × ×                                         |
| Obrazloženje dostave<br>ponuda  | OBRAZLOŽENJE                                          |
|                                 | Okvirni sporazum?                                     |
|                                 | 🗌 Zajednička nabavka?                                 |
|                                 | 🗌 Nabavka u ime drugog ugovornog organa?              |
|                                 | 🗌 Međunarodna objava?                                 |
|                                 | E-aukcija?                                            |
|                                 | 🗌 Ugovor obuhvaćen Sporazumom o javnoj nabavci (GPA)? |
|                                 | 🗌 Odbrana i sigurnost?                                |
| Status:                         | Novi                                                  |
|                                 | Odustati                                              |
|                                 |                                                       |

Slika 82. – Unos obrazloženja zašto se ponude ne dostavljaju za sve lotove

Napominjemo da se unesena obrazloženja prikazuju na obrascu obavještenja o nabavci.

| II 2. Podjela na lotove                             |  |
|-----------------------------------------------------|--|
| Ne                                                  |  |
| II 2.d. Obrazloženje nedjeljenja postupka na lotove |  |
| OBRAZLOŽENJE                                        |  |

Slika 83. – Prikaz obrazloženja na obavještenju o nabavci

## 8. NABAVKA USLUGA IZ ANEKSA II

Klikom na "Nabavke", pa zatim na "Nabavka usluga iz Aneksa II" otvara se tabela pregleda unesenih nabavki za usluge iz Aneksa II.

| 🔁 Nabavke                                              | Nabavke usluga iz aneks | a II |                    |   |                   |   |                       |         |                    | + Kreiraj |
|--------------------------------------------------------|-------------------------|------|--------------------|---|-------------------|---|-----------------------|---------|--------------------|-----------|
| Planovi nabavki                                        |                         |      |                    |   |                   |   |                       |         |                    |           |
| Postupci                                               | Pretraga po broju       | Q    | Pretraga po nazivu | Q | Pretraga po opisu | w | Pretraga po broju por | uđača 🔻 | Pretraga po statu: | w v       |
| Prethodna informacijska obavještenja                   |                         |      |                    |   |                   |   |                       |         |                    |           |
| Obavještenja o uspostavljanju<br>sistema kvalifikacije | Broj nabavke 🗘          |      | Naziv              |   | Opis              |   | Broj ponuđača         | 0 St    | atus 🔅 Kre         | irano 🗘   |
| Nabavka usluga iz Aneksa II                            | 10                      | Ψ.   | < < > >>           |   |                   |   |                       |         |                    |           |
| Godišnja obavještenja o dodjeli<br>ugovora             |                         |      |                    |   |                   |   |                       |         |                    |           |
| Ex-Ante obavještenja                                   |                         |      |                    |   |                   |   |                       |         |                    |           |
| Izuzeća                                                |                         |      |                    |   |                   |   |                       |         |                    |           |
| 🏦 Pravni subjekt                                       |                         |      |                    |   |                   |   |                       |         |                    |           |
| 🔉 Izvještaji                                           |                         |      |                    |   |                   |   |                       |         |                    |           |
| 🔦 Aukcije                                              |                         |      |                    |   |                   |   |                       |         |                    |           |
| Ugovorni Organi                                        |                         |      |                    |   |                   |   |                       |         |                    |           |
| Ponuđači                                               |                         |      |                    |   |                   |   |                       |         |                    |           |
| Poslane notifikacije                                   |                         |      |                    |   |                   |   |                       |         |                    |           |
| Pretraga obavještenja                                  |                         |      |                    |   |                   |   |                       |         |                    |           |
| Pretraga poziva i izvještaja                           |                         |      |                    |   |                   |   |                       |         |                    |           |
| Odluke URŽ-a i Suda                                    |                         |      |                    |   |                   |   |                       |         |                    |           |
| Vijesti                                                |                         |      |                    |   |                   |   |                       |         |                    |           |

Slika 84. – Početak unosa obavještenja za nabavku usluga iz Aneksa II

Klikom na "Kreiraj" otvara se forma za početak unosa obavještenja.

| Nabavke usluge iz Aneksa II                       |                                         | 😯 Pomoć 🛛 🗙 |
|---------------------------------------------------|-----------------------------------------|-------------|
| Naziv:                                            |                                         |             |
| Vrsta usluge:                                     | - ×                                     |             |
| Kontakt osoba:                                    | Dario Kihli                             |             |
| Jezik objave obavještenja:                        | Bosanski × *                            |             |
| Glavni CPV kod:                                   | - · · · · · · · · · · · · · · · · · · · |             |
| Dodatni CPV kodovi:                               | -                                       |             |
| Usluga se nabavlja od:                            | -                                       |             |
| Procijenjena vrijednost:                          | 0,00 KM                                 |             |
| Period trajanja ugovora ili<br>korištenja usluge: | Mjesec(i) v                             |             |
| Mjesto izvršenja usluge:                          |                                         |             |
| Rok za preuzimanje javnog<br>poziva:              |                                         |             |
| Rok za prijem<br>ponuda/zahtjeva za učešće:       | <b>m</b>                                |             |
| Adresa za dostavu:                                |                                         |             |
| Dodatne informacije:                              |                                         |             |
|                                                   |                                         |             |
|                                                   | 🖉 Odustati                              |             |
|                                                   |                                         |             |

Slika 85. – Forma za unos obavještenja za nabavku usluga iz Aneksa II

Nakon popunjavanja forme, te klikom na dugme "Snimiti", podaci se spašavaju i u desnom dijelu forme kreiraju se dodatne funkcionalnosti vezane za konkretnu nabavku.

| Nabavke usluge iz Aneksa II                       |                                          | 😯 Pomoć 🛛 🗙              |
|---------------------------------------------------|------------------------------------------|--------------------------|
| Naziv:                                            | Nabavka hotelskih usluga za 2024. godinu | 🕼 Izmjena                |
| Vrsta usluge:                                     | Hotelijerske i ugostiteljske usluge      | 🗑 Brisanje               |
| Kontakt osoba:                                    | Dario Kihli                              | 🔀 Obavještenje o nabavci |
| Jezik objave obavještenja:                        | Bosanski *                               |                          |
| Glavni CPV kod:                                   | (55100000-1) - Hotelske usluge *         |                          |
| Dodatni CPV kodovi:                               | -                                        |                          |
| Usluga se nabavlja od:                            | Više ponuđača 🔹                          |                          |
| Procijenjena vrijednost:                          | 10.000,00 KM                             |                          |
| Period trajanja ugovora ili<br>korištenja usluge: | 1 Godina(e) *                            |                          |
| Mjesto izvršenja usluge:                          | U BiH i inostranstvu                     |                          |
| Rok za preuzimanje javnog<br>poziva:              | 31.12.2024                               |                          |
| Rok za prijem<br>ponuda/zahtjeva za učešće:       | 31.12.2024 13:57                         |                          |
| Adresa za dostavu:                                | Adresa bb, 71000 Sarajevo                |                          |
| Dodatne informacije:                              |                                          |                          |
|                                                   |                                          |                          |
|                                                   |                                          |                          |

Slika 86. – Popunjena forma za unos obavještenja za nabavku usluga iz Aneksa II

Sljedeći korak je postavljanje "Javnog poziva", što se može učiniti klikom na dugme "Javni poziv". Otvara se forma za pozivanje dokumenta sa računara. Pozivanje dokumenta se vrši klikom na dugme "Dodaj datoteke", te klikom na "Pošalji". Nakon postavljanja dokumenta ili više njih potrebno je kliknuti na dugme "Snimiti".

#### Napomena:

Potrebno je voditi računa šta odabrati u podatak "Usluga se nabavlja od", jer nakon objave obavještenja o nabavci ovo je jedan od podataka koji se ne može mijenjati prilikom ispravke obavještenja o nabavci. Ispravka ovog podatka nije moguća iz tehničkih i pravnih razloga, jer su u zavisnosti ot tog podatka različita pravila u daljnjem postupku popunjavanja podataka za konkretnu nabavku. Npr. u slučaju da je odabrano "Jedan ponuđač" onda javni poziv mora biti preuzet sa Portala e-Nabavke i sistem kod odabira ponuđača nudi samo one koji su preuzeli javni poziv. U ovom slučaju može se unijeti samo jedna dodjela i za istu objaviti godišnje obavještenje. U slučaju da je odabrano "Više ponuđača", onda kod odabira ponuđača sistem nudi sve registrovane ponuđače u sistemu e-Nabavke, ali dozvoljava unos i drugih neregistrovanih ponuđača. U ovom slučaju može se unijeti onoliko dodjela koliko se koristilo za konkretnu nabavku tokom određenog perioda i za iste objaviti godišnje obavještenje. Rokovi za objavu godišnjeg obavještenja nisu mijenjani i krajnji rok je 30.01. za ugovore iz prethodne godine.

Dodatno napominjemo da prilikom odabira "Vrste usluge", sistem u polje "glavni CPV kod" filtrira samo one CPV kodove koji su vezani za konkretnu odabranu vrstu usluge.

| Javni pozivi          |                     |           |           | ? Pomoć 🗙 |
|-----------------------|---------------------|-----------|-----------|-----------|
| 🕂 Dodaj datoteke      | l                   |           |           |           |
| PDF                   | document.pdf        | 529.26 KB | 圊 Izbriši |           |
| 🎂 Ponuđači koji su pr | reuzeli javni poziv |           |           |           |
| Ø Odustati            |                     |           |           | 🖺 Snimiti |

Slika 87. – Forma za postavljanje dukumenata javnog poziva

Nakon snimanja postavljenog dokumenta, potrebno je kliknuti na dugme "Obavještenje o nabavci" nakon čeka sistem kreira obavještenje koje je moguće pregledati i/ili snimiti na računar prije objavljivanja.

| Objava     |                                                                                       |                                                 |   | 😯 Pomoć 🛛 🗙         |
|------------|---------------------------------------------------------------------------------------|-------------------------------------------------|---|---------------------|
|            | Advisari La Born<br>Treferon (1933)<br>E-mail: eji@ex<br>Web: http://w<br>OBAVJEŠTEN. | volancji 8/1<br>53.591<br>595<br>sww.ejn.gov.ba |   |                     |
|            | Naziv                                                                                 | UO-TEST 4                                       |   |                     |
|            | IDB/JIB                                                                               | 4328052560004                                   |   |                     |
|            | Kontakt osoba                                                                         | Dario Kihli                                     |   |                     |
|            | Adresa                                                                                | Adresa bb                                       |   |                     |
|            | Poštanski broj                                                                        | 71000 Sarajevo (bhp)                            |   |                     |
|            | Općina/Grad                                                                           | Sarajevo Centar (Sarajevo)                      |   |                     |
|            | Telefon                                                                               | (033) 251-590                                   |   | ~                   |
| <          |                                                                                       |                                                 | 2 | <b>&gt;</b>         |
| 🖉 Odustati |                                                                                       |                                                 |   | 🛓 Preuzmi 🖺 Potvrdi |

Slika 88. – Pregled obavještenja o nabavci za usluge iz Aneksa II

Klikom na dugme "Potvrditi" vršimo objavu obavještenja o nabavci. Nakon objavljivanja više nije moguće vršiti brisanje obavještenja o nabavci i na podacima o obavještenju pojavljuju se druge dodatne funkcionalnosti.

| Nabavke usluge iz Aneksa II                                                         |                                                                                                    | ? Pomoć 🗙                |
|-------------------------------------------------------------------------------------|----------------------------------------------------------------------------------------------------|--------------------------|
| Naziv:                                                                              | Nabavka hotelskih usluga za 2024. godinu                                                                                                    | 📝 Izmjena                |
| Vrsta usluge:                                                                       | Hotelijerske i ugostiteljske usluge                                                                                                    | 🚑 Ponuđači               |
| Kontakt osoba:                                                                      | Dario Kihli                                                                                                    | 🔀 Obavještenje o nabavci |
| Jezik objave obavještenja:                                                          | Bosanski *                                                                                                    | 🛱 Godišnia obavieštenia  |
| Glavni CPV kod:                                                                     | (55100000-1) - Hotelske usluge *                                                                                                    |                          |
| Dodatni CPV kodovi:                                                                 | -                                                                                                    |                          |
| Usluga se nabavlja od:                                                              | Više ponuđača 🔻                                                                                                    | 🔇 Javni poziv            |
| Procijenjena vrijednost:                                                            | 10.000,00 KM                                                                                                    | Dodjele                  |
| Period trajanja ugovora ili<br>korištenja usluge:                                   | 1 Godina(e) *                                                                                                    | 🖯 Poništenje             |
| Mjesto izvršenja usluge:                                                            | U BiH i inostranstvu                                                                                                    | Žalbe                    |
| Rok za preuzimanje javnog<br>poziva:<br>Rok za prijem<br>ponuda/zahtjeva za učešće: | 31.12.2024.     Image: Constraint of the second second secon | 🕒 Objave                 |
| Adresa za dostavu:<br>Dodatne informacije:                                          | adresa bb, 71000 Sarajevo                                                                                                    |                          |
|                                                                                     |                                                                                                    |                          |

Slika 89. – Pregled dodatnih funkcionalnosti koje je moguće raditi za konkretnu nabavku nakon objavljivanja obavještenja o nabavci

Ukoliko želimo da unesemo dodjelu potrebno je prvo da odaberemo ponuđača. Dodavanje se vrši klikom na dugme "Ponuđači", pa zatim na "Dodaj ponuđača" ili "Dodaj grupu ponuđača".

| Ponuđači           |                   |       | Pomoć X                        |
|--------------------|-------------------|-------|--------------------------------|
|                    |                   |       | + Dodaj ponuđača + Dodaj grupu |
| Pretraga po nazivu | Q Pretraga po JIB | Q     |                                |
| Naziv              | ▲ IDB/JIB         | Grupa |                                |
| 10 • << < > >      | >                 |       |                                |

Slika 90. – Dodavanje ponuđača korak 1

| Ponuđači    |                                                                                                    |        |                 |            | Pomoć                         | × |
|-------------|----------------------------------------------------------------------------------------------------|--------|-----------------|------------|-------------------------------|---|
|             |                                                                                                    |        |                 | <b>+</b> D | odaj neregistrovanog ponuđača | 1 |
| Pretraga po | o nazivu                                                                                                    | Q      | Pretraga po JIB |            | Q                             |   |
|             | Naziv                                                                                                    |        |                 |            | IDB/JIB                       |   |
|             | DOO ATERMO                                                                                                    |        |                 |            | 4263462580008                 |   |
|             | NEKA PEKARA                                                                                                    |        |                 |            | 4309432440007                 |   |
|             | TURISTIČKA ORGANIZACIJA OPŠTINE ŠIPOVO                                                                                                    |        |                 |            | 4402685370005                 |   |
|             | ŠUMSKOPRIVREDNO DRUŠTVO "SREDNJOBOSANSKE ŠUME" / ŠUMSKOGOSPODARSKO DRUŠTVO "ŠUME SREDIŠNJE BOSNE" /<br>ŠUMSKOPRIVREDNO DRUŠTVO "SREDNJOBOSANSKE ŠUME" D.O.O. DONIJ VAKUF |        |                 |            |                               |   |
|             | " M-STEEL " D.O.O. SARAJEVO                                                                                                    |        |                 |            | 4200384380003                 |   |
|             | "A.S.PROJEKT" D.O.O.                                                                                                    |        |                 |            | 4263021960000                 |   |
|             | "AL-EX" D.O.O. ZENICA                                                                                                    |        |                 |            | 4218107540008                 |   |
|             | "AMADINT" D.O.O. CAZIN                                                                                                    |        |                 |            | 4263561130006                 |   |
|             | "ANGERMEIER" D.O.O. SARAJEVO                                                                                                    |        |                 |            | 4200269100005                 |   |
|             | "ARCON-IN" D.O.O. ZENICA                                                                                                    |        |                 |            | 4218039010003                 |   |
| 10          | •         <         <         1         2         3         4         5         6         7          2                                                                   | 34 > : | >>              |            | + Dodaj                       |   |
| 🖉 Odustati  |                                                                                                    |        |                 |            |                               |   |

Klikom na "Dodaj ponuđača" otvara se baza svih registrovanih ponuđača u sistemu e-Nabavke.

Slika 91. – Dodavanje ponuđača korak 2

Ukoliko ponuđač nije registrovan u sistemu e-Nabavke, potrebno je kliknuti na "Dodaj neregistrovanog ponuđača" i unijeti podatke o istom nakon čega će se pojaviti u bazi ponuđača i moći će se odabrati u svrhu unosa dodjele.

| Dodaj neregistrovanog ponuđača | 🚱 Pomoć 🛛 🗙    |
|--------------------------------|----------------|
| Strani ponuđač:                |                |
| Naziv:                         |                |
| IDB/JIB:                       |                |
| Općina:                        | Banja Luka x x |
|                                |                |
| Odustati                       | 陷 Snimiti      |

Slika 92. – Dodavanje ponuđača korak 2

Odaberemo ponuđača, označavanjem kvačice pored istog i kliknemo na dugme "Dodaj".

| Ponuđači   |             |   |                 | 😯 Pomoć 🛛 🗙                      |
|------------|-------------|---|-----------------|----------------------------------|
|            |             |   |                 | 🕂 Dodaj neregistrovanog ponuđača |
| pon-dar    |             | Q | Pretraga po JIB | ٩                                |
|            | Naziv       |   |                 | ▲ IDB/JIB ◇                      |
|            | PON-DARIO1  |   |                 | 4400684730005                    |
|            | PON-DARIO2  |   |                 | 4400769480008                    |
|            | PON-DARIO3  |   |                 | 4218370320004                    |
| 10         | •         < |   |                 | 🕂 Dodaj                          |
| 🖉 Odustati |             |   |                 |                                  |

Slika 93. – Dodavanje ponuđača korak 3

Unos dodjele se vrši klikom na dugme "Dodjele" nakon čega se otvara tabela sa pregledom unesenih dodjela.

| Pregled dodjela                            |         |            | 😮 Pomoć 🛛 🗙 |
|--------------------------------------------|---------|------------|-------------|
|                                            |         |            | + Kreiraj   |
| Datum zaključenja ugovora 🗘 Naziv ponuđača | IDB/JIB | Vrijednost |             |
| 10 • << < > >>                             |         |            |             |
|                                            |         |            |             |

Slika 94. – Pregled unesenih dodjela

Klikom na dugme "Kreiraj" otvara se forma za unos dodjele.

| Dodjela                                 |                             | 🕑 Pomoć   |
|-----------------------------------------|-----------------------------|-----------|
| Izabrani ponuđač ili grupa<br>ponuđača: | PON-DARIO1                  | × ×       |
| Vrijednost:                             | 500                         | 0,00 KM   |
| Datum zaključenja ugovora:              | 10.01.2024                  |           |
|                                         | 🗌 Da li je zaključen ugovor |           |
| Dodatne informacije:                    |                             |           |
|                                         |                             |           |
|                                         | ⊘ Odustati                  | 🖺 Snimiti |
|                                         |                             |           |

Slika 95. – Forma za unos dodjele

Klikom na snimiti, podaci se spašavaju. Ukoliko je u konkretnoj nabavci potrebno dodati i druge dodatne dodjele, onda se postupak ponavlja onoliko puta koliko je potrebno unijeti dodjela. Nakon unosa svih dodjela za konkretnu nabavku u određenom periodu, potrebno je objaviti jedno godišnje obavještenje i to najkasnije do 30.01. za sve ugovore iz prethodne godine.

| Nabavke usluge iz Aneksa II                                                         |                                          | 😯 Pomoć 🛛 🗙                     |
|-------------------------------------------------------------------------------------|------------------------------------------|---------------------------------|
| Naziv:                                                                              | Nabavka hotelskih usluga za 2024. godinu | 🕼 Izmjena                       |
| Vrsta usluge:                                                                       | Hotelijerske i ugostiteljske usluge      | 🚑 Ponuđači                      |
| Kontakt osoba:                                                                      | Dario Kihli                              | 🔓 Obavještenje o nabavci        |
| Jezik objave obavještenja:                                                          | Bosanski *                               | 🔎 Godišnja obavještenja         |
| Glavni CPV kod:                                                                     | - · · · · · · · · · · · · · · · · · · ·  | 📿 Pitanja i odgovori - TD       |
| Usluga se nabavlja od:                                                              | Više ponuđača 🔹                          | 📎 Javni poziv                   |
| Procijenjena vrijednost:                                                            | 10.000,00 KM                             | Dodjele                         |
| Period trajanja ugovora ili<br>korištenja usluge:                                   | 1 Godina(e) *                            | <table-cell> Žalbe</table-cell> |
| Mjesto izvršenja usluge:                                                            | U BiH i inostranstvu                     | 🔎 Objave                        |
| Rok za preuzimanje javnog<br>poziva:<br>Rok za prijem<br>ponuda/zahtieva za učešće: | 31.12.2024.                              |                                 |
| Adresa za dostavu:                                                                  | adresa bb, 71000 Sarajevo                |                                 |
| Dodatne informacije:                                                                |                                          |                                 |
|                                                                                     |                                          |                                 |
|                                                                                     |                                          |                                 |

Slika 96. – Pregled na kojem se vrši objavljivanje godišnjeg obavještenja

Klikom na dugme "Godišnja obavještenja", otvara se tabela sa pregledom kreiranih godišnjih obavještenja.

| Pregled godišnjih obavještenja |        |                | ? Pomoć 🗙 |
|--------------------------------|--------|----------------|-----------|
|                                |        |                | 🕂 Kreiraj |
| Godina                         | Status | 🛇 Datum objave |           |
| 10 * << > >>                   |        |                |           |

Slika 97. – Pregled kreiranih godišnjih obavještenja

Klikom na "Kreiraj" otvara se forma za odabir godine na koju se odnosi godišnje obavještenje.

| Godišnje obavještenje |          | 😯 Pamoć 🛛 🗙 |
|-----------------------|----------|-------------|
| Godina:               | 2024     | × v         |
|                       | Odustati | 🖺 Snimiti   |
|                       |          |             |

Slika 98. – Odabir godine na koje se odnosi godišnje obavještenje

Nakon odabira godine i klikom na dugme "Snimiti", otvara se mogućnost kreiranja godišnjeg obavještenja.

| Godišnje obavještenje |      |   | 😯 Pomoć 🛛 🗙 |
|-----------------------|------|---|-------------|
| Godina:               | 2024 | ٣ | 🕼 Izmjena   |
|                       |      |   | ᆒ Brisanje  |
|                       |      |   | 🔁 Objavi    |
|                       |      |   |             |

Slika 99. – Početak objavljivanja godišnjeg obavještenja

Klikom na dugme "Objavi", sistem kreira godišnje obavještenje koje je moguće pregledati prije objavljivanja.
| Objava                                                                                                    |                |                                                      | 🕜 Pomoć 🛛 🗙         |
|----------------------------------------------------------------------------------------------------|----------------|------------------------------------------------------|---------------------|
| Adresa: La Benevolencija 8/1<br>Teferin (133) 23:53<br>Evange (133) 23:53<br>Evange (133) 23:55<br>Evange (133) 23:55<br>Evange (133) 23:55<br>Evange (133) 23:55<br>Evange (133) 23:55<br>Evange (133) 23:55<br>Evange (133) 23:55<br>Evange (133) 23:55<br>Evange (133) 23:55<br>Evange (133) 23:55<br>Evange (133) 23:55<br>Ev |                | revolencija 8/1<br>25-591<br>15-59<br>www.ejn.gov.ba |                     |
|                                                                                                    | Naziv          | 00-1EST 4                                            |                     |
|                                                                                                    | IDB/JIB        | 4328052560004                                        |                     |
|                                                                                                    | Kontakt osoba  | Dario Kihli                                          |                     |
|                                                                                                    | Adresa         | Adresa bb                                            |                     |
|                                                                                                    | Poštanski broj | 71000 Sarajevo (bhp)                                 |                     |
|                                                                                                    | Općina/Grad    | Sarajevo Centar (Sarajevo)                           | ~                   |
| <                                                                                                    |                |                                                      | >                   |
| 🖉 Odustati                                                                                                    |                |                                                      | 🛓 Preuzmi 🖺 Potvrdi |

Slika 100. – Pregled godišnjeg obavještenja prije objavljivanja

Klikom na dugme "Potvrditi" vršimo objavu godišnjeg obavještenja.

# 9. PROVOĐENJE PREGOVARAČKOG POSTUPKA BEZ OBJAVLJIVANJA OBAVJEŠTENJA O NABAVCI

# 9.1. Kreiranje pregovaračkog postupka bez objave obavještenja o nabavci

U glavnom meniju klikom na link "Nabavke", zatim podlink "Postupci" i onda na "Kreiraj" započinjemo unos postupka javne nabavke. Odaberemo vrstu postupka "Pregovarački postupak bez objavljivanja obavještenja o nabavci" nakon čega se forma za daljnji unos prilagodi tom odabiru.

Nakon popunjavanja forme klikom na dugme "Snimiti", podaci se spašavaju i postupak nabavke je kreiran.

| Dodaj novi postupak                  |                                                                                       | 🕐 Pomoć 🛛 🗙 |
|--------------------------------------|---------------------------------------------------------------------------------------|-------------|
| Naziv predmeta ugovora:              | Nabavka usluga održavanja DMS                                                         |             |
| Kontakt osoba:                       | Dario Kihli                                                                           |             |
| Vrsta postupka:                      | Pregovarački postupak bez objavljivanja obavještenja o nabavci x v                    |             |
| Opcija objave:                       | Kreiranje i objava informacija o pregovaračkom postupku bez objave obavještenja 🛛 🗴 🔻 |             |
| Član zakona:                         | Član 21. Stav (1) Tačka c) x                                                          |             |
| Broj ponuđača:                       | Svi ponuđači x v                                                                      |             |
| Razlozi za pregovarački<br>postupak: | Jedan ponuđač posjeduje source code.                                                  |             |
| Kriterij za dodjelu ugovora:         | Najniža djena x v                                                                     |             |
| Vrsta ugovora:                       | Usluge x v                                                                            |             |
| Kategorija:                          | Kompjuterske i uz njih vezane usluge x                                                |             |
| Jezik objave obavještenja:           | Bosanski × *                                                                          |             |
| Podjela na lotove:                   | Ne × *                                                                                |             |
|                                      | Okvirni sporazum?                                                                     |             |
|                                      | 🗌 Zajednička nabavka?                                                                 |             |
|                                      | 🗌 Ugovor obuhvaćen Sporazumom o javnoj nabavci (GPA)?                                 |             |
|                                      | 🗌 Odbrana i sigurnost?                                                                |             |
| Status:                              | Νονί                                                                                  |             |
|                                      | Odustati                                                                              |             |
|                                      |                                                                                       |             |

Slika 101. – Forma za kreiranje postupka javne nabavke

### Napomena:

Agencija za javne nabavke je 28.04.2023. godine na svojoj web stranici, u rubrici "Vijesti" objavila vijest "Postupanje ugovornog organa kod provođenja pregovaračkog postupka bez objave obavještenja iz člana 21. stav (1) tač. a), b) i c) Zakona o javnim nabavkama, a u vezi sa izmjenom člana 28. stav (4) Zakona" koju dodajemo i u napomenu u okviru ovog kratkog Uputstva:

Početkom primjene Zakona o izmjenama i dopunama Zakona o javnim nabavkama ("Službeni glasnik BiH" broj 59/22) članom 28. stav (4) definisano je da "U slučajevima iz člana 21. tač. a), b) i c) ugovorni organ objavljuje na portalu javnih nabavki informacije o pregovaračkom postupku koji namjerava provoditi bez objave obavještenja o nabavci, tako što će tendersku dokumentaciju učiniti dostupnom svim zainteresiranim kandidatima."

Dakle, umjesto ranije zakonske odredbe da se informacija o pregovaračkom postupku bez objave obavještenja objavljuje na web stranici ugovornog organa, sada se informacija objavljuje na Portalu javnih nabavki (u daljem tekstu:Portal). Uz informaciju, obavezno se objavljuje i poziv za učešće u pregovaračkom postupku bez objave obavještenja iz člana 21. stav (1) tačke a), b) i c) Zakona. Odredbama člana 8. stava (3) Uputstva o uslovima i načinu objavljivanja obavještenja i dostavljanja izvještaja o postupcima javnih nabavki na portalu javnih nabavki ("Službeni glasnik BiH", broj 80/22) detaljnije je opisano postupanje ugovornog organa.

## Šta to znači za ugovorni organ?

U skladu sa članom 8. Uputstva, dijelovi tenderske dokumentacije nakon faze pretkvalifikacije, dostupni su samo kvalificiranim kandidatima putem Portala. To podrazumjeva da se na Portal unose rokovi za dostavu početne, odnosno konačne ponude, postavlja tenderska dokumentacija za početnu i konačnu ponudu, odgovara na zahtjeve za pojašnjenje tenderske dokumentacije po fazama, te određuje status ponuda po fazama.

Nakon što se objavi zahtjev za učešće sa uslovima za predkvalifikaciju, kao i rokom do kojeg mogu dostaviti zahtjeve za učešće, svi zainteresirani kandidati mogu sudjelovati u postupku javne nabavke. Po zaprimanju zahtjeva za učešće, ugovorni organ utvrđuje listu kvalifikovanih kandidata, i putem Portala dostavlja tendersku dokumentaciju kvalifikovanim kandidatima, te ih poziva da do utvrđenog roka dostave svoje inicijalne ponude. Nekvalifikovane kandidate obavještava da se nisu kvalificirali u narednu fazu postupka u pismenoj formi, ne preko Portala.

Nakon što zaprimi inicijalne ponude kvalifikovanih kandidata, poziva ih pismenim putem na pregovore, jer nije predviđeno, niti omogućeno pozivanje na pregovore putem Portala. Pregovori se također ne provode putem Portala. Završetkom pregovora slijedi faza za dostavu konačne ponude. Naime, ugovorni organ, nakon okončanja pregovora, putem Portala poziva ponuđače sa kojima je pregovarao da dostave svoje konačne ponude do utvrđenog roka uz objavu tenderske dokumentacije za konačnu ponudu.

Po prijemu konačnih ponuda u utvrđenom roku za prijem ponuda, provodi otvaranje ponuda, izbor najuspješnijeg ponuđača, u skladu sa kriterijima za dodjelu ugovora. Nakon što ugovorni organ zaključi ugovor o javnoj nabavci ili okvirni sporazum nastaje obaveza objave obavještenja o dodjeli ugovora ili okvirnog sporazuma i to u roku od 30 dana od dana zaključivanja ugovora ili okvirnog sporazuma.

Dakle, da bi ugovorni organ mogao objaviti obavještenje o dodjeli na Portalu, ugovorni organ mora slijediti gore opisanu proceduru. Skrećemo pažnju da ugovorni organ treba na Portalu birati opciju objave obavještenja o dodjeli ugovora za postupke iz člana 21. stav (1) tač. a), b) i c) Zakona samo ukoliko su ti postupci pokrenuti prije 10.12.2022. godine. Napominjemo da i u slučaju pregovaračkog postupka bez objave obavještenja iz člana 21. stav (1) tačka d) Zakona, ugovorni organ može provesti putem Portala.

# Također, Agencija je omogućila da ugovorni organ, ukoliko želi, može provesti pregovarački postupak bez objave obavještenja i iz članova 22. 23 i 24. Zakona, putem Portala.

Stoga skrećemo pažnju da prilikom pripreme pregovaračkog postupka bez objave obavještenja iz člana 21. stav (1) tač.a), b) i c) Zakona i člana 8. Uputstva, pravilno postupaju kako bi postupak okončali u skladu sa Zakonom i podzakonskim aktima.

| Dodaj novi postupak                  |                                                                                   | Pomoć X                     |
|--------------------------------------|-----------------------------------------------------------------------------------|-----------------------------|
| Naziv predmeta ugovora:              | Nabavka usluga održavanja DMS                                                     | 💽 Izmjena                   |
| Kontakt osoba:                       | Dario Kihli                                                                       | 聞 Brisanje                  |
| Vrsta postupka:                      | Pregovarački postupak bez objavljivanja obavještenja o nabavci 🔹                  |                             |
| Opcija objave:                       | Kreiranje i objava informacija o pregovaračkom postupku bez objave obavještenja * |                             |
| Član zakona:                         | Član 21. Stav (1) Tačka c) 🔹                                                      | 🍄 Članovi tima              |
| Broj ponuđača:                       | Svi ponuđači 🔹 👻                                                                  | 🔇 Kvalifikacijski dokumenti |
| Razlozi za pregovarački<br>postupak: | Jedan ponuđač posjeduje source code.                                              |                             |
| Kriterij za dodjelu ugovora:         | Najniža cijena 🔹                                                                  |                             |
| Vrsta ugovora:                       | Usluge v                                                                          |                             |
| Kategorija:                          | Kompjuterske i uz njih vezane usluge 🔹                                            |                             |
| Jezik objave obavještenja:           | Bosanski *                                                                        |                             |
| Podjela na lotove:                   | Ne *                                                                              |                             |
|                                      | Okvirni sporazum?                                                                 |                             |
|                                      | 🗌 Zajednička nabavka?                                                             |                             |
|                                      | Ugovor obuhvaćen Sporazumom o javnoj nabavci (GPA)?                               |                             |
|                                      | Odbrana i sigurnost?                                                              |                             |
| Status:                              | U pripremi                                                                        |                             |
|                                      |                                                                                   |                             |

Slika 102. – Pregled funkcionalnosti na kreiranom postupku javne nabavke

Nakon kreiranja postupka nabavka, potrebno je popuniti predmet nabavke klikom na dugme "Predmet nabavke". Otvara se forma kao na slici ispod.

| Kreiraj predmet nabavke                                    | 😯 Pomoć 🛛 🕅                                                                               | l |
|------------------------------------------------------------|-------------------------------------------------------------------------------------------|---|
| Kratak opis:                                               |                                                                                           |   |
| Ukupna količina ili obim<br>ugovora/okvirnog<br>sporazuma: | Održavanje za 2024. godinu                                                                |   |
| Procijenjena vrijednost:                                   | 10.000,00 KM                                                                              |   |
| Mjesto isporuke/ izvršenja:                                | Sarajevo                                                                                  |   |
| Trajanje:                                                  | 1 godina                                                                                  |   |
| Glavni CPV kod:                                            | (72000000-5) - Usluge informacijske tehnologije: savjetovanje, razvoj programske podr 🗴 🔻 |   |
| Dodatni CPV kodovi:                                        | -                                                                                         |   |
|                                                            | Odustati                                                                                  |   |
|                                                            |                                                                                           |   |

Slika 103. – Forma za kreiranje predmeta nabavke u postupku javne nabavke

Sljedeći korak je postavljanje "Kvalifikacijskih dokumenata", što se može učiniti klikom na dugme "TD-Uslovi kvalifikacije". Otvara se forma za pozivanje dokumenta sa računara. Pozivanje dokumenta se vrši klikom na dugme "Dodaj datoteke", te klikom na "Pošalji". Nakon postavljanja dokumenta ili više njih potrebno je kliknuti na dugme "Snimiti".

| Dokumenti                      | 😮 Pomoć 🛛 🗙 |
|--------------------------------|-------------|
| ➡ Dodaj datoteke               |             |
|                                |             |
| 😂 Ponuđači koji su preuzeli TD |             |
| Odustati                       | 🖺 Snimiti   |

Slika 104. – Forma za dodavanje dokumentacije za uslove za učešće-korak 1

| Dokumenti                      |           |                            | 😧 Pomoć 🛛 🗙 |
|--------------------------------|-----------|----------------------------|-------------|
| + Dodaj datoteke               |           |                            |             |
| document.pdf                   | 529.26 KB | 2 Pošalji 🖉 Poništi slanje |             |
| 替 Ponuđači koji su preuzeli TD |           |                            |             |
| Odustati                       |           |                            | 🖺 Snimiti   |

Slika 105. – Forma za dodavanje dokumentacije za uslove za učešće-korak 2

| Dokumenti                   |              |           |           | 🕐 Pomoć 🛛 🗙 |
|-----------------------------|--------------|-----------|-----------|-------------|
| + Dodaj datoteke            |              |           |           |             |
| PDF                         | document.pdf | 529.26 KB | 💼 Izbriši |             |
| 🍟 Ponuđači koji su preuzeli | TD           |           |           |             |
| 🖉 Odustati                  |              |           |           | 🖺 Snimiti   |

Slika 106. – Forma za dodavanje dokumentacije za uslove za učešće-korak 3

Klikom na dugme "Informacije o PBO" otvara se forma za definisanje uslova za učešće, kao i rokova za preuzimanje kvalifikacijskih dokumenata i prijem zahtjeva za učešće. Nakon popunjavanja potrebnih podataka, klikom na dugme "Snimiti", podaci se spašavaju.

| Informacije o pregovaračko                                                                                                    | m postupku bez objave obavještenja o nabavci | ? Pomoć 🗙 |
|----------------------------------------------------------------------------------------------------|----------------------------------------------|-----------|
| PRAVNE, EKONOMSKE I TEH                                                                                                    | INIČKE INFORMACIJE                           |           |
| Bitni uslovi finansiranja i<br>plaćanja ili upućivanje na<br>odgovarajuće propise:                                             |                                              |           |
| Ograničenja za učešće:                                                                                                    |                                              |           |
| Sposobnost za obavljanje<br>profesionalne djelatnosti:                                                                         |                                              |           |
| Ekonomska i finansijska<br>sposobnost:                                                                                         |                                              |           |
| Tehnička ili profesionalna<br>sposobnost:                                                                                      |                                              |           |
| Rezervisan ugovor:                                                                                                    |                                              |           |
| Posebni uslovi za ugovore o<br>javnim uslugama/radovima:                                                                       |                                              |           |
| Pravne osobe moraju<br>naznačiti imena i stručnu<br>kvalifikaciju osoba<br>odgovornih za izvršenje<br>usluga/izvođenja radova: |                                              |           |
| TENDERSKA DOKUMENTACI                                                                                                    | AC                                           |           |
| Adresa za prijem zahtjeva<br>za učešće:                                                                                        | Kao pod I 1. v                               |           |
| Adresa za dodatne<br>informacije:                                                                                              | Kao pod I 1.                                 |           |
| Rok za preuzimanje<br>tenderske dokumentacije:                                                                                 | 18.01.2024                                   |           |
| Rok za prijem zahtjeva za<br>učešće:                                                                                           | 18.01.2024 10:30                             |           |

Slika 107. – Forma za unos informacija

Nakon spašavanja podataka na formi "Informacije o pregovaračkom postupku bez objave obavještenja o nabavci", u desnom dijelu forme, pojavit će se dugme za kreiranje i objavljivanje informacije.

| Informacije o pregovaračko                                                                                                    | m postupku bez objave obavještenja o nabavci | 😯 Pomoć 🛛 🗙                  |
|----------------------------------------------------------------------------------------------------|----------------------------------------------|------------------------------|
| PRAVNE, EKONOMSKE I TEH                                                                                                    | HNIČKE INFORMACIJE                           | 😭 Izmjena                    |
| Bitni uslovi finansiranja i<br>plaćanja ili upućivanje na<br>odgovarajuće propise:                                             |                                              | 戊 Kreiraj objavu informacija |
| Ograničenja za učešće:                                                                                                    |                                              |                              |
| Sposobnost za obavljanje<br>profesionalne djelatnosti:                                                                         |                                              |                              |
| Ekonomska i finansijska<br>sposobnost:                                                                                         |                                              |                              |
| Tehnička ili profesionalna<br>sposobnost:                                                                                      |                                              |                              |
| Rezervisan ugovor:                                                                                                    |                                              |                              |
| Posebni uslovi za ugovore o<br>javnim uslugama/radovima:                                                                       |                                              |                              |
| Pravne osobe moraju<br>naznačiti imena i stručnu<br>kvalifikaciju osoba<br>odgovornih za izvršenje<br>usluga/izvođenja radova: |                                              |                              |

Slika 108. – Kreiranje informacija

Klikom na dugme "Kreiraj objavu informacija" sistem kreira informaciju koje je moguće pregledati i/ili snimiti na računar prije objavljivanja.

| Informacije o pregovaračkor | n postupku bez objave obavješt                                                                                                    | enja o nabavci             | 😮 Pomoć 🛛 🗙         |
|-----------------------------|----------------------------------------------------------------------------------------------------|----------------------------|---------------------|
|                             | Mersa: La Benevolencija 8/1         Feferini (133) 251:591         Feferini (133) 251:591         Betwick (133) 251:591         Betwick (135) 251:591         Betwick (135) 251:591         Betwick (135) 251:591         Betwick (135) 251:591         Betwick (135) 251:591         Betwick (135) 251:591         Betwick (135) 251:591 |                            |                     |
|                             | Naziv                                                                                                    | UO-TEST 4                  |                     |
|                             | IDB/JIB                                                                                                    | 4328052560004              |                     |
|                             | Kontakt osoba/Služba za kontakt                                                                                                    | Dario Kihli                |                     |
|                             | Adresa                                                                                                    | Adresa bb                  |                     |
|                             | Poštanski broj                                                                                                    | 71000 Sarajevo (bhp)       |                     |
|                             | Općina/Grad                                                                                                    | Sarajevo Centar (Sarajevo) | $\sim$              |
| <                           |                                                                                                    |                            | >                   |
| Ø Odustati                  |                                                                                                    |                            | 🛓 Preuzmi 🖺 Potvrdi |

Slika 109. – Pregled informacije o pregovaračkom postupku bez objave obavještenja o nabavci

Klikom na dugme "Potvrditi" vršimo objavu informacije. Nakon objavljivanja više nije moguće vršiti brisanje postupka nabavke i na podacima o postupku nabavke pojavljuju se druge dodatne funkcionalnosti.

Nakon preuzimanja kvalifikacijskih dokumenata od strane ponuđača i prijema zahtjeva za učešće, u slučaju da je postupak javne nabavke potrebno nastaviti su smislu prelaska u narednu fazu postupka, odnosno fazu inicijalne ponude, isto je neophodno napraviti putem sistema.

Klikom na dugme "Predmet nabavke" otvara se forma na kojoj su u donjem dijelu prikazana polja za unos rokova za inicijalnu ponudu.

| Izmjena predmeta nabavke                     |                                                                                         | Pomoć ×                   |
|----------------------------------------------|-----------------------------------------------------------------------------------------|---------------------------|
| Kratak opis:                                 |                                                                                         | 📝 Izmjena                 |
|                                              |                                                                                         | 🕒 Poništenje              |
| Ukupna količina ili obim<br>ugovora/okvirnog | Održavanje za 2024. godinu                                                              | 🕂 Prelazak u narednu fazu |
| sporazuma:<br>Procijenjena vrijednost:       | 10.000,00 KM                                                                            |                           |
| Mjesto isporuke/ izvršenja:                  | Sarajevo                                                                                |                           |
| Traincia                                     | 1 andira                                                                                |                           |
| Glavni CPV kod:                              | (72000000-5) - Usluge informacijske tehnologije: savjetovanje, razvoj programske podr * |                           |
| Dodatni CPV kodovi:                          | -                                                                                       |                           |
|                                              |                                                                                         |                           |
| Inicijalna ponuda:                           |                                                                                         |                           |
| Rok za preuzimanje TD:                       |                                                                                         |                           |
| Rok za podnošenje<br>ponuda:                 |                                                                                         |                           |
|                                              | 🕼 Izmjena                                                                               |                           |
|                                              |                                                                                         |                           |

Slika 111. – Forma za unos rokova za II fazu postupka

Klikom na dugme "Izmjena" u dijelu "Inicijalna ponuda", otključavaju se polja za unos roka za preuzimanje TD i roka za podnošenje ponuda za II fazu postupka nabavke. Nakon unosa rokova, klikom na dugme "Snimiti" podaci se spašavaju.

| Izmjena predmeta nabavke                     |                                                                                         | ? Pomoć 🗙                 |
|----------------------------------------------|-----------------------------------------------------------------------------------------|---------------------------|
| Kratak opis:                                 |                                                                                         | 📝 Izmjena                 |
|                                              |                                                                                         | 🖨 Poništenje              |
| Ukupna količina ili obim<br>ugovora/okvirnog | Održavanje za 2024. godinu                                                              | 🕂 Prelazak u narednu fazu |
| sporazuma:<br>Procijenjena vrijednost:       | 10.000,00 KM                                                                            |                           |
| Mjesto isporuke/ izvršenja:                  | Sarajevo                                                                                |                           |
|                                              |                                                                                         |                           |
| Trajanje:                                    | 1 godina                                                                                |                           |
| Glavni CPV kod:                              | (72000000-5) - Usluge informacijske tehnologije: savjetovanje, razvoj programske podr 🔹 |                           |
| Dodatni CPV kodovi:                          | -                                                                                       |                           |
| Inicijalna ponuda:                           |                                                                                         |                           |
| Rok za preuzimanje TD:                       | 18.01.2024 10:35                                                                        |                           |
| Rok za podnošenje<br>ponuda:                 | 18.01.2024 10:36                                                                        |                           |
|                                              | 🖺 Snimiti                                                                               |                           |
|                                              |                                                                                         |                           |

Slika 112. – Unesena forma za II fazu postupka

Nakon spašavanja podataka o rokovima za inicijalnu ponudu potrebno je izvršiti "prebacivanje" postupka nabavke u II fazu klikom na dugme "Prelazak u narednu fazu". Nakon toga sistem će tražiti potvrdu prebacivanja u narednu fazu, što se vrši klikom na dugme "Da".

| Prelazak u narednu fazu                           | ×  |
|---------------------------------------------------|----|
| Da li ste sigurni da želite preći u narednu fazu? |    |
| Ne                                                | Da |

Slika 113. – Potvrda za prelazak u narednu fazu postupka

Nakon prelaska u narednu fazu postupka, potrebno je napraviti listu ponuđača koji su poslali zahtjev za učešće.

| Izmjena predmeta nabavke                     |                                                                                         | 🕑 Pomoć 🛛 🗙                 |
|----------------------------------------------|-----------------------------------------------------------------------------------------|-----------------------------|
| Kratak opis:                                 |                                                                                         | 📝 Izmjena                   |
|                                              |                                                                                         | 📎 Inicijalni dokumenti      |
| Ukupna količina ili obim<br>ugovora/okvirnog | Održavanje za 2024. godinu                                                              | 🚑 Ponuđači                  |
| sporazuma:<br>Procijenjena vrijednost:       | 10.000,00 KM                                                                            | 🗪 Pitanja i odgovori - TD   |
| Mjesto isporuke/ izvršenja:                  | Sarajevo                                                                                | 🕒 Poništenje                |
|                                              |                                                                                         | - Povratak u prethodnu fazu |
| Trajanje:                                    | 1 godina                                                                                |                             |
| Glavni CPV kod:                              | (72000000-5) - Usluge informacijske tehnologije: savjetovanje, razvoj programske podr 🔹 |                             |
| Dodatni CPV kodovi:                          | -                                                                                       |                             |
| Inicijalna ponuda:                           |                                                                                         |                             |
| Rok za preuzimanje TD:                       | 18.01.2024 10:35                                                                        |                             |
| Rok za podnošenje<br>ponuda:                 | 18.01.2024 10:36                                                                        |                             |
| Konačna ponuda:                              |                                                                                         |                             |
| Rok za preuzimanje TD:                       |                                                                                         |                             |
| Rok za podnošenje<br>ponuda:                 |                                                                                         |                             |
|                                              | 🗷 Izmjena                                                                               |                             |

Slika 114. – Početak unosa kvalifikovanih ponuđača-korak 1

Kreiranje liste ponuđača koji su poslali zahtjev za učešće se vrši klikom na dugme "Ponuđači", pa zatim na "Dodaj ponuđača" ili "Dodaj grupu ponuđača".

| Ponuđači                                                  |                                                |                     |                          | 😯 Pomoć 🛛 🗙                |
|-----------------------------------------------------------|------------------------------------------------|---------------------|--------------------------|----------------------------|
|                                                           |                                                | 🕂 Dodaj ponuđa      | ča 🕂 Dodaj grupu         | 🕇 Dodaj odbačenog ponuđača |
| Potrebno je odabrati sve one ponuđače koji su podnijeli z | rahjtev za učešće, a zatim pored svakog ponuđa | ača, kliknuti na du | igme "Opcije" i odabra   | ti "Unos statusa".         |
| Faza postupka: 2                                          |                                                |                     |                          |                            |
|                                                           | Pretraga po nazivu                             | Q                   | Pretraga po JIB<br>Statu | Q<br>s zahtieva            |
| Naziv                                                     | IDB/JI                                         | в                   | Grupa za                 | učešće                     |
| 10 v << < > >>                                            |                                                |                     |                          |                            |

Slika 115. – Početak unosa kvalifikovanih ponuđača-korak 2

Odaberemo ponuđača, označavanjem kvačice pored istog i kliknemo na dugme "Dodaj".

| Ponuđači    |             |   |                 | 🕜 Pomoć 🛛 🗙 |
|-------------|-------------|---|-----------------|-------------|
| Pretraga po | ) nazivu    | Q | Pretraga po JIB | Q           |
|             | Naziv       |   | ▲ IDB/JIB       |             |
| 10          | V         < |   | 4400684730      | 0005        |
| 🖉 Odustati  |             |   |                 | T Dogaj     |

Slika 116. – Početak unosa kvalifikovanih ponuđača-korak 4

Nakon kreiranja liste ponuđača koji su poslali zahtjev za učešće, pored svakog od njih potrebno je unijeti status zahtjeva za učešće.

| Ponuđači                              |                                        |                             |                |                                | ? Pome                       | oć X  |
|---------------------------------------|----------------------------------------|-----------------------------|----------------|--------------------------------|------------------------------|-------|
|                                       |                                        | -                           | 🕈 Dodaj ponu   | uđača 🕂 Dodaj grupu            | 🕂 Dodaj odbačenog pon        | uđača |
| Potrebno je odabrati sve one ponuđače | koji su podnijeli zahjtev za učešće, a | zatim pored svakog ponuđača | a, kliknuti na | dugme "Opcije" i odabra        | iti "Unos statusa".          |       |
| Faza postupka: 2                      | Destaura en esta                       |                             | 0              | Ducker of a ND                 |                              | 0     |
|                                       | Pretraga po nazio                      | vu                          | Q              | Pretraga po JIB                |                              | Q     |
| Naziv                                 |                                        | IDB/JIB                     | ⊖ Gru          | Status zahtjev<br>pa za učešće | a                            |       |
| PON-DARIO1                            |                                        | 4400684730005               |                |                                | Opcije 👻                     |       |
| 10 <b>*</b> << <                      | 1 > >>                                 |                             |                |                                | 🕜 Unos statusa<br>🛍 Brisanje |       |

#### Slika 117. – Početak unosa statusa zahtjeva za učešće

Klikom na dugme "Opcije", pa zatim "Unos statusa" otvara se forma za određivanje statusa za određeni zahtjev za učešće.

| Jnos statusa zahjt            | reva za učešće                                               | Por    |
|-------------------------------|--------------------------------------------------------------|--------|
| Naziv                         | IDB/JIB                                                      |        |
| PON-DARIO1                    | 4400684730005                                                |        |
| Status zahtjeva<br>za učešće: | -                                                            | ^<br>Q |
|                               | Zahtjev za učešče prihvatljiv                                |        |
| 🖉 Odustati                    | Zahtjev za učešče neprihvatljiv<br>Zahtjev za učešče odbačen | 🖺 Sr   |

Slika 118. – Označavanje statusa zahtjeva za učešće

Nakon određivanja statusa za svaki zahtjev za učešće potrebno je napraviti još jedan korak, a to je postavljanje tenderske dokumentacije za II fazu postupka. Tenderska okumentacija se postavlja klikom na dugme "TD-inicijalna ponuda", te pozivanjem sa računara kako je objašnjeno ranije u ovom priručniku.

| Dokumenti                      | Potvrda - objavljivanje dokumenata                                                                                  | × | 🕜 Pomoć 🛛 🗙 |
|--------------------------------|----------------------------------------------------------------------------------------------------|---|-------------|
| 🕂 Dodaj datoteke               | NAPOMENA: Nakon snimanja dokumenti će automatski bit dostupni kvalifikovanim<br>ponuđačima. Da li želite nastaviti? |   |             |
| PDF                            | Da Da                                                                                                    |   | •           |
| 誉 Ponuđači koji su preuzeli TD |                                                                                                    |   |             |
| 🖉 Odustati                     |                                                                                                    |   | 🖺 Snimiti   |

Slika 119. – Potvrda unosa dokumentacije za II fazu postupka

Napominjemo da sistem, nakon potvrde postavljanja tenderske doumentacije za II fazu postupka nabavke, istu daje isključivo onim ponuđačima kojima je zahtjev za učešće označen kao "Prihvatljiv". Sistem i dodatno obavještava ove ponuđače putem notifikacije da je ugovorni organ postavio tendersku dokumentaciju za II fazu postupka nabavke.

Nakon preuzimanja tenderske dokumentacije za inicijalnu ponudu od strane ponuđača i prijema inicijalnih ponuda, u slučaju da je postupak javne nabavke potrebno nastaviti su smislu prelaska u narednu fazu postupka, odnosno fazu konačne ponude, isto je neophodno napraviti putem sistema.

| Izmjena predmeta nabavke                     |                                                                                         | 😧 Pomoć 🛛 🗙               |
|----------------------------------------------|-----------------------------------------------------------------------------------------|---------------------------|
| Kratak opis:                                 |                                                                                         | 🚷 Inicijalni dokumenti    |
|                                              |                                                                                         | 🚑 Ponuđači                |
| Ukupna količina ili obim<br>ugovora/okvirnog | Održavanje za 2024. godinu                                                              | Q Pitanja i odgovori - TD |
| sporazuma:<br>Procijenjena vrijednost:       | 10.000,00 KM                                                                            | 🖨 Poništenje              |
| Mjesto isporuke/ izvršenja:                  | Sarajevo                                                                                | 🕂 Prelazak u narednu fazu |
| Trajanje                                     | 1 godina                                                                                |                           |
| Glavni CPV kod:                              | (72000000-5) - Usluge informacijske tehnologije: savjetovanje, razvoj programske podr * |                           |
| Dodatni CPV kodovi:                          |                                                                                         |                           |
| Inicijalna ponuda:                           |                                                                                         |                           |
| Rok za preuzimanje TD:                       | 18.01.2024 10:35                                                                        |                           |
| Rok za podnošenje<br>ponuda:                 | 18.01.2024 10:36                                                                        |                           |
|                                              |                                                                                         |                           |
| Konačna ponuda:                              |                                                                                         |                           |
| Rok za preuzimanje TD:                       | <b>H</b>                                                                                |                           |
| Rok za podnošenje<br>ponuda:                 |                                                                                         |                           |
|                                              |                                                                                         |                           |

Klikom na dugme "Predmet nabavke" otvara se forma na kojoj su u donjem dijelu prikazana polja za unos rokova za konačnu ponudu.

Slika 120. – Forma za unos rokova za III fazu postupka

Klikom na dugme "Izmjena" u dijelu "Konačna ponuda", otključavaju se polja za unos roka za preuzimanje TD i roka za podnošenje ponuda za III fazu postupka nabavke. Nakon unosa rokova, klikom na dugme "Snimiti" podaci se spašavaju.

| Kratak opis:                                 |                              |                |                                              |      | 📎 Inicijalni dokumenti    |
|----------------------------------------------|------------------------------|----------------|----------------------------------------------|------|---------------------------|
|                                              |                              |                |                                              |      | 🚑 Ponuđači                |
| Ukupna količina ili obim<br>ugovora/okvirnog | Održavanje za 2024. godinu   | 1              |                                              |      | Q Pitanja i odgovori - TD |
| sporazuma:<br>Procijenjena vrijednost:       | 10.000,00 KM                 |                |                                              |      | 🖨 Poništenje              |
| Mjesto isporuke/ izvršenja:                  | Sarajevo                     |                |                                              |      | 🕂 Prelazak u narednu fazu |
|                                              |                              |                |                                              |      |                           |
| Trajanje:                                    | 1 godina                     |                |                                              |      |                           |
| Glavni CPV kod:                              | (72000000-5) - Usluge inform | nacijske tehnc | logije: savjetovanje, razvoj programske podr | Ŧ    |                           |
| Dodatni CPV kodovi:                          | -                            |                |                                              |      |                           |
| Inicijalna ponuda:                           |                              |                |                                              |      |                           |
| Rok za preuzimanje TD:                       | 18.01.2024 10:35             | i              |                                              |      |                           |
| Rok za podnošenje<br>ponuda:                 | 18.01.2024 10:36             | <b></b>        |                                              |      |                           |
| Konačna ponuda:                              |                              |                |                                              |      |                           |
| Rok za preuzimanje TD:                       | 19.01.2024 13:30             | <b></b>        |                                              |      |                           |
| Rok za podnošenje<br>ponuda:                 | 19.01.2024 13:31             | i              |                                              |      |                           |
|                                              |                              |                | 🖺 Snim                                       | iiti |                           |
|                                              |                              |                |                                              |      |                           |

Slika 121. – Unesena forma za III fazu postupka

Nakon spašavanja podataka o rokovima za konačnu ponudu potrebno je izvršiti "prebacivanje" postupka nabavke u III fazu klikom na dugme "Prelazak u narednu fazu". Nakon toga sistem će tražiti potvrdu prebacivanja u narednu fazu, što se vrši klikom na dugme "Da".

| Prelazak u narednu fazu                           | ×  |
|---------------------------------------------------|----|
| Da li ste sigurni da želite preći u narednu fazu? |    |
| Ne                                                | Da |

Slika 122. – Potvrda unosa dokumentacije za III fazu postupka

Nakon prelaska u narednu fazu postupka, potrebno je označiti statuse inicijelne ponude.

| Ponuđači                                                   |                                             |                |                                 |                                | ? Pomoć 🗙                  |
|------------------------------------------------------------|---------------------------------------------|----------------|---------------------------------|--------------------------------|----------------------------|
|                                                            |                                             |                |                                 | •                              | 🕈 Dodaj odbačenog ponuđača |
| Potrebno je odabrati sve one ponuđače koji su podnijeli ir | nicijalne ponude, a zatim pored svakog ponu | đača, kliknuti | na dugme "Opcije"               | 'i odabrati "U                 | lnos statusa".             |
| Faza postupka: 3                                           | Pretraga po nazivu                          | Q              | Pretraga po                     | JIB                            | Q                          |
| Naziv                                                      | ⇔ ≎<br>IDB/JIB                              | Grupa          | Status<br>zahtjeva za<br>učešće | Status<br>inicijalne<br>ponude |                            |
| PON-DARIO1                                                 | 4400684730005                               |                | ~                               |                                | Opcije 👻                   |
| 10 <b>v</b> << 1 > >>                                      |                                             |                |                                 |                                |                            |

Slika 123. – Početak unosa statusa inicijalnih ponuda

Klikom na dugme "Opcije"pored svakog od ponuđača i zatim "Unos statusa" određujemo status inicijalne ponude.

| NazivIDB/JIBPON-DARIO14400684730005             |
|-------------------------------------------------|
| PON-DARIO1 4400684730005                        |
|                                                 |
| Status zahtjeva Zahtjev za učešče prihvatljiv v |
| Status inicijalne x Prihvatljiva                |

### Slika 124. – Označavanje statusa inicijalne ponude

Nakon određivanja statusa za svaku inicijalnu ponudu potrebno je napraviti još jedan korak, a to je postavljanje tenderske dokumentacije za III fazu postupka. Tenderska okumentacija se postavlja klikom na dugme "TD-konačna ponuda", te pozivanjem sa računara kako je objašnjeno ranije u ovom priručniku.

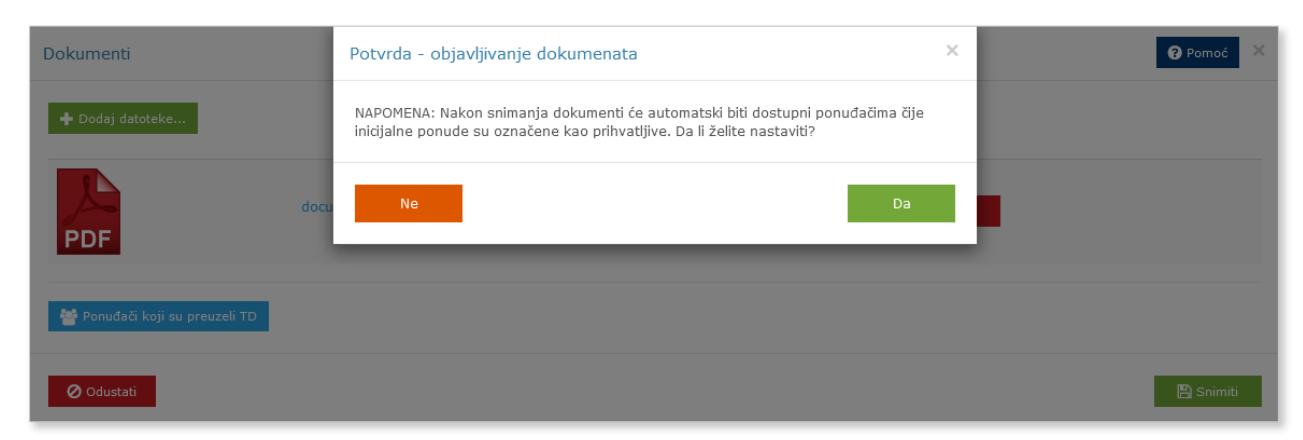

Slika 125. – Potvrda unosa dokumentacije za III fazu postupka

Napominjemo da sistem, nakon potvrde postavljanja tenderske doumentacije za III fazu postupka nabavke, istu daje isključivo onim ponuđačima kojima je inicijalna ponuda označena kao "Prihvatljiva". Sistem i dodatno obavještava ove ponuđače putem notifikacije da je ugovorni organ postavio tendersku dokumentaciju za III fazu postupka nabavke.

Nakon preuzimanja tenderske dokumentacije za konačnu ponudu od strane ponuđača i prijema konačnih ponuda, u slučaju da je postupak javne nabavke potrebno nastaviti su smislu okončanja postupka u smislu objave obavještenja o dodjeli ugovora ili poništenja postupka nabavke, isto je neophodno napraviti putem sistema.

Sada je potrebno označiti statuse konačne ponude.

| Ponuđači                                                |                                           |                       |                      |                             | ? Pomoć 🛛 🗙                                  |
|---------------------------------------------------------|-------------------------------------------|-----------------------|----------------------|-----------------------------|----------------------------------------------|
|                                                         |                                           |                       |                      | -                           | <ul> <li>Dodaj odbačenog ponuđača</li> </ul> |
| Potrebno je odabrati sve one ponuđače koji su podnijeli | konačne ponuđe, a zatim pored svakog ponu | đača, kliknuti na (   | dugme "Opcije" i     | odabrati "U                 | nos statusa".                                |
| Faza postupka: 3                                        | Pretraga po pazivu                        | 0                     | Pretraga po 1        | IB                          | 0                                            |
|                                                         |                                           | Cterius               | Chebus               | Chalters                    | -                                            |
| Naziv                                                   | ⇔ ⇔<br>IDB/JIB Grupa                      | zahtjeva za<br>učešće | inicijalne<br>ponude | status<br>konačne<br>ponude |                                              |
| PON-DARIO1                                              | 4400684730005                             | ~                     | ~                    |                             | Opcije 👻                                     |
| 10 <b>v</b> << < 1 > >>                                 |                                           |                       |                      |                             |                                              |

Slika 126. – Početak unosa statusa konačnih ponuda

Klikom na dugme "Opcije"pored svakog od ponuđača i zatim "Unos statusa" određujemo status konačne ponude ponude.

| Unos statusa kona             | čne ponude                    |               | 😮 Pomoć > |
|-------------------------------|-------------------------------|---------------|-----------|
| Naziv                         |                               | IDB/JIB       |           |
| PON-DARIO1                    |                               | 4400684730005 |           |
| Status zahtjeva<br>za učešće: | Zahtjev za učešče prihvatljiv |               | ×         |
| Status inicijalne<br>ponude:  | Prihvatljiva                  |               |           |
| Status konačne<br>ponude:     | × Prihvatljiva                |               |           |
| 🖉 Odustati                    |                               |               | 巴 Snimiti |

Slika 127. – Označavanje statusa konačne ponude

Dalje je potrebno nastaviti unos dodjele klikom na dugme "Dodjela" ili poništenja klikom na dugme "Poništenje". U bilo kojem od navedenih slučajeva potrebno je objaviti obavještenje na Portalu.

# 9.2. Preuzimanje tenderske dokumentacije po fazama postupka

Ponuđači u pregovaračkom postupku bez objave obavješenja o nabavci, tenderske dokumentacije za svaku fazu postupka preuzimaju putem sistema. Prvi način preuzimanja tenderske dokumentacije za prvu fazu, odnosno fazu kvalifikacije jeste preko javnog dijela sistema i to klikom na "Pretraga poziva i izvještaja" u glavnom meniju, pa zatim na "Informacije o pregovaračkom postupku bez objave obavještenja o nabavci". Drugi način preuzimanja tenderske

dokumentacije za prvu fazu, odnosno fazu kvalifikacije jeste preko pretrage postupaka nakon logiranja korisnika u sistem. Klikom na "Pretraga postupaka", pa zatim na "Informacije o pregovaračkom bez objave" otvara se tabela objavljenih postupaka. Klikom na dugme "Pogledaj" za određeni postupak, otvaraju se detalji postupka i mogućnost preuzimanja tenderske dokumentacije za prvu fazu "TD-uslovi kvalifikacije". Tenderske dokumentacije za drugu i treću fazu preuzimaju se klikom na "Predmet nabavke", pa zatim na "TD-inicijalna ponuda" i "TD-konačna ponuda" pod uslovom da je ponuđač označen kao kvalifikovan za preuzimanje tenderske dokumentacije za određenu fazu postupka.